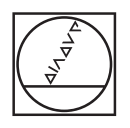

# HEIDENHAIN

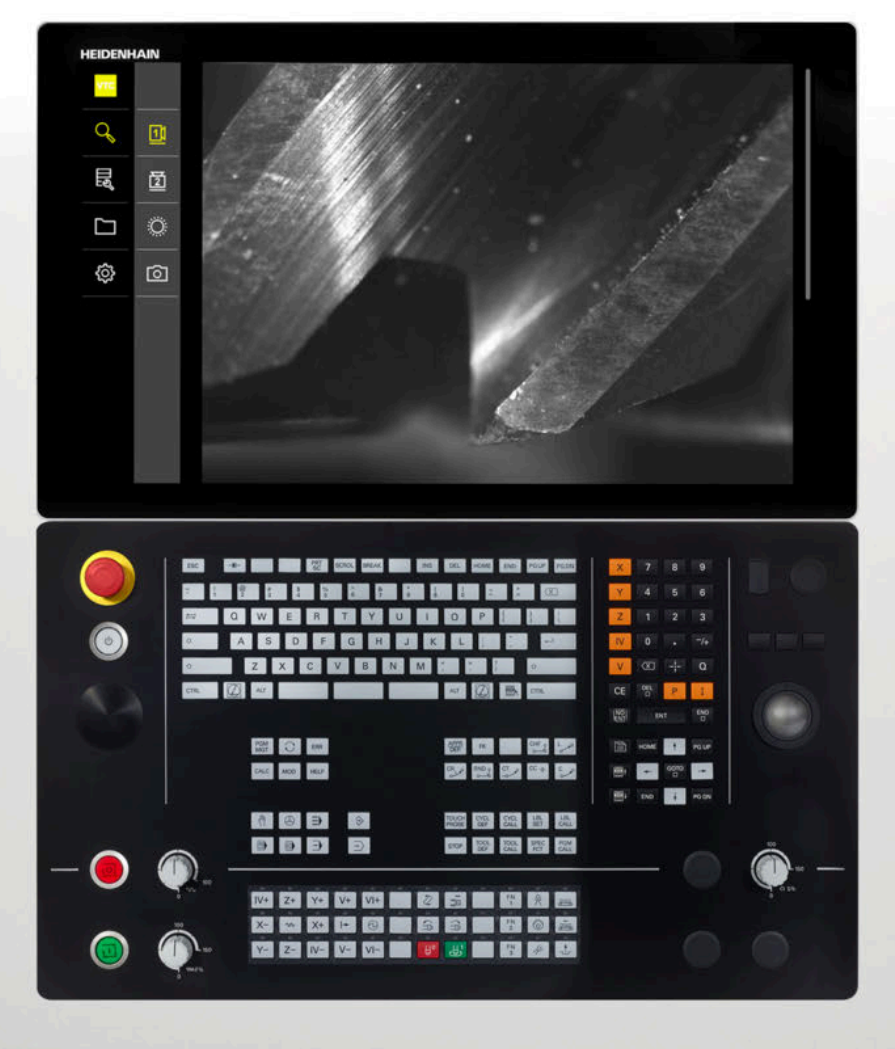

**VTC** Kullanıcı el kitabı

VT 121 ve VT 122 kamera sistemleri için yazılım

Sürüm 1.4.x

Türkçe (tr) 11/2024

# İçindekiler

| 1 | Tem    | Temel bilgiler   7                                |    |  |  |
|---|--------|---------------------------------------------------|----|--|--|
|   | 1.1    | Genel bakış                                       | 8  |  |  |
|   | 1.2    | Yazılım için bilgiler                             | 8  |  |  |
|   | 13     | Ürün dokümantasvonu                               | 8  |  |  |
|   | 1.0    | 131 Dokümantasyonun gecerliliği                   | 8  |  |  |
|   |        | 1.3.2 Dokümantasyonun okunmasına iliskin bilgiler | 9  |  |  |
|   |        | 1.3.3Dokümantasyonun saklanması ve devredilmesi   | 9  |  |  |
|   | 1.4    | Bu kılavuz hakkında                               | 10 |  |  |
|   |        | 1.4.1 Kılavuzun hedef grupları                    | 10 |  |  |
|   |        | 1.4.2 Kullanılan uyarılar                         | 10 |  |  |
|   |        | 1.4.3 Koyu renkli metinler                        | 11 |  |  |
| 0 | 0      |                                                   | 10 |  |  |
| 2 | Guve   | enlik                                             | 13 |  |  |
|   | 2.1    | Genel bakış                                       | 14 |  |  |
|   | 2.2    | Genel güvenlik tedbirleri                         | 14 |  |  |
|   | 2.3    | Amaca uygun kullanım                              | 14 |  |  |
|   | 2.4    | Amaca aykırı kullanım                             | 14 |  |  |
|   | 2.5    | Personelin nitelikleri                            | 14 |  |  |
|   | 2.6    | İşletmeci yükümlülükleri                          | 15 |  |  |
|   | 2.7    | Genel gijvenlik uvarilari                         | 16 |  |  |
|   | 2.7    | 2.7.1 Elektrik ile ilgili güvenlik uyarıları      | 16 |  |  |
|   |        |                                                   |    |  |  |
| 3 | Yazı   | ım kurulumu                                       | 17 |  |  |
|   | 3.1    | Genel bakış                                       | 18 |  |  |
|   | 3.2    | Yazılım yükleme                                   | 18 |  |  |
|   |        |                                                   |    |  |  |
| 4 | İşleti | ime alma                                          | 19 |  |  |
|   | 4.1    | Genel bakış                                       | 20 |  |  |
|   | 4.2    | Kamera sürücülerini yapılandırma                  | 20 |  |  |

Kamera seçimi.....

20

4.3

| 5 | VTC  | Döngü  | leri                      | 21 |
|---|------|--------|---------------------------|----|
|   | 5.1  | Temel  | bilgiler                  | 22 |
|   |      | 5.1.1  | VTC alet tablosu          | 25 |
|   |      | 5.1.2  | Genel bakış               | 26 |
|   | 5.2  | Zvklus | 620 VT KURULUMU           | 28 |
|   | •    | 5.2.1  | Döngü parametresi         | 29 |
|   |      |        |                           |    |
|   | 5.3  | Döngü  | 621 MANUEL INCELEME       | 30 |
|   |      | 5.3.1  | Döngü parametresi         | 32 |
|   | 5.4  | Döngü  | 622 KAYITLAR              | 33 |
|   |      | 5.4.1  | Döngü parametresi         | 35 |
|   | 55   | Döngü  | 623 KIRIK DENETİMİ        | 37 |
|   | 0.0  | 5.5.1  |                           | 38 |
|   |      | 5.5.2  | Olası sorgular            | 39 |
|   |      |        |                           |    |
|   | 5.6  | Döngü  | 624 KESIM AÇISI OLÇUMU    | 40 |
|   |      | 5.6. I | Dongu parametresi         | 41 |
|   | 5.7  | Ölçüm  | döngüleri temel bilgileri | 42 |
|   |      | 5.7.1  | Genel                     | 42 |
|   | 5.8  | Döngü  | 625 VT KALİBRASYONU       | 43 |
|   |      | 5.8.1  | Döngü parametresi         | 44 |
|   |      |        |                           |    |
|   | 5.9  | Döngü  | 626 SICAKLIK TELAFISI     | 45 |
|   |      | 5.9.1  | Dongu parametresi         | 4/ |
|   | 5.10 | Döngü  | 627 ALET UZUNLUĞU         | 48 |
|   |      | 5.10.1 | Döngü parametresi         | 51 |
|   | 5.11 | Döngü  | 628 ALET YARICAPI         | 52 |
|   | •••• | 5.11.1 | Döndü parametresi         | 54 |
|   |      | -      |                           | -  |
|   | 5.12 | Döngü  | 629 ALET YARIÇAPI 2       | 56 |
|   |      | 5.12.1 | Dongu parametresi         | 59 |
|   | 5.13 | Döngü  | 630 ALET ÖLÇÜMÜ           | 61 |
|   |      | 5.13.1 | Döngü parametresi         | 63 |
|   | 511  | Döngü  |                           | 64 |
|   | 0.14 | 5.14.1 | Döngü parametresi         | 65 |
|   |      | 0      |                           | 50 |

| 6 | Gene | l kullanım                                    | 67 |
|---|------|-----------------------------------------------|----|
|   | 6.1  | Genel bakış                                   | 68 |
|   | 6.2  | Kullanıcı arayüzü                             | 68 |
|   | 6.3  | Dokunmatik ekran ve jestlerle kullanım        | 69 |
|   | 6.4  | Genel kumanda elemanları ve fonksiyonları     | 71 |
|   | 6.5  | Menü Manual tool inspection                   | 74 |
|   | 6.6  | Menü: Tool evaluation                         | 75 |
|   | 6.7  | Ayarlar menüsü                                | 76 |
|   |      |                                               |    |
| 7 | Manu | Jel alet inceleme                             | 77 |
|   | 7.1  | Genel Bakış                                   | 78 |
|   | 7.2  | Kamera görüntüsünü izleme                     | 79 |
|   | 7.3  | Lighting palette                              | 80 |
|   |      | 7.3.1 Aydınlatma paletini açın                | 80 |
|   |      | 7.3.2 Lighting palette kumanda elemanları     | 81 |
|   |      | 7.3.3 Aydınlatmayı yapılandırma               | 82 |
|   | 7.4  | Manuel tek görüntüler                         | 83 |
|   |      | 7.4.1 Manuel olarak tek bir görüntü oluşturma | 83 |
|   |      | 7.4.2 Tek görüntünün parametreleri            | 84 |
|   | 7.5  | Temizle                                       | 85 |

## İçindekiler

| 8                                | Alete | Aletdeğerlendirmesi                       |                                                                                                    |                                 |
|----------------------------------|-------|-------------------------------------------|----------------------------------------------------------------------------------------------------|---------------------------------|
|                                  | 8.1   | 8.1 Genel bakış                           |                                                                                                    |                                 |
| 8.2 Alet değerlendirmede gezinme |       | ğerlendirmede gezinme                     | 89                                                                                                    |                                 |
|                                  | 8.3   | Tool ev                                   | aluation menü düzeyi                                                                                                    | 90                              |
|                                  |       | 8.3.1<br>8.3.2<br>8.3.3<br>8.3.4          | Alet değerlendirmesi menü düzeyinde kumanda elemanları<br>Yeni grup ekle<br>Grubu yeniden adlandırın ve ayarlayın<br>Grubu silme                                            | 90<br>90<br>91<br>91            |
|                                  | 8.4   | Grup m                                    | enü düzeyi                                                                                                    | 92                              |
|                                  |       | 8.4.1<br>8.4.2<br>8.4.3<br>8.4.4          | Grup menü düzeyinde kumanda elemanları<br>Yeni alet kaydı ekleyin<br>Alet kaydını yeniden adlandırın ve ayarlayın<br>Alet girişini silme                                    | 93<br>93<br>94<br>94            |
|                                  | 8.5   | Menü d                                    | üzeyi Aletler                                                                                                    | 95                              |
|                                  |       | 8.5.1<br>8.5.2<br>8.5.3<br>8.5.4          | Aletler menü düzeyinin kumanda elemanları.<br>Yeni resim dizisi ekleme.<br>Resim dizisini yeniden adlandırın ve ayarlayın.<br>Resim dizisini ve tek tek görüntüleri silin.  | 96<br>96<br>97<br>98            |
| 8.6 Alet analizi                 |       | alizi                                     | 99                                                                                                    |                                 |
|                                  |       | 8.6.1<br>8.6.2<br>8.6.3<br>8.6.4<br>8.6.5 | Görüntü ekranı modunda çalışın<br>Denetleme modunda kullanın<br>Aşınma ölçümü modunda yapılır<br>Aşınma değerlerini bir dosyaya aktar<br>Karşılaştır modunda kullanılabilir | 100<br>102<br>105<br>108<br>110 |

| 9   | Ayar         | lar                                                 | 113  |
|-----|--------------|-----------------------------------------------------|------|
|     | 9.1          | Genel bakış                                         | 114  |
|     |              | 9.1.1 Yazılım bilgileri                             | 114  |
|     |              | 9.1.2 Resim veritabanı                              | 114  |
|     |              | 9.1.3 Tonlar                                        | 114  |
|     |              | 9.1.4 Özellikler                                    | 115  |
|     |              | 9.1.5 Telif hakları                                 | 116  |
|     | 9.2          | Sensörler                                           | 116  |
|     |              | 9.2.1 Kamera                                        | 116  |
|     |              | 9.2.2 Sanal kamera veya donanım kamerası            | 117  |
|     | 9.3          | Arabirimler                                         | 118  |
|     |              | 9.3.1 OPC UA sunucusu                               | 118  |
|     | 0.4          | 0 mile                                              | 110  |
|     | 9.4          | Servis                                              | 118  |
|     |              | 9.4.1 Aygit yazılımı bilgileri                      | 118  |
|     |              | 9.4.2 Koniigurasyonu yedekieyin ve gen yukieyin     | 119  |
|     |              | 9.4.5 Fazihiri Seçenekler                           | 119  |
|     |              |                                                     | 115  |
| 10  | Serv         | is ve bakım                                         | 121  |
|     | 10 1         | Genel hakis                                         | 122  |
|     | 10.1         |                                                     | 122  |
|     | 10.2         | Yapılandırma dosyalarını kaydet                     | 122  |
|     | 10.3         | Konfigürasyonu geri yükleyin                        | 123  |
|     | 10.4         | Yazılım Seçenekleri öğesini etkinleştirin           | 123  |
|     | 10.5         | Lisans anahtarının talep edilmesi                   | 124  |
|     | 10 6         | Lisans anabtarını etkinlestirme                     | 125  |
|     | 10.0         | 10.6.1 Lisans analtarini lisans dosvasindan okuma   | 125  |
|     |              | 10.6.2 Lisans analitarini risans dosyasindari okuma | 125  |
|     |              |                                                     | 120  |
|     | 10.7         | Yazılım Seçenekleri kontrol edilmesi                | 126  |
|     |              |                                                     | 4.0- |
| 11  | Inde         | (S                                                  | 127  |
| 4.0 | <b>D</b> . 1 |                                                     | 100  |
| 12  | Resi         | II IIstesi                                          | 129  |

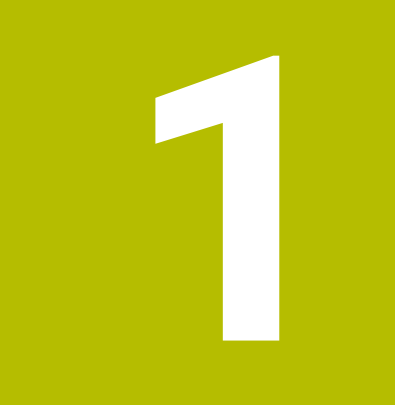

# **Temel bilgiler**

# 1.1 Genel bakış

Bu bölümde, sahip olduğunuz ürün ile ilgili bilgiler ve ürüne ait kılavuz yer almaktadır.

# 1.2 Yazılım için bilgiler

VTC yazılımı, alet incelemeye yönelik bir kamera sisteminin parçasıdır. VT 121 kamerasıyla birlikte, alet durumu ve makine aletinin içindeki aşınma kontrol edilebilir. VT 122 kamera, alet ölçümü için de kullanılabilir.

Aşağıdaki uygulamalar da mümkündür:

- Kritik işleme adımlarından önce alet testi
- Kesim parametrelerinin optimizasyonu
- NC programlarının optimizasyonu
- Kırık denetimi
- Alet ömrü dolduktan sonra alet kontrolü

VTC yazılımı NC yazılım sürümü 34059x-10'dan itibaren HEIDENHAIN- TNC7 veya TNC 640 kumandaya bağlanabilir. Kayıt, kırık denetimi ve ölçüm daha sonra döngüler aracılığıyla otomatik olarak kontrol edilir.

VTC yazılımı, kayıtları görsel olarak değerlendirmek için kullanılabilir. Buna ek olarak, manuel olarak çekim oluşturabilir, aydınlatma ve pozlama süresini ayarlayabilir ve görüntü veritabanını yönetebilirsiniz.

# 1.3 Ürün dokümantasyonu

## 1.3.1 Dokümantasyonun geçerliliği

Dokümantasyonu ve yazılımı kullanmadan önce, dokümantasyon ve yazılımın uyumlu olduğunu kontrol etmelisiniz.

Bu kullanıcı el kitabı, VT 121 ve VT 122 kamera sistemleri için VTC yazılımının 1280600.1.4.x sürümü ile 1386761-xx-xx (TNC7) ve 1334619-xx-03-xx (TNC 640) döngü paketleri için geçerlidir.

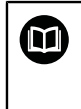

Sürüm numaraları uyuşmuyorsa ve bu nedenle dokümantasyon geçerli değilse güncel dokümantasyonu **www.heidenhain.com** adresinde bulabilirsiniz.

## 1.3.2 Dokümantasyonun okunmasına ilişkin bilgiler

## 

# Dokümantasyonun dikkate alınmaması ölümcül kazalara, yaralanmalara veya maddi hasara yol açabilir!

Dokümantasyonun dikkate alınmaması ölümcül kazalara, kişilerin yaralanmasına veya maddi hasara yol açabilir.

- Dokümantasyonun tamamını dikkatlice okuyun
- Dokümantasyonu sonraki kullanımlar için saklayın

Aşağıdaki tabloda dokümantasyonun bölümleri okunma önceliklerine göre listelenmiştir.

| Dokümantasyon       | Açıklama                                                                                                    |  |  |
|---------------------|----------------------------------------------------------------------------------------------------|--|--|
| Ek                  | Bir ek belge, işletim kılavuzunda ve kullanım kılavuzundaki<br>ilgili içerikleri tamamlar veya onların yerine geçer. Ek belge<br>teslimat kapsamına dahil edilmişse okunması gereken belge-<br>ler arasında en yüksek önceliğe sahiptir. Dokümantasyonda-<br>ki diğer tüm içerikler geçerliliklerini korur. |  |  |
| İşletim kılavuzu    | İşletim kılavuzu, cihazın usulüne uygun olarak monte edilme-<br>si ve kurulması için gerekli olan tüm bilgileri ve güvenlik<br>uyarılarını içermektedir. İşletim kılavuzu teslimat kapsamına<br>dahildir. İşletim kılavuzu, okunması gereken belgeler arasın-<br>da ikinci en yüksek önceliğe sahiptir.     |  |  |
| Kullanıcı el kitabı | Kullanıcı el kitabı, cihazın usulüne ve amacına uygun şekil-<br>de işletilmesi için gerekli tüm bilgileri ve güvenlik uyarıları-<br>nı içerir. Kullanım kılavuzu, <b>www.heidenhain.com</b> indirme<br>alanından indirilebilir. Kullanım kılavuzu, okuma sırasında en<br>yüksek üçüncü önceliğe sahiptir.   |  |  |

Değişiklikler isteniyor mu ya da hata kaynağı mı bulundu?

Dokümantasyon alanında kendimizi sizin için sürekli iyileştirme gayreti içindeyiz. Bize bu konuda yardımcı olun ve değişiklik isteklerinizi lütfen aşağıdaki e-posta adresinden bizimle paylaşın:

#### userdoc@heidenhain.de

## 1.3.3 Dokümantasyonun saklanması ve devredilmesi

Kullanıcı el kitabı, çalışma yerinin yakınında muhafaza edilmeli ve her zaman tüm personelin kullanımına hazır bulundurulmalıdır. İşletmeci, personelini bu kullanıcı el kitabının saklama yeri ile ilgili bilgilendirmelidir. Kullanıcı el kitabının okunamayacak hale gelmesi durumunda işletmeci tarafından üreticiden bir yedek istenmelidir.

Yazılımın üçüncü taraflara aktarılması durumunda kullanıcı el kitabının da yeni sahibe aktarılması gerekir.

# 1.4 Bu kılavuz hakkında

Bu kılavuz, VTC yazılımını uygun şekilde çalıştırmak için gerekli tüm bilgileri ve güvenlik talimatlarını içerir.

## 1.4.1 Kılavuzun hedef grupları

Bu kılavuz, aşağıdaki işlerden herhangi birini yapmakla yükümlü olan herkes tarafından okunmalı ve dikkate alınmalıdır:

- Yazılım kurulumu
- Yazılım yapılandırması
- Kullanım
- Servis ve bakım

## 1.4.2 Kullanılan uyarılar

## Güvenlik uyarıları

Güvenlik uyarıları, cihazın kullanımıyla ilgili tehlikelere karşı uyarır ve bunların önlenmesine yönelik uyarılar verir. Güvenlik uyarıları, tehlikenin ciddiyetine göre sınıflandırılmış ve aşağıdaki gruplara ayrılmıştır:

# 

**Tehlike**, insanlar için tehlikelere işaret eder. Tehlikeyi önlemek için kılavuza uymadığınız takdirde, tehlike **kesinlikle ölüme veya ağır yaralanmalara** yol açar.

# 

**Uyarı**, insanlar için tehlikelere işaret eder. Tehlikeyi önlemek için kılavuza uymadığınız takdirde, tehlike **muhtemelen ölüme veya ağır yaralanmalara** yol açar.

# 

**Dikkat**, insanlar için tehlikelere işaret eder. Tehlikeyi önlemek için kılavuza uymadığınız takdirde, tehlike **muhtemelen hafif yaralanmalara** yol açar.

# BILGI

**Uyarı**, nesneler veya veriler için tehlikelere işaret eder. Tehlikeyi önlemek için kılavuza uymadığınız takdirde, tehlike **muhtemelen maddi bir hasara** yol açar.

## Bilgi notları

Bilgi notları, cihazın hatasız ve verimli şekilde kullanılmasını sağlar. Bilgi notları aşağıdaki gruplara ayrılmıştır:

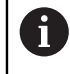

Bilgi sembolü bir **ipucu** belirtir.

Bir ipucu önemli ek veya tamamlayıcı bilgiler sunar.

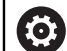

Dişli simgesi **makineye bağlı** bir fonksiyonu temsil eder. Açıklanan fonksiyon makineye bağlıdır, ör.:

- Makinenizde gerekli bir yazılım veya donanım seçeneği vardır
- Fonksiyonların davranışı, makinenin yapılandırılabilir ayarlarına bağlıdır

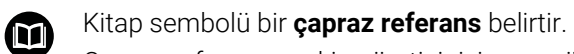

Çapraz referans, makine üreticinizin veya üçüncü taraf sağlayıcının belgeleri gibi harici belgelere yönlendirir.

# 1.4.3 Koyu renkli metinler

| Gösterim Anlamı |                                                       |  |  |
|-----------------|-------------------------------------------------------|--|--|
| ►               | bir işlem adımını ve o işlemin sonucunu tanımlar      |  |  |
| >               | Örnek:                                                |  |  |
|                 | <ul> <li>OK seçeneğine dokunun</li> </ul>             |  |  |
|                 | > Mesaj kapatılır.                                    |  |  |
| •               | bir sayımı tanımlar                                   |  |  |
| •               | Örnek:                                                |  |  |
|                 | Arayüz TTL                                            |  |  |
|                 | Arayüz EnDat                                          |  |  |
|                 | •                                                     |  |  |
| kalın           | menüleri, göstergeleri ve butonları gösterir          |  |  |
|                 | Örnek:                                                |  |  |
|                 | <ul> <li>Kapat öğesine dokunun</li> </ul>             |  |  |
|                 | <ul> <li>İşletim sistemi kapatılır.</li> </ul>        |  |  |
|                 | <ul> <li>Cihazı şebeke şalterinden kapatın</li> </ul> |  |  |

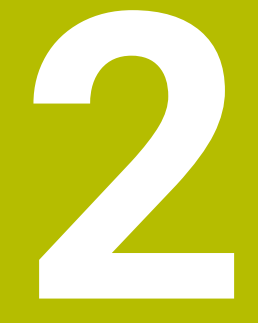

# Güvenlik

## 2.1 Genel bakış

Bu bölüm, cihazın usulüne uygun şekilde monte edilmesi ve kurulması için önemli güvenlik bilgilerini içerir.

# 2.2 Genel güvenlik tedbirleri

Sistemin işletimi için akım ileten cihazların kullanımı ile ilgili genel kabul görmüş güvenlik tedbirleri geçerlidir. Bu güvenlik tedbirlerinin dikkate alınmaması, cihazda hasarlara ya da yaralanmalara yol açabilir.

Güvenlik tedbirleri işletmelere göre değişkenlik gösterebilir. Bu kılavuzun içeriği ve bu cihazın kullanılacağı işletmenin kendi düzenlemeleri arasındaki bir çelişki bulunması durumunda, daha sıkı olan düzenlemeler geçerlidir.

# 2.3 Amaca uygun kullanım

VTC yazılımı yalnızca aşağıdaki kullanımlar için tasarlanmıştır:

- İşleme merkezlerindeki aletlerin incelenmesi ve görsel ölçümü
- İşleme merkezlerindeki aletlerin proses içi ölçümü (yalnızca VT 122 kamera ile birlikte)

## 2.4 Amaca aykırı kullanım

"Amaca uygun kullanım" dahilinde belirtilmeyen her kullanım amaca aykırı olarak kabul edilir. Bu durumdan kaynaklanan hasarlardan yalnızca makine üreticisi ve makine işletmecisi sorumludur.

Özellikle bir güvenlik fonksiyonunun parçası olarak kullanım geçerli değildir.

# 2.5 Personelin nitelikleri

Operasyon personeli, bu görevler için uygun niteliklere sahip olmalı ve yazılım dokümantasyonu yardımıyla yeterince bilgi edinmiş olmalıdır.

Cihazdaki münferit işler için gerekli olan personel nitelikleri, bu kılavuzun ilgili bölümlerinde verilmiştir.

Kişi grupları, nitelikleri ve görevleri açısından aşağıda ayrıntılı olarak açıklanmıştır.

#### Operatör

Operatör, amaca uygun kullanım kapsamında cihazı kullanır ve kumanda eder. İşletmeci tarafından özel görevler ve amaca aykırı kullanım sonucunda meydana gelebilecek olan tehlikeler hakkında bilgilendirilir.

#### **Teknik personel**

Teknik personel işletmeci tarafından genişletilmiş kullanım ve parametreleme hususunda eğitilir. Teknik personel kendi teknik eğitimi, bilgi ve deneyimleri ile geçerli düzenlemeler konusundaki bilgileri bazında ilgili uygulamalara ilişkin olarak kendisine verilen görevleri yerine getirebilen ve olası tehlikeleri bağımsız olarak algılayabilen ve bunları önleyebilen kişilerdir.

# 2.6 İşletmeci yükümlülükleri

İşletmeci, cihazın ve çevre birimlerinin sahibidir veya her ikisini de kiralamıştır. Her zaman amaca uygun kullanımdan sorumludur. İşletmenin yapması gerekenler:

- cihazdaki çeşitli görevler için nitelikli, uygun ve yetkili personel görevlendirmek
- personeli, belgelendirilebilir bir şekilde yetkileri ve görevleri hakkında bilgilendirmek
- personelin, verilen görevleri yerine getirmek için gerek duyduğu tüm araçları kullanıma sunmak
- cihazın sadece teknik açıdan kusursuz bir durumda işletilmesini sağlamak
- cihazın yetkisiz kullanıma karşı korunmasını sağlamak

# 2.7 Genel güvenlik uyarıları

6

Bu ürünün kullanıldığı tüm sistemlerle ilgili sorumluluk, bu sistemin kurulumunu yapan kişiye aittir.

Cihazdaki münferit işler için dikkate alınması gereken özel güvenlik uyarıları, bu kılavuzun ilgili bölümlerinde verilmiştir.

## 2.7.1 Elektrik ile ilgili güvenlik uyarıları

## 

Cihazın açılması esnasında gerilim ileten parçalarla tehlikeli bir temas oluşabilir!

Bunun sonucunda elektrik çarpması, yanmalar veya ölüm meydana gelebilir.

- Gövdeyi kesinlikle açmayın
- Müdahalelerin sadece üretici tarafından yapılmasını sağlayın

# 

Gerilim ileten parçalarla doğrudan veya dolaylı temas durumunda elektrik çarpması tehlikesi bulunur!

Bunun sonucunda elektrik çarpması, yanmalar veya ölüm meydana gelebilir.

- Elektrik sisteminde ve gerilim ileten parçalardaki çalışmalar sadece eğitimli bir uzman personel tarafından yapılmalıdır
- Şebeke bağlantısı ve tüm arayüz bağlantıları için sadece standarda uygun şekilde üretilmiş kablo ve soketler kullanın
- Hasarlı elektrik yapı parçalarının derhal üretici tarafından değiştirilmesini sağlayın
- Cihazın kablo ve bağlantı yuvalarını düzenli olarak kontrol edin. Gevşek bağlantılar veya yanmış kablolar gibi eksiklikleri hemen giderin

## BILGI

#### İç cihaz parçaları hasar görebilir!

Cihazın içini açarsanız garanti ve güvence hakları geçerliliğini kaybeder.

- Gövdeyi kesinlikle açmayın
- Müdahalelerin sadece cihaz üreticisi tarafından yapılmasını sağlayın

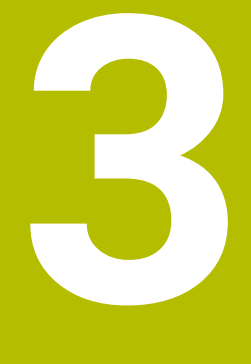

# Yazılım kurulumu

# 3.1 Genel bakış

Bu bölümde VTC indirme ve kurallara uygun şekilde bir bilgisayara kurulumunu yapma ile ilgili gerekli tüm bilgiler bulunur.

# 3.2 Yazılım yükleme

#### Kurulum dosyasının indirilmesi

VTC öğesini kurmadan önce HEIDENHAIN web sitesinden (**www.heidenhain.com**) bir kurulum dosyası indirmeniz gerekir.

 Güncel sürümü buradan indirebilirsiniz: www.heidenhain.com/service/downloads/software

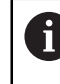

Gerekirse seçili kategoriyi değiştirin.

- Web tarayıcınızın indirme klasörüne gidin
- İndirilen dosyaları geçici bir saklama klasörüne çıkarın
- > Kurulum dosyaları geçici saklama klasörüne çıkarılır.

#### Gereksinimleri kontrol edin

VTC kullanımı için HEIDENHAIN, aşağıdaki asgari gereksinimlere sahip bir bilgisayar önermektedir:

- Dört çekirdekli işlemci
- Bellek 8 GB RAM
- Yaklaşık 1000 görüntü için 0,5 GB sabit disk alanı
- Microsoft Windows 11 veya Microsoft Windows 10

## VTC ve sürücüleri yükleyin

6

Kurulumu gerçekleştirebilmek için Microsoft Windows altında Yönetici olarak oturum açmış olmanız gerekir.

VTC ve sürücüleri yüklemek için aşağıdaki adımları izleyin:

- Başlatmak için her bir kurulum dosyasına çift tıklayın
- > Kurulum sihirbazı görüntülenir.
- Lisans koşullarını kabul edin
- Kurulum programının talimatlarını takip edin
- > VTC veya sürücü yüklenir, gerekirse masaüstü simgesi oluşturulur.
- Kurulumu tamamlamak için Tamamla düğmesine tıklayın
- > VTC veya sürücü başarıyla yüklendi.

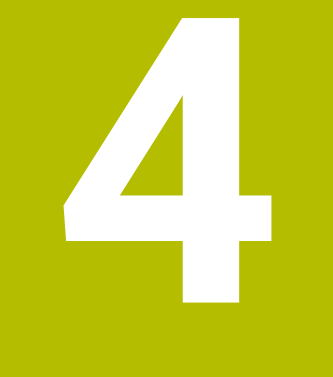

# İşletime alma

# 4.1 Genel bakış

Bu bölüm, işletime alma ile ilgili tüm bilgileri içerir. Bu işlem sırasında VT 121 veya VT 122 kamera sistemi ile VTC yazılımı arasındaki bağlantıyı yapılandırırsınız.

# 4.2 Kamera sürücülerini yapılandırma

Kamera sistemini tanıyabilmesi için VTC öğesini IDS Camera Manager sürücü yazılımını kullanarak yapılandırmanız gerekir.

Bağlı kamera sistemini yapılandırmak için aşağıdaki adımları izleyin:

- IDS Camera Manager sürücü yazılımını Microsoft Windows başlat menüsü üzerinden başlatın
- > Camera list tablosunda kamera için bir giriş görüntülenir.
- Automatic ETH configuration düğmesine dokunun
- > Yapılandırma işlemi otomatik olarak yapılır ve bir diyalog ile onaylanır.
- Camera list tablosunun Free ve Avail. sütunlarında Yes girişi gösterilir. Otomatik yapılandırma başarısız olursa aşağıdakileri yapın:
- Expert mode seçeneğine dokunun
- IDS Camera Manager diyaloğu genişletilir
- Manual ETH configuration düğmesine dokunun
- Parameters alanına kamera sisteminin sabit IP adresini girin

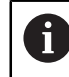

IP adresi girişini bir BT uzmanına yaptırın.

Close düğmesine dokunun

# 4.3 Kamera seçimi

Kamera sistemini kontrol edebilmesi için ayarlardan VTC öğesini seçmeniz gerekir.

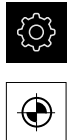

- Ana menüde Ayarlar öğesine dokunun
- Sensörler öğesine dokunun
- **Kamera** öğesine dokunun
- İstenen kamerayı seçin
- Etkinleştirin öğesine tıklayın
- > İstenen kamera VTC konumunda mevcuttur.

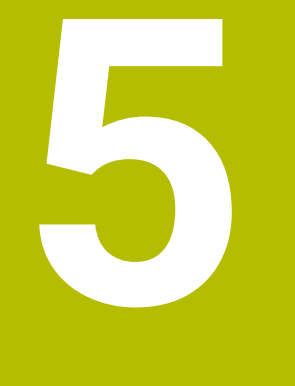

# VTC Döngüleri

# 5.1 Temel bilgiler

Makine el kitabını dikkate alın! Makine üreticisi bu işlevi onaylamalı ve özelleştirmelidir. **Python** (#46/#7-01-1) yazılım seçeneği etkinleştirilmelidir. **Remote Desktop Manager** (#133/#3-01-1) yazılım seçeneği etkinleştirilmelidir.

6

HEIDENHAIN, yalnızca kamera HEIDENHAIN tarama sistemiyle ayarlanmışsa VTC döngülerinin çalışmasını garanti eder.

Kamera tabanlı takım denetimi için aşağıdaki bileşenlere ihtiyacınız vardır:

- VTC yazılımı
- Kamera sürücüsü
- **Python** (#46/#7-01-1)
- Remote Desktop Manager (#133/#3-01-1)
- Donanim:
  - HEIDENHAIN VT 121 veya VT 122 kamera sistemi ve aksesuarlar
  - Windows 10 veya 11 işletim sistemli harici bilgisayar ünitesi
  - Tarama sistemi

#### Uygulama

Kamera tabanlı alet denetimi, aletinizi harici bir bilgisayar ünitesinde görsel olarak kontrol etmenizi ve görüntüleri kullanarak aşınma olup olmadığını kontrol etmenizi sağlar. Ayrıca makine ile işleme öncesinde ve sırasında bir alet kırılmasını da fark edebilirsiniz. Bunun yanında, takımı ölçme ve takım verilerini, örneğin uzunluk, yarıçap, köşe yarıçapı ve uç açısını belirleme seçeneğiniz de vardır. VTC yazılımı kurulduktan hemen sonra, döngüler kumandada kullanılabilir. VTC yazılımın Windows 10 işletim sistemi bulunan harici bir bilgisayar ünitesinde çalıştırın.

Aletin gözle denetimi, silindirik frezeler, küresel veya torus freze takımları ile yapılabilir. Bir matkap kamera 2'de de görsel olarak da görüntülenebilir.

Kumanda, alet yönetiminde aşağıdaki girişlerle farklı alet tiplerini tanır.

| Alet tipi        | R  | R2               | T-ANGLE |  |
|------------------|----|------------------|---------|--|
| Silindirik freze | >0 | 0                | 0       |  |
| Bilye freze      | >0 | = R              | 0       |  |
| Torus freze      | >0 | >0 ve < <b>R</b> | 0       |  |
| Matkap           | >0 | 0                | >0      |  |

## Kavramlar

VSC ile bağlantılı olarak aşağıdaki kavramlar kullanılır:

| Kavram                              | Açıklama                                                                                                    |  |
|-------------------------------------|----------------------------------------------------------------------------------------------------|--|
| Kamera 1                            | Aletin genellikle yandan görünümü                                                                                                    |  |
| Kamera 2                            | Aletin genellikle aşağıdan görünümü                                                                                                    |  |
| Tek görüntü                         | Tek görüntü, tek bir alet bıçağının görüntüsüdür.                                                                                             |  |
| Panoramik resim                     | Panoramik görüntü, aletin 360 derecelik bir görüntü-<br>südür ve gerekirse inceleme modu da sunar.                                            |  |
| Mozaik görüntüsü                    | Mozaik görüntüsü, aletin alttan tam bir çekimidir.                                                                                            |  |
| Profil görüntüsü                    | Profil resmi, indekslenebilir takımlar ile bilye veya<br>torus freze takımlarının tek tek bıçaklarının görüntü-<br>südür.                     |  |
| Alet değerlendirmesi                | Oluşturulan görüntüler alet değerlendirmesinde<br>saklanır.                                                                                   |  |
| Güvenli yükseklik                   | Güvenli yükseklik, döngüde tanımlanır. 20,5 mm'dir<br>ve Kamera 2'nin referans yüzeyinden başlar.                                             |  |
| Odak düzlemi / Güvenlik<br>mesafesi | Odak düzlemi, kameranın ortasında yer alır. Kamera-<br>ya olan güvenlik mesafesi şu değeri alır ve Kamera<br>1'in referans yüzeyinden başlar. |  |
|                                     | VT 121 = 20,5 mm                                                                                                    |  |
|                                     | VT 122 = 52 mm                                                                                                    |  |

#### VTC döngülerinde dikkate alın

Tüm VTC döngüleri DEF açısından aktiftir. Böylece, döngü tanımı program akışında okunur okunmaz kumanda tarafından döngü otomatik olarak işlenir.

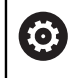

İleri besleme, konumlandırma ve devir hızı, makine üreticiniz tarafından tanımlanır.

# BILGI

#### Dikkat çarpışma tehlikesi!

Kameranın önüne aletin otomatik konumlandırılması sırasında çarpışma riski vardır. Kamera, makine ve alet hasar görebilir.

- Bilgi için makine kılavuzuna başvurun
- ▶ Konumlandırmadan önce, M140 MB MAX ile maksimum yüksekliğe gidin

## BILGI

#### Dikkat çarpışma tehlikesi!

Kamera 1'de görsel bir denetim sırasında, döngü aleti dış alet çapına hareket ettirir. Alet sapının çapı, alet çapından büyükse, çarpışma riski vardır.

Program akışı tekli tümce işletim modunda NC programını veya program bölümünü test edin

# BILGI

#### Dikkat çarpışma tehlikesi!

Döngü aramasından önce mili açtıysanız döngü **kesintiye uğrarsa** kumanda döngünün sonunda bu durumu **geri yüklemez**. Çarpışma tehlikesi bulunur!

- Döngü bitiminden sonra devir hızını kontrol edin
- Gerekirse döngü çağrısından sonra istenen devir hızıyla aleti tekrar çağırın
- NC programının kesilmesinin ardından makine başlatma komutunu programlayın

# BILGI

#### Dikkat çarpışma tehlikesi!

Alet görsel denetimde aletin alt kenarına göre ölçülmemişse çarpışma riski vardır!

- Aleti alt kenara göre ölçün
- Alet uzunluğunu önceden 627 veya 630 ölçüm döngülerini kullanarak ölçün

## BILGI

#### Dikkat çarpışma tehlikesi!

Gerçek alet çapı ölçülen alet çapından büyükse Kamera 1'de çarpışma riski vardır!

Aleti en dış alet çapına göre ölçün

- HEIDENHAIN, döngünün FUNCTION MODE MILL modunda çalıştırılmasını önerir.
- Kullanılabilir sonuçlar elde etmek için ışık en iyi şekilde ayarlanmalıdır. 621
   MANUEL INCELEME döngüsünü kullanarak ışığı ayarlayabilirsiniz.
- Görseller, kameranın kalibre edildiği aynı döner eksen pozisyonu ve aynı kinematikte çekilmelidir. Bu pozisyon, gerekirse makine üreticiniz tarafından döngülerde tanımlanabilir.

## 5.1.1 VTC alet tablosu

**VTC-TOOLS.TAB** dosyasına, tek resimlerin yürütülmesi için gereken verileri girin. Tablo, **TNC:\table\** klasöründe bulunur.

| Gir.                                                                                          | Girişler                                                                                                    | Diyalog                         |
|-----------------------------------------------------------------------------------------------|----------------------------------------------------------------------------------------------------|---------------------------------|
| Т                                                                                             | Alet numarası<br><b>TOOL.T</b> dosyasından alet numarası                                                                                                    | -                               |
| START-ANGLE                                                                                   | İlk bıçağın mil açısı<br>Bıçakların mil açılarını, döngü <b>624</b> kullanarak belir-<br>leme veya manuel olarak girme seçeneğiniz vardır.<br>Otomatik bıçak tespiti için minimum alet çapı 1,9<br>mm'dir.                                                                                                    | İlk bıçağın mil açısı           |
| TOOL-ID                                                                                       | Alet kimlik numarası<br>Alet kimlik numarası, operatörün aleti alet değerlen-<br>dirmesinde tanımlamasını sağlar.<br>Tanımlama numarası, mevcut tarih ve saniye<br>hassasiyetine sahip bir zaman damgasıdır, örneğin<br><b>20191014112159</b> .                                                                                                    | TOOL-ID                         |
| ANGLE-2 ila<br>ANGLE-32                                                                       | Bıçakların mil açısı 2 ila 32<br>Bıçakların mil açılarını, döngü <b>624</b> kullanarak belirle-<br>me veya manuel olarak girme seçeneğiniz vardır.                                                                                                    | Bıçak 2 mil açısı<br>           |
| REF-ANGLE                                                                                     | Derece cinsinden erişim açısı<br>Erişim açısı, kameranın alete odaklandığı alet çapı <b>R</b><br>veya <b>R2</b> 'deki noktayı tanımlar. Bu değer yalnızca bilye<br>veya torus freze takımları için geçerlidir.                                                                                                    | Erişim açısı                    |
| <ul> <li>Kullanım</li> <li>Freze tablo</li> <li>Bıçağ beliri</li> <li>Alet, aletle</li> </ul> | n bilgileri:<br>e çevresinde düzenli olarak dağıtılmış bıçaklar için bir açı v<br>sundaki kesme kenarları sayısı <b>CUT</b> yeterlidir.<br>ğın mil açısını, döngü <b>624</b> kullanarak veya bir alet ön ayar o<br>eyip manuel olarak girebilirsiniz.<br>manuel olarak silene kadar veya aynı alet numarasına sah<br>e <b>T</b> ile üzerine yazılana kadar kaydedilir. | re alet<br>cihazında<br>nip bir |

Sayfa

## 5.1.2 Genel bakış

Kumanda, aletlerin kameraya dayalı izlenmesini programlamanızı sağlayan döngüler sunar.

Aşağıdaki işlemleri yapın:

- ► TOUCH PROBE tuşunu seçin
- > Kumanda, farklı döngü gruplarını gösterir.
- ► VTC öğesini seçin

Kumanda aşağıdaki döngüleri sunar:

| i | <b>620</b> ila <b>624</b> arası döngüler <b>VT 121</b> ve <b>VT 122</b> kameralarla kullanılabilir. |
|---|----------------------------------------------------------------------------------------------------|
|   | <b>625</b> ila <b>631</b> arası döngüler yalnızca <b>VT 122</b> kamerayla kullanılabilir.           |

# Döngü- Döngü

| numarası |                                                                                  | -  |
|----------|----------------------------------------------------------------------------------|----|
| 620      | VT KURULUMU                                                                      | 28 |
|          | <ul> <li>Kamera sisteminin kalibrasyonu</li> </ul>                               |    |
| 621      | MANUEL INCELEME                                                                  | 30 |
|          | <ul> <li>Aleti canlı görüntü ile kontrol edin</li> </ul>                         |    |
|          | <ul> <li>Aydınlatmayı ayarlayın</li> </ul>                                       |    |
|          | Kamera 1 veya Kamera 2'yi seçin                                                  |    |
| 622      | KAYITLAR                                                                         | 33 |
|          | <ul> <li>Görüntüleri otomatik olarak oluşturma ve saklama</li> </ul>             |    |
|          | <ul> <li>Kayıt modunu seçin</li> </ul>                                           |    |
|          | Kamera 1 ve/veya Kamera 2'yi seçin                                               |    |
| 623      | KIRIK DENETİMİ                                                                   | 37 |
|          | <ul> <li>Basit kırık algılama</li> </ul>                                         |    |
|          | Kamera 1'i seçin                                                                 |    |
| 624      | KESİM AÇISI ÖLÇÜMÜ                                                               | 40 |
|          | <ul> <li>Tüm bıçakların otomatik mil açısı tespiti</li> </ul>                    |    |
|          | Kamera 2'i seçin                                                                 |    |
| 625      | VT KALİBRASYONU                                                                  | 43 |
|          | <ul> <li>Referans alet ile kamera VT 122 kalibrasyonu</li> </ul>                 |    |
| 626      | SICAKLIK TELAFİSİ                                                                | 45 |
|          | <ul> <li>Sıcaklıkla ilgili sapmaları telafi etme</li> </ul>                      |    |
|          | <ul> <li>Bir referans ölçümü veya karşılaştırma ölçümü gerçekleştirme</li> </ul> |    |
| 627      | ALET UZUNLUĞU                                                                    | 48 |
|          | <ul> <li>Alet uzunluğunu ölçün</li> </ul>                                        |    |
|          | <ul> <li>Alet tablosuna alet uzunluğunu veya delta uzunluğunu yazın</li> </ul>   |    |
| 628      | ALET YARIÇAPI                                                                    | 52 |
|          | <ul> <li>Alet yarıçapını ölçün</li> </ul>                                        |    |
|          | <ul> <li>Alet tablosuna alet yarıçapını veya delta yarıçapını yazın</li> </ul>   |    |

| Döngü-<br>numarası | Döngü                                                                                                    | Sayfa |
|--------------------|----------------------------------------------------------------------------------------------------|-------|
| 629                | ALET YARIÇAPI 2                                                                                               | 56    |
|                    | <ul> <li>Köşe yarıçapı R2 değerini ölçün</li> </ul>                                                           |       |
|                    | <ul> <li>Köşe yarıçapının sonucuna göre uzunluğu ve yarıçapı ayarlayın.</li> </ul>                            |       |
|                    | Alet uzunluğu, yarıçapı ve R2 veya delta değerlerini alet tablosuna yazın                                     |       |
| 630                | ALET ÖLÇÜMÜ                                                                                                   | 61    |
|                    | <ul> <li>Alet uzunluğunu ve yarıçapını ölçün</li> </ul>                                                       |       |
|                    | <ul> <li>Alet uzunluğu ve çapı veya delta değerlerini alet tablosuna yazın</li> </ul>                         |       |
| 631                | ALET UCU ÖLÇÜMÜ                                                                                               | 64    |
|                    | <ul> <li>Teorik alet uzunluğunu, matkabın silindirik kısmının uzunluğunu veya uç<br/>açısını ölçün</li> </ul> |       |
|                    | Alet tablosuna alet uzunluğunu veya DL delta uzunluğunu yazın                                                 |       |
|                    | <ul> <li>Uç açısını alet tablosuna yazın</li> </ul>                                                           |       |

# 5.2 Zyklus 620 VT KURULUMU

## Uygulama

6

HEIDENHAIN, **VT KURULUM** döngüsünün işlevselliği için yalnızca HEIDENHAIN tarama sistemleriyle birlikte garanti verir.

**620 VT KURULUM** çevrimi ile kamera sistemini bir tarama sistemi kullanarak kalibre edersiniz.

Döngü, kameranın üst kısmındaki daire yüzeyini başlangıç konumu olarak kullanır. Tarama sisteminizi başlangıç pozisyonunun üzerine manuel olarak ön konumlandırmanız gerekir.

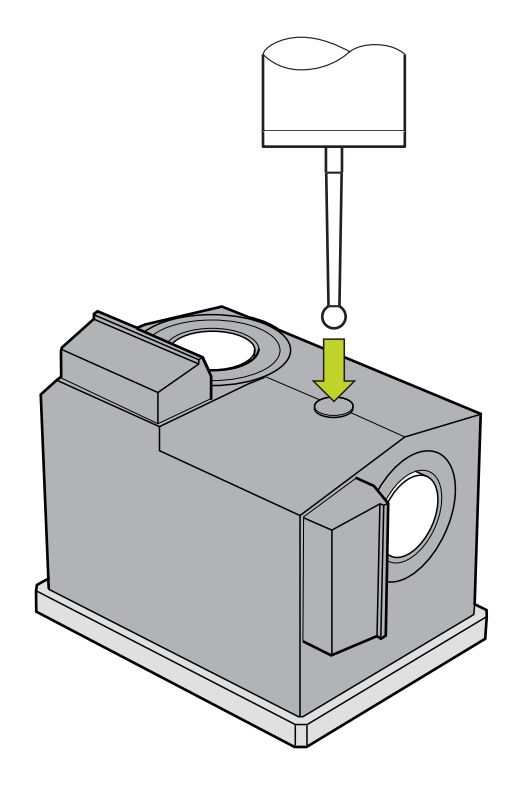

Kalibrasyon sırasında belirlenen kamera sisteminin koordinatları, makine koordinat sistemindeki koordinatlardır.

#### Döngü akışı:

- 1 Döngü, NC programını kesintiye uğratır.
- 2 Kumanda, tarama sisteminin doğru pozisyonda olması gerektiğini bir diyalog penceresinde size bildirecektir.
- 3 Manuel müdahale:
- > Tarama sistemini dairesel yüzeyin üzerine yerleştirin
- > Tarama sistemi doğru konuma ulaştığında NC başlat düğmesine basın
- 4 Ardından kumanda, alet eksenindeki dairesel yüzeyi tarar.
- 5 Tarama sistemi, **Q624** köşe noktasının bitişik taraflarına konumlanır ve iki tarafı tarar.
- 6 Döngünün sonunda tarama sistemi güvenli yüksekliğe hareket eder.

## Uyarılar

- VTC, Çalışma düzlemi hareketi ile birlikte aktif olarak çalıştırılamaz.
- Diğer bilgiler: "VTC döngülerinde dikkate alın", Sayfa 24

#### 5.2.1 Döngü parametresi

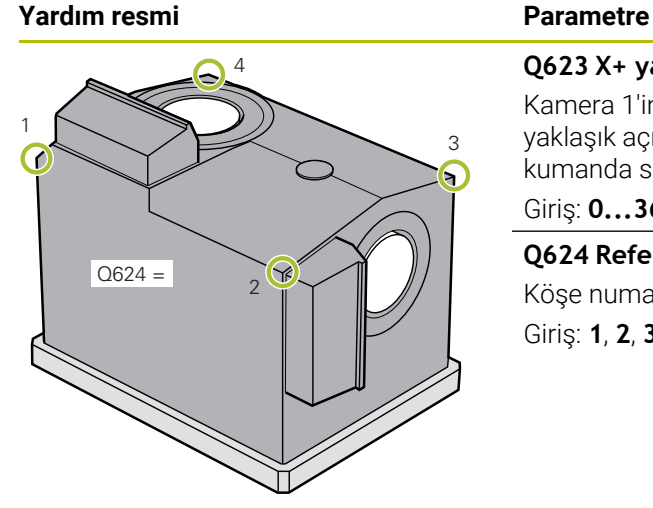

## Q623 X+ yan kamera görüş açısı

Kamera 1'in görüntüleme yönünün ana eksen X+'dan itibaren yaklaşık açısı (+/-10°). Tam açı, kalibrasyon işlemi sırasında kumanda sistemi tarafından belirlenir.

# Giriş: 0...360

## Q624 Referans noktası köşe numarası

Köşe numarası, dokunulan komşu tarafları tanımlar. Giriş: 1, 2, 3, 4

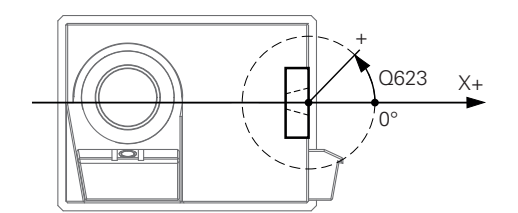

#### Örnek

| 11 TCH PROBE 620 VT EINRICHTUNG ~ |                |  |
|-----------------------------------|----------------|--|
| Q623=+0                           | ;GORUS ACISI ~ |  |
| Q624=+1                           | ;KOSE SAYISI   |  |

# 5.3 Döngü 621 MANUEL İNCELEME

## Uygulama

Aletleri görsel olarak incelemek ve aydınlatmayı ayarlamak için **621 MANUEL İNCELEME** döngüsünü kullanın.

## Döngü akışı:

- 1 Kumanda, aleti güvenli yüksekliğe hareket ettirir ve ardından seçilen kameranın önüne konumlandırır.
  - Q620=1: Kumanda, takımı takım yarıçapı ve güvenlik mesafesi kadar kaydırarak Kamera 1'in yanına konumlandırır. Konumlandırma, Q629 Erisim acisi değerine bağlıdır.
  - Q620=2: Kumanda, aleti kamera 2'nin üzerinde güvenli yüksekliğe konumlandırır.
- 2 Döngü daha sonra etkinleştirilen mil devrini kapatır.
- 3 NC başlat ile döngüye devam edebilirsiniz.
- 4 Döngünün sonunda kumanda, aleti güvenli yüksekliğe konumlandırır.
- 5 Döngü çağrısından önce mil dönüşü aktifse kumanda bu durumu döngü sonunda yeniden sağlar.

Diğer bilgiler: "VTC döngülerinde dikkate alın", Sayfa 24

#### Temizleme fonksiyonu

- Döngü başlamadan önce, her iki kameradaki basınçlı hava nozulları iki saniye boyunca etkinleştirilir.
- MANUEL İNCELEME döngüsünden önce, alete bir saniye süreyle basınçlı hava püskürtülür.

# Uyarılar

## Alet ile ilgili notlar

## Yanal kayıt - Kamera 1

| Alet tipi   | Minimum alet<br>çapı | Maksimum alet<br>çapı | R2      |
|-------------|----------------------|-----------------------|---------|
| Matkap      | 0.2 mm               | 32 mm                 | -       |
| Şaft freze  | 0.2 mm               | Sınırlama yok         | -       |
| Bilye freze | 0.2 mm               | 32 mm                 | -       |
| Torus freze | 0.2 mm               | 32 mm                 | <=16 mm |

#### Alt kayıt - Kamera 2

| Alet tipi   | Minimum alet<br>çapı | Maksimum alet<br>çapı | R2      |
|-------------|----------------------|-----------------------|---------|
| Matkap      | 0.2 mm               | 32 mm                 | -       |
| Şaft freze  | 0.2 mm               | Sınırlama yok         | -       |
| Bilye freze | 0.2 mm               | 32 mm                 | -       |
| Torus freze | 0.2 mm               | 32 mm                 | <=16 mm |

Alete bağlı olarak, aşağıdaki değerleri alet tablosuna kaydetmelisiniz:

■ R

= L

Diğer bilgiler: "VTC döngülerinde dikkate alın", Sayfa 24

## 5.3.1 Döngü parametresi

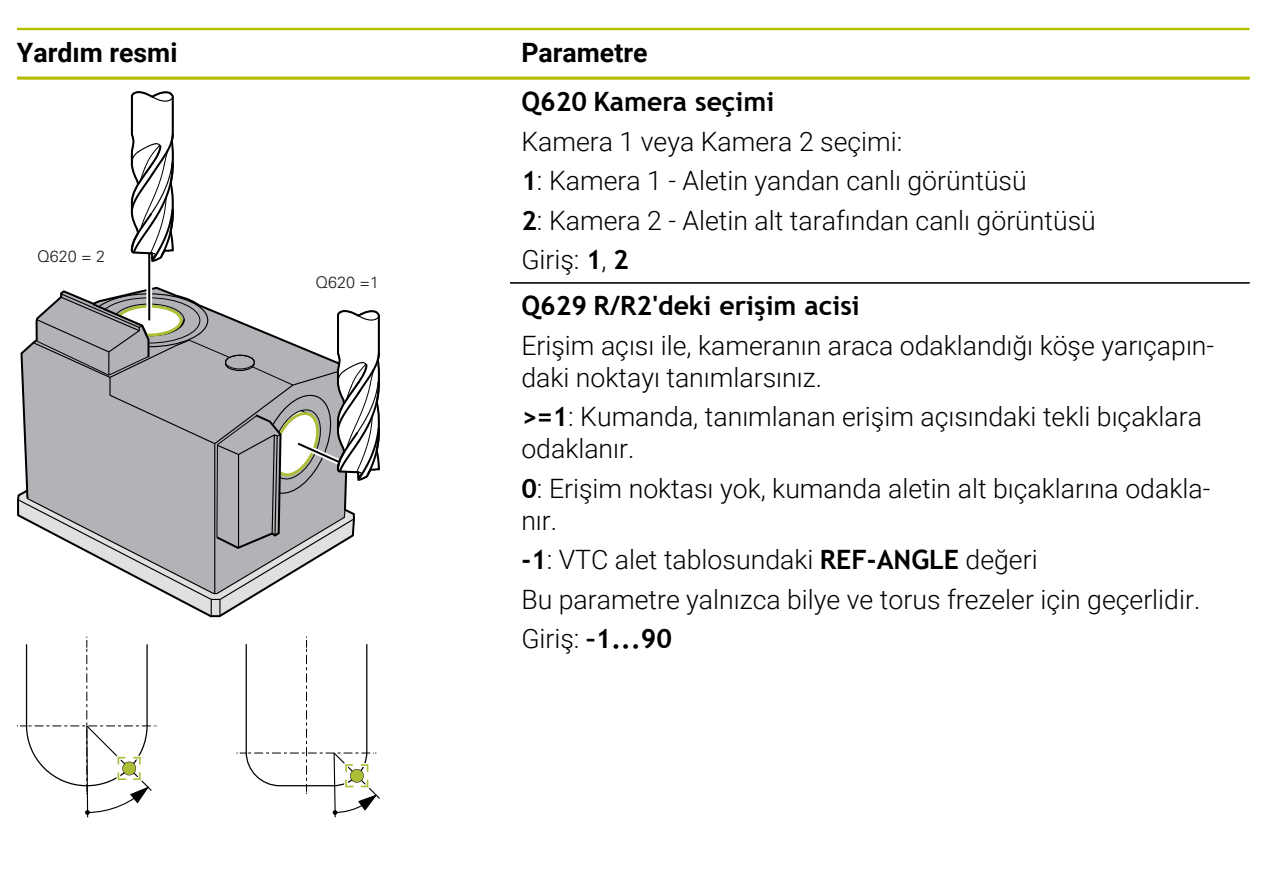

Örnek

| 11 TCH PROBE 621 MANUEL INCELEME ~ |                  |  |
|------------------------------------|------------------|--|
| Q620=+1                            | ;KAMERA SECIMI ~ |  |
| Q629=+0                            | ;ERISIM ACISI    |  |

# 5.4 Döngü 622 KAYITLAR

## Uygulama

**622 KAYITLAR** döngüsüyle takımın görüntülerini oluşturabilir ve kaydedebilirsiniz. **Döngü akışı:** 

- 1 Kumanda, aleti güvenli yüksekliğe hareket ettirir ve ardından seçilen kameranın önüne konumlandırır:
  - Q620=1: Kumanda, aleti alet yarıçapı ve güvenlik mesafesi kadar kaydırılmış şekilde Kamera 1'in yanına konumlandırır.
  - Q620=2: Kumanda, aleti kamera 2'nin üzerinde güvenli yüksekliğe konumlandırır.
- 2 Mil dönüşü, Q621 değerine bağlı olarak durdurulur veya yavaşlatılır:
  - Kamera 1'de panoramik görüntü: Mil dönüşü yavaşlatılır
  - Kamera 2'de panoramik görüntü: Mil dönüşü durdurulur
  - Tek görüntü: Mil dönüşü durdurulur
- 3 Döngü, istenen görüntüleri oluşturur
  - Q622 sıfıra eşit değilse kumanda R2 yarıçapına bağlı olarak birden fazla odak düzleminde birden fazla görüntü oluşturur.
- 4 Harici hesaplama birimi, görüntüleri tanımlanan alt klasörde VTC yazılımının alet analiz bölümüne kaydeder.
- 5 Döngünün sonunda kumanda, aleti güvenli yüksekliğe konumlandırır.
- 6 Döngü çağrısından önce mil dönüşü aktifse kumanda bu durumu döngü sonunda yeniden sağlar.

#### Temizleme fonksiyonu

- Döngü başlamadan önce, her iki kameradaki basınçlı hava nozulları iki saniye boyunca etkinleştirilir.
- Görüntü alınmadan önce, alete bir saniye boyunca basınçlı hava sağlanır.
- Tek görüntü sırasında, gerekli olan her bir bıçak yarım saniye boyunca basınçlı hava ile üflenir.
- Panoramik görüntü sırasında, görüntünün başlangıcında alete kısa süreliğine basınçlı hava üflenir.

#### Uyarılar

- Tek görüntüleri programlarken, bıçakların mil açıları VTC-TOOLS.TAB dosyasında saklanmalıdır.
  - Diğer bilgiler: "VTC alet tablosu", Sayfa 25
- Profil görünümü, bilye freze veya endekslenebilir ara parçaları olan torus freze için tasarlanmıştır.
- Kamera 1'deki panoramik görüntü, silindirik gövdeli miller için uygundur.
- Kamera 2'de bir mozaik görüntü tanımladığınızda, kamera aletin alt kısmının birden çok görüntüsünü oluşturur ve bunları keskin bir görüntü oluşturacak şekilde otomatik olarak birleştirir.
- Döngü 622 içeren Panorama için VTC seçeneği gerekir.

## Alet ile ilgili notlar

## Yanal kayıt - Kamera 1

| Alet tipi   | Minimum alet<br>çapı | Maksimum alet<br>çapı | R2      |
|-------------|----------------------|-----------------------|---------|
| Matkap      | 0.2 mm               | 32 mm                 | -       |
| Şaft freze  | 0.2 mm               | Sınırlama yok         | -       |
| Bilye freze | 0.2 mm               | 32 mm                 | -       |
| Torus freze | 0.2 mm               | 32 mm                 | <=16 mm |

## Alt kayıt - Kamera 2

| -           |                      |                       |         |
|-------------|----------------------|-----------------------|---------|
| Alet tipi   | Minimum alet<br>çapı | Maksimum alet<br>çapı | R2      |
| Matkap      | 0.2 mm               | 32 mm                 | -       |
| Şaft freze  | 0.2 mm               | Sınırlama yok         | -       |
| Bilye freze | 0.2 mm               | 32 mm                 | -       |
| Torus freze | 0.2 mm               | 32 mm                 | <=16 mm |

Alete bağlı olarak, aşağıdaki değerleri alet tablosuna kaydetmelisiniz:

- R
- E L
- R2
- **CUT** Bu giriş, panoramik görüntü için gerekli değildir.
- T-ANGLE
- Diğer bilgiler: "VTC döngülerinde dikkate alın", Sayfa 24

## 5.4.1 Döngü parametresi

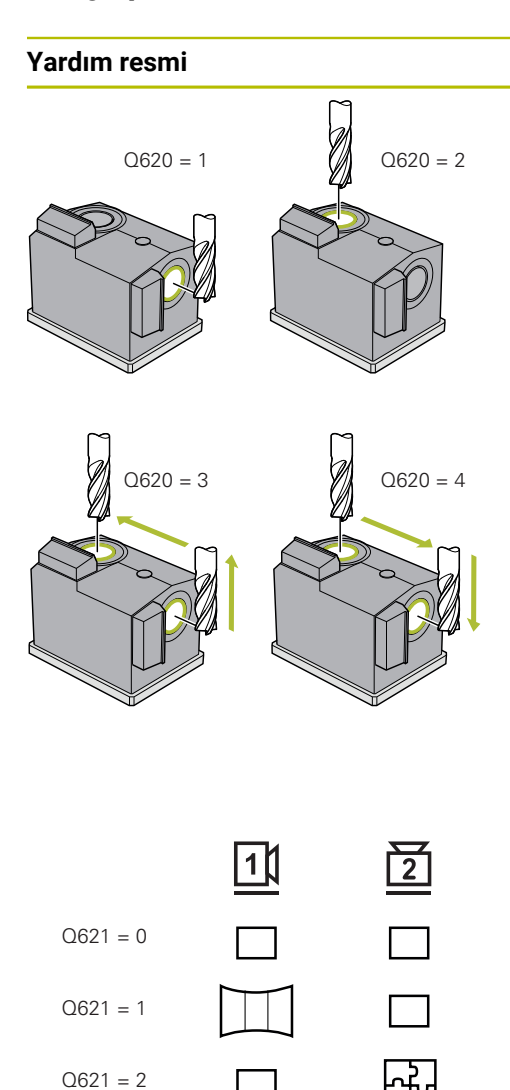

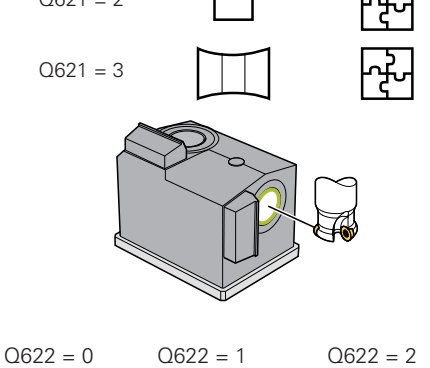

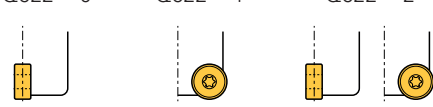

# Parametre QS610 İş tanımı Alet değerlendirmesinde görüntülerin saklandığı klasör ismi. Giriş: Maks. 255 karakter Q620 Kamera seçimi

Kamera 1 veya Kamera 2 seçimi:

- 1: Kamera 1'den görüntü
- 2: Kamera 2'den görüntü
- 3: İlk olarak Kamera 1'den, ardından Kamera 2'den görüntü
- 4: İlk olarak Kamera 2'den, ardından Kamera 1'den görüntü

## Giriş: 1, 2, 3, 4

## Q621 Kayıt modu seçimi

Tek görüntü, panoramik görüntü veya mozaik görüntü seçimi:

0: Kamera 1'den tek görüntü, Kamera 2'den tek görüntü
1: Kamera 1'den panoramik görüntü, Kamera 2'den tek görüntü

**2**: 2: Kamera 1'den tek görüntü, Kamera 2'den mozaik görüntü

**3**: Panoramik görüntü Kamera 1, Mozaik görüntüsü Kamera 2

## Giriş: **0**, **1**, **2**, **3**

## Q622 Görünüm seçimi

Kesme kenarının üst görünümü veya profilinin görüntüsünü seçin. Bu işlem, her kaydedilen tekli bıçak için tekrarlanır.

**0**: Tekli bıçağın üst görünümü. **Q629=0** ise kamera farklı odak seviyelerinde tekli bıçakların birden fazla görüntüsünü oluşturur. VTC yazılımı, tekli görüntüleri keskin bir görüntü oluşturacak şekilde birleştirir.

1: Profil görünümü - Kumanda sistemi aleti 90° döndürür ve aleti, bıçağın profili ile kameranın odak noktasına getirir. Kamera, bıçağın tam profilinin görüntüsünü oluşturur. Profil tek bir görüntüyle alınamıyorsa kumanda aleti işleme düzleminde hareket ettirir ve tekli bıçağın profilinin birden fazla görüntüsünü oluşturur. VTC yazılımı, tekli görüntüleri birleştirerek tek bir görüntü oluşturur.

**2**: Kamera, tekli bıçakların üst görünümünün bir görüntüsünü oluşturur ve ardından profil görünümünün bir görüntüsünü oluşturur. Mod 0 ve 1'e bakın.

Parametre yalnızca Kamera 1'de geçerlidir.

Giriş: 0, 1, 2

#### Yardım resmi

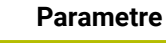

#### Q629 R/R2'deki erişim acisi

Erişim açısı ile, kameranın araca odaklandığı köşe yarıçapındaki noktayı tanımlarsınız.

>=1: Kumanda, tanımlanan erişim açısındaki tekli bıçaklara odaklanır.

**0**: Erişim noktası yok, kumanda aletin alt bıçaklarına odaklanır.

-1: VTC alet tablosundaki REF-ANGLE değeri

Bu parametre yalnızca bilye ve torus frezeler için geçerlidir. Giriş: **-1...90** 

#### Örnek

| 11 TCH I | PROBE 622 KAYITLAR ~ |                    |
|----------|----------------------|--------------------|
| QS61     | 0="TEST"             | ;IS ADI ~          |
| Q620     | =+1                  | ;KAMERA SECIMI ~   |
| Q621     | =+0                  | ;AUFNAHME MODUS ~  |
| Q622     | =+0                  | ;AUSWAHL ANSICHT ~ |
| Q629     | =+0                  | ;ERISIM ACISI      |
## 5.5 Döngü 623 KIRIK DENETİMİ

## Uygulama

**623 KIRIK DENETİMİ** döngüsüyle alet kırılmalarını tespit edebilirsiniz. Kumanda, sonucu **Q601** parametresine kaydeder. Kırık denetimini silindirik frezeler, matkaplar, bilye ve torus frezelerle gerçekleştirebilirsiniz.

## Döngü akışı:

- 1 Kumanda, aleti güvenli yüksekliğe hareket ettirir ve ardından kamera 1'in yanına, en dıştaki alet yarıçapı + güvenlik mesafesine konumlandırır.
- 2 Kumanda mili açar.
- 3 VTC yazılımı, kırık denetimi değerini kumandadan gelen LBREAK değeriyle karşılaştırır ve aletin kırık olup olmadığını kontrol eder. Kumanda, sonucu Q601'e kaydeder.
- 4 Döngünün sonunda kumanda, aleti güvenli yüksekliğe konumlandırır.
- 5 Döngü çağrısından önce mil dönüşü aktifse kumanda bu durumu döngü sonunda yeniden sağlar.

0

Kumanda, bilye frezeler, torus frezeler veya matkaplarla, silindirik frezelere göre kameraya daha yakın hareket eder:

- Bilye freze: Kameraya R kadar daha yakın hareket eder
- Torus freze: Kameraya R2 kadar daha yakın hareket eder
- Matkap: Kameraya R kadar daha yakın hareket eder

#### Sonuç parametreleri Q601:

| Sonuç | Anlamı              |  |
|-------|---------------------|--|
| -1    | Sonuç belirlenemedi |  |
| 0     | Alet kırık değil    |  |
| 2     | Alet kırılmış       |  |

#### Temizleme fonksiyonu

- Döngü başlamadan önce, her iki kameradaki basınçlı hava nozulları iki saniye boyunca etkinleştirilir.
- Görüntü alınmadan önce, alet bir saniye boyunca basınçlı hava ile üflenir.

## Uyarılar

 $\bigcirc$ 

Makine üreticiniz, bir kırılma durumunda aletinizin kilitlenip kilitlenmeyeceğini belirler.

Alet tablosunda bir LBREAK kaydedilmişse kırık denetimi alet ile yapılabilir.

## Alet ile ilgili notlar

## Kırık denetimi

| Alet tipi   | Minimum alet<br>çapı | Maksimum alet<br>çapı | R2      |
|-------------|----------------------|-----------------------|---------|
| Matkap      | 0.5 mm               | 32 mm                 | -       |
| Şaft freze  | 0.5 mm               | Sınırlama yok         | -       |
| Bilye freze | 0.5 mm               | 32 mm                 | -       |
| Torus freze | 0.5 mm               | 32 mm                 | <=16 mm |

Alete bağlı olarak, aşağıdaki değerleri alet tablosuna kaydetmelisiniz:

- R
- L
- R2
- LBREAK
- Diğer bilgiler: "VTC döngülerinde dikkate alın", Sayfa 24

## 5.5.1 Döngü parametresi

| Yardım resmi | Parametre                                                                                            |
|--------------|----------------------------------------------------------------------------------------------------|
|              | Döngü <b>623</b> döngü parametrelerine sahip değildir. Döngü<br>girişini <b>END</b> tuşuyla kapatın. |

## Örnek

11 TCH PROBE 623 KIRIK DENETIMI

## 5.5.2 Olası sorgular

KIRIK DENETİMİ döngüsü Q601 parametresine bir değer girer.

Aşağıdaki değerler mümkündür:

- **Q601** = -1: Sonuç yok
- Q601 = 0: Alet kırık değil
- **Q601** = 2: Alet kırılmış

**Q601** parametresinin sorgulanmasına örnek:

| Silindir ham parça tanımı                           |
|-----------------------------------------------------|
| Frezeleme işletimini etkinleştirme                  |
|                                                     |
|                                                     |
|                                                     |
| Döngü 623 tanımla                                   |
| Q601 parametresi = -1 ise, LBL 20'ye atla           |
| Q601 parametresi = 0 ise, LBL 21'ye atla            |
| Q601 parametresi = +2 ise, LBL 22'ye atla           |
| İşlemin programlanması                              |
|                                                     |
| Tanım LBL 22                                        |
| Program duraklatma, operatör aleti kontrol edebilir |
|                                                     |
|                                                     |
|                                                     |

## 5.6 Döngü 624 KESİM AÇISI ÖLÇÜMÜ

## Uygulama

**624 KESİM AÇISI ÖLÇÜMÜ** döngüsü ile bıçakların mil açılarını otomatik olarak belirlersiniz. Kumanda, bunu **VTC-TOOLS.TAB** tablosuna kaydeder.

Diğer bilgiler: "VTC alet tablosu", Sayfa 25

Bıçakların mil açıları, döngü **621**'deki ön konumlandırma ve döngü **622**'deki tek ve profil görüntüleri için gereklidir. Döngü **624**, bu nedenle kullanılan her alet için önerilir.

## Döngü akışı:

- 1 Kumanda, aleti güvenli yüksekliğe hareket ettirir ve ardından kamera 2'nin üzerinde hareket eder.
- 2 Mil dönüşü etkinse kumanda bu hareketi durdurur.
- 3 Döngü, bıçakların mil açılarını otomatik olarak belirler.
- 4 Mil açıları VTC-TOOLS.TAB'ye kaydedilir.
- 5 Döngünün sonunda kumanda, aleti güvenli yüksekliğe konumlandırır.
- 6 Döngü çağrısından önce mil dönüşü aktifse kumanda bu durumu döngü sonunda yeniden sağlar.

## Temizleme fonksiyonu

- Döngü başlamadan önce, her iki kameradaki basınçlı hava nozulları iki saniye boyunca etkinleştirilir.
- Görüntü alınmadan önce, alet bir saniye boyunca basınçlı hava ile üflenir.
- Bıçakların mil açıları belirlenirken, her bir sonraki bıçak yarım saniye boyunca basınçlı hava ile üflenir.

## Uyarılar

- Bıçakların mil açıları yalnızca silindirik frezeler ve bilye veya torus frezelerle belirlenebilir.
- Bıçakların optimum şekilde tespit edilmesi için HEIDENHAIN, bilye veya torus freze takımları için Q629 Erisim acisi parametresine +30° ile +60° arasında bir değer programlanmasını önerir.
- Diğer bilgiler: "VTC döngülerinde dikkate alın", Sayfa 24

## Alet ile ilgili notlar

## Alt görüntü - Kamera 2

| Alet tipi   | Minimum alet<br>çapı | Maksimum alet<br>çapı | R2      |
|-------------|----------------------|-----------------------|---------|
| Şaft freze  | 1.9 mm               | Sınırlama yok         |         |
| Bilye freze | 1.9 mm               | 32 mm                 |         |
| Torus freze | 1.9 mm               | 32 mm                 | <=16 mm |

Alete bağlı olarak, aşağıdaki değerleri alet tablosuna kaydetmelisiniz:

- R
- = L.
- R2
- CUT

Diğer bilgiler: "VTC döngülerinde dikkate alın", Sayfa 24

## 5.6.1 Döngü parametresi

| Yardım resmi |  | Parametre                                                                                                    |  |
|--------------|--|----------------------------------------------------------------------------------------------------|--|
|              |  | Q625 Yeni alet kimliği gir                                                                                                    |  |
|              |  | Alet değerlendirmesinde aleti tanımlamak için bir alet kimlik<br>numarası kaydedilmiş olmalıdır. Bu, aletlerin ayırt edilmesini<br>sağlar. Alet kimlik numaraları <b>VTC-TOOLS.TAB</b> tablosunda<br>saklanır. |  |
|              |  | O: Bir alet kimlik numarası varsa kumanda bunu kullanır. Bir<br>alet kimlik numarası yoksa kumanda aktif aletle yeni bir satır<br>oluşturur ve yeni bir alet kimlik numarası atar.                             |  |
|              |  | <ol> <li>Kumanda her zaman yeni bir alet kimlik numarası oluştu-<br/>rur. Bu alet için zaten bir alet kimlik numarası kaydedilmişse<br/>bu numara üzerine yazılır.</li> </ol>                                  |  |
|              |  | Giriş: <b>0, 1</b>                                                                                                    |  |
|              |  | Diğer bilgiler: "VTC alet tablosu", Sayfa 25                                                                                                    |  |
|              |  | Q629 R/R2'deki erişim acisi                                                                                                    |  |
|              |  | Erişim açısı ile, kameranın odaklandığı ve bıçak tespiti yaptığı<br>alete ait <b>R</b> veya <b>R2</b> yarıçapındaki noktayı tanımlarsınız.                                                                     |  |
|              |  | >=1: Kumanda, tanımlanan erişim açısındaki tekli bıçaklara odaklanır.                                                                                                    |  |
|              |  | Kumanda bu değeri VTC alet tablosunun <b>REF-ANGLE</b><br>sütununda saklar.                                                                                                    |  |
|              |  | Bu parametre yalnızca bilye ve torus frezeler için geçerlidir.<br>Giriş: <b>190</b>                                                                                                    |  |
|              |  |                                                                                                    |  |

| Ornel | ( |
|-------|---|
|-------|---|

| 11 TCH PROBE 624 | KESIM ACISI OLCUMU ~ |
|------------------|----------------------|
| Q625=+0          | ;YENI ALET KIMLIGI ~ |
| Q629=+30         | ;ERISIM ACISI        |

## 5.7 Ölçüm döngüleri temel bilgileri

## 5.7.1 Genel

VTC ölçüm döngüleri ile, aletleri otomatik olarak ölçersiniz. Uzunluklar, yarıçaplar, köşe yarıçapları, uç açıları veya düzeltme değerleri alet tablosuna kaydedilir ve sonraki işlemlerde dikkate alınır.

Aletlerin gerçek değerlerini tam olarak belirleyebilmek için kamerayı kalibre etmeniz gerekir; aksi takdirde, kumanda doğru ölçüm sonuçları elde edemez.

Kumanda bunun için size 625 VT KALİBRASYONU döngüsünü sunar.

Ayrıca kumanda, **626 SICAKLIK TELAFİSİ** çevrimini sunar. Bununla, makinedeki istenmeyen sıcaklık etkilerine karşı koyabilir ve sıcaklıkla ilgili sapmaları telafi edebilirsiniz. Sıcaklık sapmaları, örneğin, eksen kaymaları şeklinde kendini gösterebilir.

Kamerayı kalibre etmek ve sıcaklık telafisini belirlemek için HEIDENHAIN'in referans aletini kullanın.

Aleti ölçmek için aşağıdaki döngülerden birini seçebilirsiniz:

- 627 ALET UZUNLUĞU döngüsü
- 628 ALET YARIÇAPI döngüsü
- 629 ALET YARIÇAPI 2 döngüsü
- 630 ÖLÇME ALETİ döngüsü
- 631 ALET UCU ÖLÇÜMÜ döngüsü

## Döngü akışı alet ölçümü

- 1 Ön konumlandırma
- 2 İlk ölçüm konumunda ölçüm

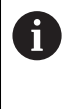

Her ölçüm konumunda kumanda iki ölçüm yapar. İkinci ölçümde, kumanda aleti bir piksel kadar kaydırır. Kumanda, bu iki değerden maksimum değeri belirler ve bu değerle devam eder.

- 3 Gerekirse ölçümler tekrarlanır
- 4 Gerekirse ek ölçüm konumları

## 5.8 Döngü 625 VT KALİBRASYONU

## Uygulama

HEIDENHAIN, **VT KALİBRASYONU** çevriminin işlevselliği için yalnızca HEIDENHAIN **VT 122** kalibrasyon aleti ile birlikte garanti verir.

Kalibrasyon aleti, HEIDENHAIN'den aksesuar olarak sipariş edilebilir.

## **625 VT KALİBRASYONU** çevrimi ile **VT 122** kamera sistemini bir referans takımı kullanarak kalibre edebilirsiniz.

Kalibrasyon sırasında belirlenen kamera sisteminin koordinatları, makine koordinat sistemindeki koordinatlardır.

## Ön koşullar

i

Döngüyü çalıştırmadan önce, kamera kalibre edilmiş olmalıdır. Bunun için kumanda size aşağıdaki döngüyü sunar:

620 VT KURULUMU döngüsü

## Döngü akışı

- 1 Kumanda, referans aletini güvenli yüksekliğe hareket ettirir ve kameranın 1. odak düzlemine konumlandırır. Referans aletinin en dıştaki alet yarıçapı odaklanır.
- 2 Kumanda mili açar.
- 3 Kumanda, referans aletini **L-OFFS** öğesine bağlı olarak kameranın önüne konumlandırır.
- 4 Kumanda, ilk kamerayı alet yarıçapına göre kalibre eder. **Q633 ÖLÇÜMLERİ TEKRARLA** parametresine bağlı olarak, kumanda kalibrasyonu birden fazla kez gerçekleştirir.
- 5 Kumanda, referans aletini **R-OFFS** ve alet tablosundaki uzunluk **L** öğesine bağlı olarak kameranın önüne konumlandırır.
- 6 Kumanda, ikinci kamerayı alet eksenine göre kalibre eder. Q633 ÖLÇÜMLERİ TEKRARLA parametresine bağlı olarak, kumanda kalibrasyonu birden fazla kez gerçekleştirir.
- 7 Döngünün sonunda kumanda, aleti güvenli yüksekliğe konumlandırır.
- 8 Döngü çağrısından önce mil dönüşü aktifse kumanda bu durumu döngü sonunda yeniden sağlar.

Diğer bilgiler: "VTC döngülerinde dikkate alın", Sayfa 24

## Temizleme fonksiyonu

- Döngü başlamadan önce, her iki kameradaki basınçlı hava nozulları iki saniye boyunca etkinleştirilir.
- İlk ölçümden ve her tekrar ölçümden önce, alet bir saniye boyunca basınçlı hava ile üflenir.

## Uyarılar

- VTC, Çalışma düzlemi hareketi ile birlikte aktif olarak çalıştırılamaz.
- Sapma toleransı aşılırsa kumanda ölçümü bir hata mesajı ile keser.
- R-OFFS ve L-OFFS ile ölçüm konumunu tanımlarsınız.

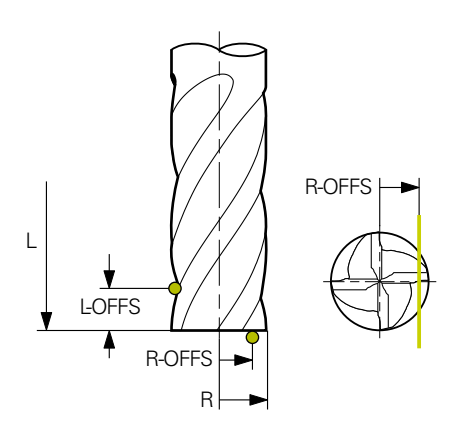

- Döngü, aleti alet yarıçapı ve alet uzunluğuna göre bulur. Döngü, RBREAK veya LBREAK aşılana kadar aramaya devam eder. Değer aşılırsa kumanda bir hata mesajı görüntüler.
- Diğer bilgiler: "VTC döngülerinde dikkate alın", Sayfa 24

## Alet ile ilgili notlar

- Referans aleti, matkap veya bilye freze olmamalıdır.
- Referans aleti için aşağıdaki değerleri alet tablosuna kaydetmeniz gerekir:
  - Uzunluk L
  - Yarıçap R
  - Kaydırma L-OFFS
  - Kaydırma R-OFFS
- Referans aleti için **DL** ve **DR** düzeltme değerleri kaydedilmemelidir.

## 5.8.1 Döngü parametresi

| lım resmi | Parametre                                                                                                    |
|-----------|----------------------------------------------------------------------------------------------------|
|           | Q633 Tekrarlanan ölçüm sayısı?                                                                                                    |
|           | Döngünün bir ölçüm konumunda tekrarladığı ölçüm sayısı.                                                                                                    |
|           | Giriş: <b>010</b>                                                                                                    |
|           | Q634 İzin verilen saçılma toleransı?                                                                                                    |
|           | Saçılma toleransını girin                                                                                                    |
|           | <b>Q633&gt;0</b> ölçüm tekrarları için kumanda ölçümlerin saçılma<br>toleransı dahilinde olup olmadığını kontrol eder.<br>Giriş: <b>0.0010.099</b>                                                                                                    |
|           | toleransı dahilinde olup olmadığını kontrol eder.<br>Giriş: <b>0.0010.099</b>                                                                                                    |
|           | ParametreQ633 Tekrarlanan ölçüm sayısı?Döngünün bir ölçüm konumunda tekrarladığı ölçüm sayıGiriş: 010Q634 İzin verilen saçılma toleransı?Saçılma toleransını girinQ633>0 ölçüm tekrarları için kumanda ölçümlerin saçılırıtoleransı dahilinde olup olmadığını kontrol eder.Giriş: 0.0010.099 |

## Örnek

| 11 TCH PROBE 625 VT 121 KALIBRASYON ~ |                      |  |
|---------------------------------------|----------------------|--|
| Q633=+2                               | ;OLCUMLERI TEKRARLA~ |  |
| Q634=+0.03                            | ;SACILMA TOL.        |  |

## 5.9 Döngü 626 SICAKLIK TELAFİSİ

## Uygulama

Doğruluk talepleri özellikle de 5 eksen işlem alanında gittikçe artmaktadır. Böylece karmaşık parçalar düzgünce ve tekrarlanabilir doğrulukla uzun süre boyunca imal edilebilmelidir.

**626 SICAKLIK TELAFİSİ** döngüsü ile makinedeki istenmeyen sıcaklık etkilerine karşı koyabilir ve sıcaklığa bağlı sapmaları telafi edebilirsiniz. Sıcaklık sapmaları, örneğin, eksen kaymaları şeklinde kendini gösterebilir.

Sapmaları telafi etmek için önce bir referans aleti ile bir referans ölçümü yapın. Referans ölçümü, makinenin mevcut durumunu yansıtır.

Zamanla sıcaklık etkisini dengelemek için, referans ölçümüne karşılaştırma ölçümü yapma seçeneğiniz vardır. Kumanda, **627**'den **631**'e kadar olan döngülerle kameradaki sonraki ölçümlerde sapmayı otomatik olarak telafi eder.

Ayrıca, kumanda sapmaları sonuç parametreleri **Q115-Q117**'ye kaydeder. Bunları NC programınızda kullanabilir ve örneğin mevcut sıfır noktası ile hesaplayabilirsiniz.

Sıcaklık telafisi, **626 SICAKLIK TELAFİSİ** döngüsünü veya **625 VT KALİBRASYON** döngüsünü yeniden çalıştırana kadar aktif kalır. Kumanda, aktif sıcaklık telafisi ile yeniden başlatıldığında bir uyarı görüntüler.

Belirlenen kameranın koordinatları, makine koordinat sistemindeki koordinatlardır.

## Ön koşullar

Döngüyü çalıştırmadan önce, kamera kalibre edilmeli ve hizalanmalıdır. Bunun için kumanda size aşağıdaki döngüleri sunar:

- 620 VT KURULUMU döngüsü
- 625 VT KALİBRASYON döngüsü

#### Döngü akışı

- 1 Kumanda, referans aletini güvenli yüksekliğe hareket ettirir ve kameranın 1. odak düzlemine konumlandırır. Referans aletinin en dıştaki alet yarıçapı odaklanır.
- 2 Kumanda mili açar.
- 3 Kumanda, referans aletini alet tablosundaki **R-OFFS** ve **L-OFFS** öğesine bağlı olarak kameranın önüne konumlandırır.
- 4 Kumanda aleti ölçer.
- 5 **Q633 ÖLÇÜMLERİ TEKRARLA** parametresine bağlı olarak, kumanda ölçümü birden fazla kez gerçekleştirir.
- 6 Döngünün sonunda kumanda, aleti güvenli yüksekliğe konumlandırır.
- 7 Döngü çağrısından önce mil dönüşü aktifse kumanda bu durumu döngü sonunda yeniden sağlar.
- 8 Kumanda, ölçülen eksen kaymalarını referans ölçümüne aşağıdaki Q parametrelerinde kaydeder:

| Q parametre<br>numarası | Anlamı                                                                    |
|-------------------------|---------------------------------------------------------------------------|
| Q115                    | Makine koordinat sisteminde referans ölçümüne göre X<br>eksenindeki sapma |
| Q116                    | Makine koordinat sisteminde referans ölçümüne göre Y<br>eksenindeki sapma |
| Q117                    | Makine koordinat sisteminde referans ölçümüne göre Z<br>eksenindeki sapma |

Diğer bilgiler: "VTC döngülerinde dikkate alın", Sayfa 24

## Temizleme fonksiyonu

- Döngü başlamadan önce, her iki kameradaki basınçlı hava nozulları iki saniye boyunca etkinleştirilir.
- İlk ölçümden ve her tekrar ölçümden önce, alet bir saniye boyunca basınçlı hava ile üflenir.

## Uyarılar

- VTC, Çalışma düzlemi hareketi ile birlikte aktif olarak çalıştırılamaz.
- Sapma toleransı aşılırsa kumanda ölçümü bir hata mesajı ile keser.
- R-OFFS ve L-OFFS ile ölçüm konumunu tanımlarsınız.

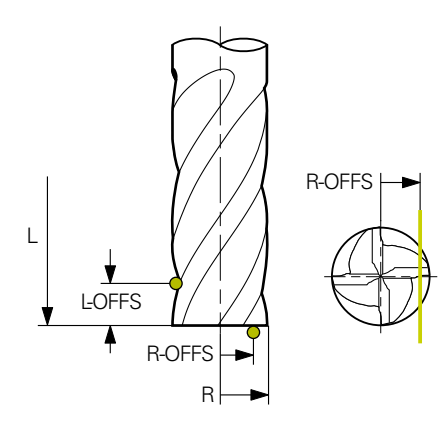

Diğer bilgiler: "VTC döngülerinde dikkate alın", Sayfa 24

## Alet ile ilgili notlar

- Referans aleti, matkap veya bilye freze olmamalıdır.
- Referans aleti için aşağıdaki değerleri alet tablosuna kaydetmeniz gerekir:
  - Uzunluk L
  - Yarıçap R
  - Kaydırma L-OFFS
  - Kaydırma R-OFFS
- Referans aleti için **DL** ve **DR** düzeltme değerleri kaydedilmemelidir.

## 5.9.1 Döngü parametresi

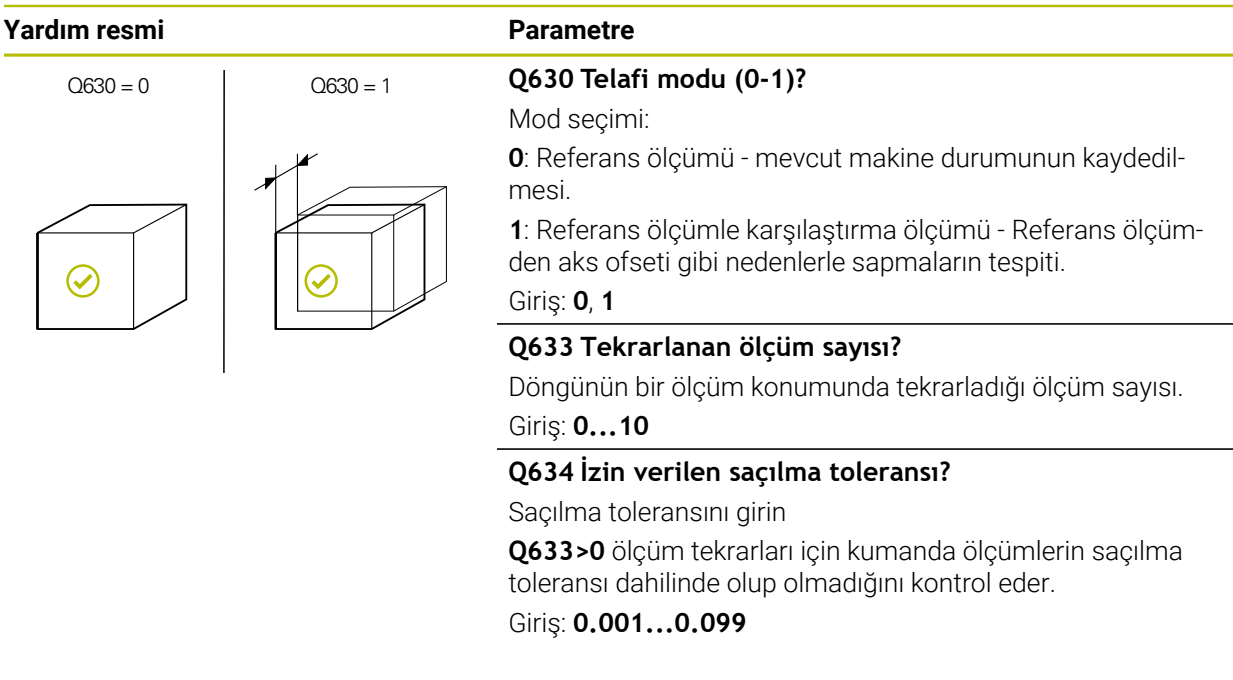

#### Örnek

| 11 TCH PROBE 626 SICAKLIK TELAFISI ~ |                       |  |
|--------------------------------------|-----------------------|--|
| Q630=+0                              | ;MOD SECIMI ~         |  |
| Q633=+2                              | ;OLCUMLERI TEKRARLA ~ |  |
| Q634=+0.03                           | ;SACILMA TOL.         |  |

5

## 5.10 Döngü 627 ALET UZUNLUĞU

## Uygulama

627 ALET UZUNLUĞU döngüsüyle alet uzunluğunu belirleyebilirsiniz.

## Ön koşullar

Döngüyü çalıştırmadan önce, kamera kalibre edilmeli ve hizalanmalıdır. Bunun için kumanda size aşağıdaki döngüleri sunar:

- 620 VT KURULUMU döngüsü
- 625 VT KALİBRASYON döngüsü

## Döngü akışı

- 1 Kumanda, aleti güvenli yüksekliğe hareket ettirir ve kameranın 1. odak düzlemine konumlandırır. Aletin en dıştaki alet yarıçapı odaklanır.
- 2 Kumanda mili açar.
- 3 Kumanda, aletin **R-OFFS**'e bağlı olarak alet tablosundan kameranın önüne konumlandırır.
- 4 **Q639**'a bağlı olarak, kumanda önceden bir ilk ölçüm yapar.
- 5 Kumanda aleti ölçer.
- 6 **Q633 ÖLÇÜMLERİ TEKRARLA** parametresine bağlı olarak, kumanda ölçümü birden fazla kez gerçekleştirir.
- 7 Döngünün sonunda kumanda, aleti güvenli yüksekliğe konumlandırır.
- 8 Döngü çağrısından önce mil dönüşü aktifse kumanda bu durumu döngü sonunda yeniden sağlar.
- 9 Kumanda, belirlenen değeri ve durumu aşağıdaki Q parametrelerinde kaydeder:

| Q parametre<br>numarası | <b>Anlamı</b><br>Mevcut alet yarıçapına göre sapma - Delta uzunluğu <b>DL</b> +<br>ölçülen sapma                                                |  |
|-------------------------|----------------------------------------------------------------------------------------------------|--|
| Q115                    |                                                                                                    |  |
| Q601                    | Alet durumu:<br><b>-1</b> = Ölçüm başarısız<br><b>0</b> = Ölçüm sorunsuz<br><b>1</b> = Aşınma toleransına ulaşıldı<br><b>2</b> = Alet kırılması |  |

Diğer bilgiler: "VTC döngülerinde dikkate alın", Sayfa 24

## Temizleme fonksiyonu

- Döngü başlamadan önce, her iki kameradaki basınçlı hava nozulları iki saniye boyunca etkinleştirilir.
- İlk ölçümden ve her tekrar ölçümden önce, alet bir saniye boyunca basınçlı hava ile üflenir.

#### Uzunluğu 0 olan aletleri ölçün

Makine el kitabınızı dikkate alın!

Makine üreticisi, **VTC.tab** dosyasına alet ölçüm döngüleri için maksimum alet uzunluğunu tanımlayabilir.

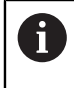

Mümkünse HEIDENHAIN, aletleri her zaman gerçek alet uzunluğuyla tanımlamanızı önerir.

Bu döngü ile alet uzunluğunu otomatik olarak ölçersiniz. Ayrıca, alet tablosunda uzunluğu L = 0 olarak tanımlanan aletleri de ölçebilirsiniz. Bunun için, makine üreticisi maksimum alet uzunluğu için bir değer tanımlamalıdır. Ayrıca, alet tablosunda **R** yarıçapını, **R2**'yi (mevcutsa) ve **T-ANGLE** değerini (mevcutsa) kaydetmeniz gerekir. Kumanda, aletin gerçek uzunluğunun ilk adımda kabaca belirlendiği bir arama çalıştırması başlatır. Daha sonra ince bir ölçüm gerçekleştirilir.

## BILGI

## Dikkat çarpışma tehlikesi!

Makine üreticisi maksimum alet uzunluğunu tanımlamazsa alet araması yapılmaz. Kumanda, aleti 0 uzunluğuyla ileriye doğru konumlandırır. Çarpışma tehlikesi bulunur!

- Makine el kitabını dikkate alın
- Aletlerin gerçek alet uzunluğu L ile tanımlanması

## BILGI

#### Dikkat çarpışma tehlikesi!

Alet, makine üreticisi tarafından tanımlanan maksimum uzunluktan daha uzun ise çarpışma riski vardır.

Makine el kitabını dikkate alın

## Uyarılar

- VTC, Çalışma düzlemi hareketi ile birlikte aktif olarak çalıştırılamaz.
- Sapma toleransı aşılırsa kumanda ölçümü bir hata mesajı ile keser.
- **R-OFFS** ile ölçüm konumunu tanımlarsınız.

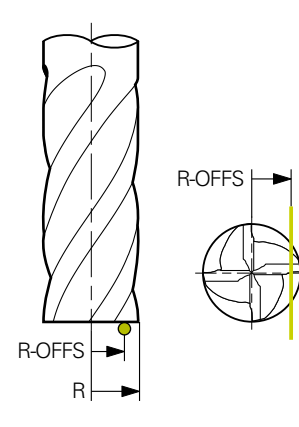

Diğer bilgiler: "VTC döngülerinde dikkate alın", Sayfa 24

## Alet ile ilgili notlar

## Uzunluk ölçümü

| Alet tipi   | Minimum alet<br>çapı | Maksimum alet<br>çapı | R2      |
|-------------|----------------------|-----------------------|---------|
| Matkap      | 1 mm                 | 32 mm                 | -       |
| Şaft freze  | 1 mm                 | 100 mm                | -       |
| Bilye freze | 1 mm                 | 32 mm                 | -       |
| Torus freze | 1 mm                 | 32 mm                 | <=16 mm |

Alet tipine bağlı olarak, aşağıdaki değeri alet tablosuna kaydetmeniz gerekir:

- L
- R R
- R2
- LTOL
- R-OFFS

## 5.10.1 Döngü parametresi

| Yardım resmi         | Parametre                                                                                                    |
|----------------------|----------------------------------------------------------------------------------------------------|
|                      | Q632 Alet ölçümü modu (0-2)?                                                                                                    |
|                      | Döngü, uzunluk için belirlenen değeri alet tablosuna veya Q<br>parametresine yazmak için aşağıdaki seçenekleri sunar:                                                                                                    |
|                      | <b>0:</b> Kumanda, değeri <b>L</b> sütununa aktarır. Kumanda, <b>DL</b><br>sütunundaki mevcut delta değerini sıfırlar.                                                                                                    |
|                      | 1: Kumanda delta değerini <b>DL</b> sütununa ve <b>Q115</b> 'e girer.<br>Delta değerini belirlemek için kumanda, ölçülen alet uzunlu-<br>ğunu alet tablosuna girilen alet uzunluğuyla karşılaştırır.<br>Kumanda, aşınma ve kırılma toleransını izler ve gerekirse<br>aleti kilitler. |
|                      | 2: Kumanda Q115'e delta değerini girer. Delta değerini belir-<br>lemek için kumanda, ölçülen alet uzunluğunu alet tablosu-<br>na girilen alet uzunluğuyla karşılaştırır. Kumanda, aşınma ve<br>kırılma toleransını izler ve gerekirse aleti kilitler.<br>Giriş: 0, 1, 2              |
|                      | Q633 Tekrarlanan ölçüm sayısı?                                                                                                    |
|                      | Döngünün bir ölçüm konumunda tekrarladığı ölçüm sayısı.                                                                                                    |
|                      | Giriş: <b>010</b>                                                                                                    |
|                      | Q634 İzin verilen saçılma toleransı?                                                                                                    |
|                      | Saçılma toleransını girin                                                                                                    |
|                      | <b>Q633&gt;0</b> ölçüm tekrarları için kumanda ölçümlerin saçılma<br>toleransı dahilinde olup olmadığını kontrol eder.                                                                                                    |
|                      | Giriş: <b>0.0010.099</b>                                                                                                    |
|                      | Q639 Ek ilk ölçüm (0-1)?                                                                                                    |
|                      | Alet uzunluğunun gerçek ölçümünden önce daha geniş bir<br>ölçüm aralığına sahip bir başlangıç ölçümünün yapılıp yapıl-<br>mayacağını belirtin.                                                                                                    |
|                      | <b>0</b> : Kumanda bir başlangıç ölçümü gerçekleştirmiyor. Alet<br>uzunluğu önceden belirlenmiş ve <b>TOOL.T</b> alet tablosuna<br>kaydedilmiştir.                                                                                                    |
|                      | <b>1</b> : Kumanda önceden bir ilk ölçüm gerçekleştirir. Alet uzunlu-<br>ğu yaklaşık olarak belirlenmiştir ve <b>TOOL.T</b> alet tablosunda<br>kaydedilmiştir.                                                                                                    |
|                      | Giriş: <b>0</b> , <b>1</b>                                                                                                    |
|                      |                                                                                                    |
| Örnek                |                                                                                                    |
| 11 TCH PROBE 627 ALE | ET UZUNLUGU ~                                                                                                    |
| Q630=+0              | ;MOD SECIMI ~                                                                                                    |

| Q630=+0    | ;MOD SECIMI ~         |  |
|------------|-----------------------|--|
| Q633=+1    | ;OLCUMLERI TEKRARLA ~ |  |
| Q634=+0.03 | ;SACILMA TOL. ~       |  |
| Q639=+0    | ;INITIALMESSUNG       |  |

## 5.11 Döngü 628 ALET YARIÇAPI

## Uygulama

628 ALET YARIÇAPI döngüsüyle alet yarıçapını belirleyebilirsiniz.

## Ön koşullar

Döngüyü çalıştırmadan önce, kamera kalibre edilmeli ve hizalanmalıdır. Bunun için kumanda size aşağıdaki döngüleri sunar:

- 620 VT KURULUMU döngüsü
- 625 VT KALİBRASYON döngüsü

## Döngü akışı

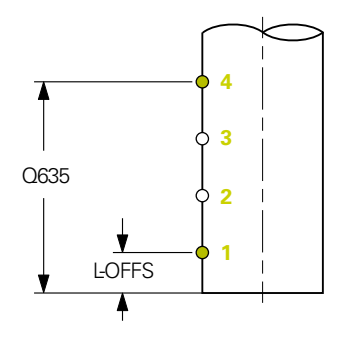

- 1 Kumanda, aleti güvenli yüksekliğe hareket ettirir ve kameranın 1. odak düzlemine konumlandırır. Aletin en dıştaki alet yarıçapı odaklanır.
- 2 Kumanda mili açar.
- 3 Kumanda, aleti alet tablosundaki **L-OFFS** öğesine bağlı olarak kameranın önüne konumlandırır.
- 4 Kumanda, başlangıç noktası 1'de alet yarıçapını ölçer. Başlangıç noktası, **L-OFFS** yüksekliğinde yer alır.
- 5 **Q633 ÖLÇÜMLERİ TEKRARLA** parametresini tanımlarsanız kumanda aynı ölçüm konumunda ölçümü birden fazla kez gerçekleştirir.
- 6 Q636 ÖLÇÜM NOKTASI SAYISI parametresinin tanımına bağlı olarak ek ölçümler gerçekleştirilir. Bunlar, başlangıç ve bitiş noktaları arasında Q635 uzunluğu boyunca eşit şekilde dağıtılır (ölçüm noktaları 2 ve 3). Tanıma bağlı olarak, her ölçüm konumunda Adım 5 tekrarlanır.
- 7 Son olarak, kumanda aracı uç nokta 4'te ölçer. Uç noktası Q635 GİRİŞ ÖLÇÜM UZUNLUĞU seviyesinde bulunur. Q633 tanımına bağlı olarak, adım 5'teki işlem tekrarlanır.
- 8 Döngünün sonunda kumanda, aleti güvenli yüksekliğe konumlandırır.
- 9 Döngü çağrısından önce mil dönüşü aktifse kumanda bu durumu döngü sonunda yeniden sağlar.
- 10 Kumanda, belirlenen değeri **Q632 MOD SEÇİMİ** ve duruma bağlı olarak aşağıdaki Q parametrelerine kaydeder:

| Q parametre<br>numarası | Anlamı                                                                                                    |
|-------------------------|----------------------------------------------------------------------------------------------------|
| Q116                    | Mevcut alet yarıçapına göre sapma - Delta yarıçapı <b>DR</b> +<br>ölçülen sapma                                                                 |
| Q601                    | Alet durumu:<br><b>-1</b> = Ölçüm başarısız<br><b>0</b> = Ölçüm sorunsuz<br><b>1</b> = Aşınma toleransına ulaşıldı<br><b>2</b> = Alet kırılması |

Diğer bilgiler: "VTC döngülerinde dikkate alın", Sayfa 24

#### Temizleme fonksiyonu

- Döngü başlamadan önce, her iki kameradaki basınçlı hava nozulları iki saniye boyunca etkinleştirilir.
- İlk ölçümden ve her tekrar ölçümden önce, alet bir saniye boyunca basınçlı hava ile üflenir.

## Uyarılar

- VTC, Çalışma düzlemi hareketi ile birlikte aktif olarak çalıştırılamaz.
- Q636 GİRİŞ ÖLÇÜM UZUNLUĞU parametresi 0'a eşit değilse ve L-OFFS değerinden küçükse kumanda bir hata mesajı gösterir.
- Sapma toleransı aşılırsa kumanda ölçümü bir hata mesajı ile keser.
- Diğer bilgiler: "VTC döngülerinde dikkate alın", Sayfa 24

## Alet ile ilgili notlar

## Yarıçap ölçümü

| Alet tipi   | Minimum alet<br>çapı | Maksimum alet<br>çapı | R2      |
|-------------|----------------------|-----------------------|---------|
| Matkap      | 1 mm                 | 100 mm                | -       |
| Şaft freze  | 1 mm                 | 100 mm                | -       |
| Bilye freze | 1 mm                 | 32 mm                 | -       |
| Torus freze | 1 mm                 | 32 mm                 | <=16 mm |

Alet tipine bağlı olarak, aşağıdaki değeri alet tablosuna kaydetmeniz gerekir:

- = L
- R
- R2
- RTOL
- L-OFFS

## 5.11.1 Döngü parametresi

| Yardım resmi   | Parametre                                                                                                    |
|----------------|----------------------------------------------------------------------------------------------------|
|                | Q632 Alet ölçümü modu (0-2)?                                                                                                    |
|                | Döngü, yarıçap için belirlenen değeri alet tablosuna veya Q<br>parametrelerine yazmak için aşağıdaki seçenekleri sunar:                                                                                                    |
|                | 0: Kumanda, değeri <b>R</b> sütununa aktarır. Kumanda, <b>DR</b> sütunundaki mevcut delta değerini sıfırlar.                                                                                                    |
|                | <ol> <li>Kumanda delta değerini DR sütununa ve Q116'e girer.<br/>Delta değerini belirlemek için kumanda, ölçülen alet yarıçapını alet tablosuna girilen alet yarıçapıyla karşılaştırır. Kumanda, aşınma ve kırılma toleransını izler ve gerekirse aleti kilitler.</li> <li>Kumanda Q116'e delta değerini girer. Delta değerini belirlemek için kumanda, ölçülen alet yarıçapını alet tablosuna girilen alet yarıçapıyla karşılaştırır. Kumanda, aşınma ve kırılma toleransını izler ve gerekirse aleti tablosuna girilen alet yarıçapıyla karşılaştırır. Kumanda, aşınma ve kırılma toleransını izler ve gerekirse aleti kilitler.</li> </ol> |
|                | 0633 Tekrarlanan ölciim savısı?                                                                                                    |
|                | Döngünün bir ölcüm konumunda tekrarladığı ölcüm sayısı                                                                                                    |
|                | Giriş: <b>010</b>                                                                                                    |
|                | Q634 İzin verilen saçılma toleransı?                                                                                                    |
|                | Saçılma toleransını girin                                                                                                    |
|                | <b>Q633&gt;0</b> ölçüm tekrarları için kumanda ölçümlerin saçılma toleransı dahilinde olup olmadığını kontrol eder.                                                                                                    |
|                | Giriş: <b>0.0010.099</b>                                                                                                    |
|                | Q635 Ölçüm uzunluğu?                                                                                                    |
| Q635           | Ölçüm uzunluğuyla, kumandanın alet yarıçapı için ek ölçüm<br>noktalarını ölçtüğü aralığı tanımlarsınız. Diğer ölçüm noktala-<br>rı <b>Q635</b> uzunluğu boyunca başlangıç ve bitiş noktaları arasın-<br>da eşit olarak dağıtılmıştır. Aynı zamanda, ölçüm uzunluğu ile<br>son ölçüm noktasının yüksekliğini tanımlarsınız.                                                                                                    |
|                | Ölçüm uzunluğu aletin alt kenarından başlar. Alt kenar, alet<br>tablasından itibaren alet uzunluğu <b>L</b> 'ye karşılık gelir.                                                                                                    |
| <u>↓</u> ↓ ↓ ↓ | <b>0</b> : Kumanda <b>L-OFFS</b> üzerinde bir ölçüm yapar.                                                                                                    |
|                | Giriş: <b>0100</b>                                                                                                    |
|                | Q636 Ölçüm noktaları?                                                                                                    |
|                | Başlangıç ve bitiş noktaları arasındaki döngünün ek olarak<br>kaydedeceği ölçüm noktası sayısı.                                                                                                    |
| •              | <b>0</b> : Kumanda sadece başlangıç ve bitiş noktalarını ölçer.                                                                                                    |
| ● n = Q636     | <b>1-30</b> : Kumanda, başlangıç ve bitiş noktaları arasında ek<br>ölçüm noktaları ölçer ve bunları eşit olarak dağıtır.                                                                                                    |
| ¢              | Giriş: <b>030</b>                                                                                                    |
|                |                                                                                                    |
|                |                                                                                                    |

| Yardım resmi                                    | Parametre                                                                                                    |
|-------------------------------------------------|----------------------------------------------------------------------------------------------------|
|                                                 | <ul> <li>Q637 Değerlendirme modu (0-2)?</li> <li>Çeşitli ölçüm noktalarıyla değerlendirme davranışı:</li> <li>O: Kumanda tüm ölçüm noktalarının maksimum yarıçapını<br/>analiz eder</li> </ul> |
|                                                 | 1: Kumanda tüm ölçüm noktalarının minimum yarıçapını<br>analiz eder.                                                                                                    |
| <ul> <li>K<sub>max</sub></li> <li>R̄</li> </ul> | 2: Kumanda, belirlenen tüm yarıçaplardan ortalama bir değer hesaplar.                                                                                                    |
| R <sub>min</sub>                                | Parametre yalnızca <b>Q635&gt;0</b> ise etkili olur.                                                                                                    |
|                                                 | Giriş: <b>0</b> , <b>1</b> , <b>2</b>                                                                                                    |

## Örnek

| 11 TCH PROBE 628 ALET YARICAPI ~ |                         |  |
|----------------------------------|-------------------------|--|
| Q630=+0                          | ;MOD SECIMI ~           |  |
| Q633=+2                          | ;OLCUMLERI TEKRARLA ~   |  |
| Q634=+0.03                       | ;SACILMA TOL. ~         |  |
| Q635=+0                          | ;GIRIS OLCUM UZUNLUGU ~ |  |
| Q636=+0                          | ;OLCUM NOKTASI SAYISI ~ |  |
| Q637=+0                          | ;DĞRLNDİRME             |  |

## 5.12 Döngü 629 ALET YARIÇAPI 2

## Uygulama

Döngü **629 ALET YARIÇAPI 2** ile bir aletin köşe yarıçapını belirleyebilirsiniz. Köşe yarıçapının ölçümüne bağlı olarak, kumanda uzunluğu ve yarıçapı hesaplar ve tanıma göre düzeltir.

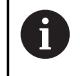

Bu döngüyü yalnızca alet belirli bir erişim açısı altında kullanılıyorsa çalıştırın.

## Ön koşullar

Döngüyü çalıştırmadan önce, kamera kalibre edilmeli ve hizalanmalıdır. Bunun için kumanda size aşağıdaki döngüleri sunar:

- 620 VT KURULUMU döngüsü
- 625 VT KALİBRASYON döngüsü

## Döngü akışı

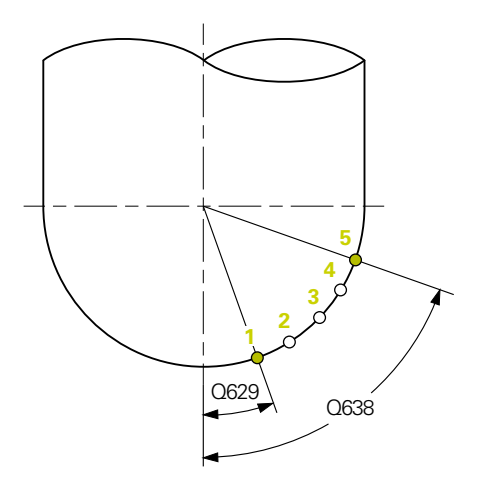

- 1 Kumanda, aleti güvenli yüksekliğe hareket ettirir ve kameranın 1. odak düzlemine konumlandırır. Aletin en dıştaki alet yarıçapı odaklanır.
- 2 Kumanda mili açar.
- 3 Kumanda, aleti **Q629 ERİŞİM AÇISI** parametresine göre kameranın önüne yerleştirir.
- 4 Kumanda, başlangıç noktası 1'de alet yarıçapını ölçer. Başlangıç noktası **Q629 ERİŞİM AÇISI** seviyesinde bulunur.
- 5 **Q633 ÖLÇÜMLERİ TEKRARLA** parametresini tanımlarsanız kumanda aynı ölçüm konumunda ölçümü birden fazla kez gerçekleştirir.
- 6 Q636 ÖLÇÜM NOKTASI SAYISI parametresinin tanımına bağlı olarak ek ölçümler gerçekleştirilir. Bunlar, başlangıç ve bitiş noktaları arasında Q638 uzunluğu boyunca eşit şekilde dağıtılır (ölçüm noktaları 2-4). Tanıma bağlı olarak, her ölçüm noktasında Adım 5 tekrarlanır.
- 7 Son olarak, kumanda aracı uç nokta 5'te ölçer. Uç noktası Q638 AÇI UZUNLUĞU ÖLÇÜMÜ seviyesinde bulunur. Q633 tanımına bağlı olarak, adım 5'teki işlem tekrarlanır.
- 8 Döngünün sonunda kumanda, aleti güvenli yüksekliğe konumlandırır.

- 9 Döngü çağrısından önce mil dönüşü aktifse kumanda bu durumu döngü sonunda yeniden sağlar.
- 10 Kumanda, belirlenen değeri **Q632 MOD SEÇİMİ** ve duruma bağlı olarak aşağıdaki Q parametrelerine kaydeder:

| Q parametre<br>numarası | Anlamı                                                                                                    |  |
|-------------------------|----------------------------------------------------------------------------------------------------|--|
| Q115                    | Mevcut alet uzunluğuna göre sapma - Delta uzunluğu <b>DL</b> +<br>ölçülen sapma                                                                           |  |
| Q116                    | Mevcut alet yarıçapına göre sapma - Delta yarıçapı <b>DR</b> +<br>ölçülen sapma                                                                           |  |
| Q117                    | Mevcut alet yarıçapı 2'ye göre sapma - Delta yarıçapı 2 <b>DR2</b> + ölçülen sapma                                                                        |  |
| Q601                    | Alet durumu:<br><ul> <li>-1 = Ölçüm başarısız</li> <li>0 = Ölçüm sorunsuz</li> <li>1 = Aşınma toleransına ulaşıldı</li> <li>2 = Alet kırılması</li> </ul> |  |

Diğer bilgiler: "VTC döngülerinde dikkate alın", Sayfa 24

#### Temizleme fonksiyonu

- Döngü başlamadan önce, her iki kameradaki basınçlı hava nozulları iki saniye boyunca etkinleştirilir.
- İlk ölçümden ve her tekrar ölçümden önce, alet bir saniye boyunca basınçlı hava ile üflenir.

## Uyarılar

## BILGI

#### Dikkat, malzeme ve alet için tehlike!

Uzunluk, yarıçap ve delta değerleri ölçülmez. Kumanda, bunları erişim açısı ve köşe yarıçapına göre hesaplar. Bu nedenle, uzunluk, yarıçap ve delta değerleri gerçek değerlerden sapabilir. Bu, alet ve iş parçası hasarına yol açabilir!

- Döngü tamamlandıktan sonra uzunluk, yarıçap ve delta değerlerini kontrol etme
- HEIDENHAIN, değerlendirme modu olarak Q632'yi önerir = 2
- VTC, Çalışma düzlemi hareketi ile birlikte aktif olarak çalıştırılamaz.
- Q636 GİRİŞ ÖLÇÜM UZUNLUĞU parametresi 0'a eşit değilse ve Q629 Erişim açısı değerinden küçükse kumanda bir hata mesajı gösterir.
- Sapma toleransı aşılırsa kumanda ölçümü bir hata mesajı ile keser.
- Diğer bilgiler: "VTC döngülerinde dikkate alın", Sayfa 24

## Alet ile ilgili notlar

| Alet tipi   | Minimum alet<br>çapı | Maksimum alet<br>çapı | R2      |
|-------------|----------------------|-----------------------|---------|
| Bilye freze | 1 mm                 | 32 mm                 | -       |
| Torus freze | 1 mm                 | 32 mm                 | <=16 mm |

Alet tipine bağlı olarak, aşağıdaki değerleri alet tablosuna kaydetmeniz gerekir:

E L

**R** 

■ R2

R2TOL

L-OFFS

## 5.12.1 Döngü parametresi

| Yardım resmi | Parametre                                                                                                    |
|--------------|----------------------------------------------------------------------------------------------------|
|              | Q632 Alet ölçümü modu (0-2)?                                                                                                    |
|              | Döngü, uzunluk, yarıçap ve köşe yarıçapı <b>R2</b> için belirlenen<br>değerlerin alet tablosuna veya Q parametrelerine yazılması<br>için aşağıdaki seçenekleri sunar:                                                                                                    |
|              | <b>0:</b> Kumanda, değerleri <b>L</b> , <b>R</b> ve <b>R2</b> sütunlarına aktarır. Kuman-<br>da <b>DL</b> , <b>DR</b> ve <b>DR2</b> sütunlarındaki mevcut delta değerlerini<br>sıfırlar.                                                                                                    |
|              | 1: Kumanda, delta değerlerini <b>DL</b> , <b>DR</b> ve <b>DR2</b> ile birlikte <b>Q115</b> ,<br><b>Q116</b> ve <b>Q117</b> 'ye girer. Kumanda, delta değerlerini belirle-<br>mek için ölçülen değerleri alet tablosundaki mevcut değerler-<br>le karşılaştırır. Kumanda, aşınma ve kırılma toleransını izler<br>ve gerekirse aleti kilitler. |
|              | 2: Kumanda delta değerlerini <b>Q115</b> , <b>Q116</b> ve <b>Q117</b> 'ye girer.<br>Kumanda, delta değerlerini belirlemek için ölçülen değerleri<br>alet tablosundaki mevcut değerlerle karşılaştırır. Kumanda,<br>aşınma ve kırılma toleransını izler ve gerekirse aleti kilitler.                                                          |
|              |                                                                                                    |
|              | Q633 Tekrarianan olçum sayısı?<br>Döngünün bir ölgüm konumunda takrarladığı ölgüm goyuşı                                                                                                    |
|              | Giris: 0 10                                                                                                    |
|              | 0634 İzin verilen saçılma teleransı?                                                                                                    |
|              | Sacılma toleransını girin                                                                                                    |
|              | <b>Q633&gt;0</b> ölçüm tekrarları için kumanda ölçümlerin saçılma<br>toleransı dahilinde olup olmadığını kontrol eder.<br>Giris: <b>0.0010.099</b>                                                                                                    |
|              | O629 R2'deki erisim acısı                                                                                                    |
|              | Kameranın odaklandığı ve alet üzerinde ölçtüğü <b>R2</b> köşe<br>yarıçapındaki başlangıç noktasını tanımlamak için erişim<br>açısını kullanın.                                                                                                    |
|              | 0: Erişim noktası yok, kumanda aletin alt bıçaklarına odakla-<br>nır.                                                                                                    |
|              | Giriş: <b>090</b>                                                                                                    |
|              | Q638 Uzunluk ölçüm açısı?                                                                                                    |
| Q629<br>Q638 | Ölçüm açısıyla, kumandanın köşe yarıçapı için ek ölçüm<br>noktalarını ölçtüğü alanı tanımlarsınız. Diğer ölçüm noktala-<br>rı <b>Q638</b> açısı boyunca başlangıç ve bitiş noktaları arasında<br>eşit olarak dağıtılmıştır. Aynı zamanda, son ölçüm noktasının<br>konumunu ölçüm açısıyla tanımlarsınız.                                     |
|              | <b>0</b> : Kumanda <b>Q629 ERIŞIM AÇISI</b> üzerinde ölçüm yapar.<br>Giriş: <b>090</b>                                                                                                    |

Yardım resmi

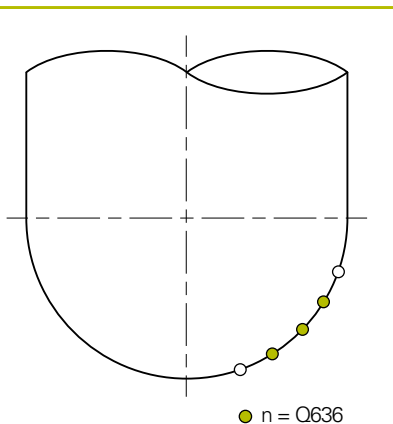

## Parametre

## Q636 Ölçüm noktaları?

Başlangıç ve bitiş noktaları arasındaki döngünün ek olarak kaydedeceği ölçüm noktası sayısı.

**0**: Kumanda sadece başlangıç ve bitiş noktalarını ölçer.

**1-30**: Kumanda, başlangıç ve bitiş noktaları arasında ek ölçüm noktaları ölçer ve bunları eşit olarak dağıtır.Giriş: 0...30

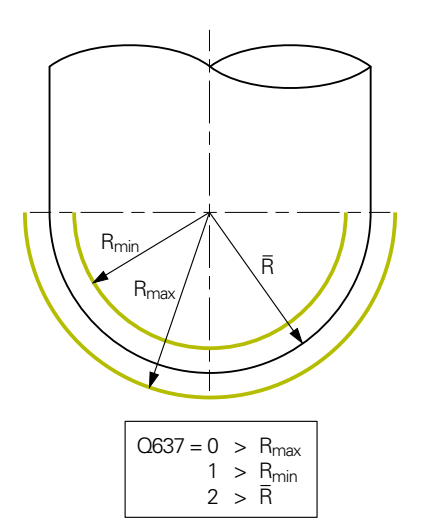

## Q637 Değerlendirme modu (0-2)?

Çeşitli ölçüm noktalarıyla değerlendirme davranışı:

**0**: Kumanda tüm ölçüm noktalarının maksimum **R2** değerini analiz eder.

1: Kumanda tüm ölçüm noktalarının minimum **R2** değerini analiz eder.

2: Kumanda, belirlenen tüm **R2** değerlerinden ortalama bir değer hesaplar.

Parametre yalnızca **Q638>0** ise etkili olur.

Giriş: **0**, **1**, **2** 

## Örnek

| 11 TCH PROBE 629 ALET YARICAPI 2 ~ |                         |  |
|------------------------------------|-------------------------|--|
| Q630=+0                            | ;MOD SECIMI ~           |  |
| Q633=+1                            | ;OLCUMLERI TEKRARLA ~   |  |
| Q634=+0.03                         | ;SACILMA TOL. ~         |  |
| Q629=+30                           | ;ERISIM ACISI ~         |  |
| Q638=+80                           | ;OLCUM ACISI ~          |  |
| Q636=+0                            | ;OLCUM NOKTASI SAYISI ~ |  |
| Q637=+0                            | ;DĞRLNDİRME             |  |

## 5.13 Döngü 630 ALET ÖLÇÜMÜ

## Uygulama

**630 ALET ÖLÇÜMÜ** döngüsüyle **VT 122** kamera sistemini kullanarak bir aleti tamamen ölçebilirsiniz.

#### Ön koşullar

Döngüyü çalıştırmadan önce, kamera kalibre edilmeli ve hizalanmalıdır. Bunun için kumanda size aşağıdaki döngüleri sunar:

- 620 VT KURULUMU döngüsü
- 625 VT KALİBRASYON döngüsü

#### Döngü akışı

- 1 Kumanda, aleti güvenli yüksekliğe hareket ettirir ve kameranın 1. odak düzlemine konumlandırır. Aletin en dıştaki alet yarıçapı odaklanır.
- 2 Kumanda mili açar.
- 3 Kumanda, aletin **R-OFFS**'e bağlı olarak alet tablosundan kameranın önüne konumlandırır.
- 4 Q639'a bağlı olarak, kumanda önceden bir ilk ölçüm yapar.
- 5 Kumanda, alet uzunluğunu ölçer. **Q633 ÖLÇÜMLERİ TEKRARLA** tanımına bağlı olarak, kumanda ölçümü birden fazla kez gerçekleştirir.
- 6 Kumanda, aleti alet tablosundaki L-OFFS'e bağlı olarak kameranın önüne konumlandırır ve yarıçapı ölçer. Q633 ÖLÇÜMLERİ TEKRARLA tanımına bağlı olarak, kumanda ölçümü birden fazla kez gerçekleştirir.
- 7 Döngünün sonunda kumanda, aleti güvenli yüksekliğe konumlandırır.
- 8 Döngü çağrısından önce mil dönüşü aktifse kumanda bu durumu döngü sonunda yeniden sağlar.
- 9 Kumanda, belirlenen değeri **Q632 MOD SEÇİMİ** ve duruma bağlı olarak aşağıdaki Q parametrelerine kaydeder:

| Q parametre<br>numarası | Anlamı                                                                                                    |
|-------------------------|----------------------------------------------------------------------------------------------------|
| Q115                    | Mevcut alet uzunluğuna göre sapma - Delta uzunluğu <b>DL</b> +<br>ölçülen sapma                                                                 |
| Q116                    | Mevcut alet yarıçapına göre sapma - Delta yarıçapı <b>DR</b> +<br>ölçülen sapma                                                                 |
| Q601                    | Alet durumu:<br><b>-1</b> = Ölçüm başarısız<br><b>0</b> = Ölçüm sorunsuz<br><b>1</b> = Aşınma toleransına ulaşıldı<br><b>2</b> = Alet kırılması |

Diğer bilgiler: "VTC döngülerinde dikkate alın", Sayfa 24

## Temizleme fonksiyonu

- Döngü başlamadan önce, her iki kameradaki basınçlı hava nozulları iki saniye boyunca etkinleştirilir.
- İlk ölçümden ve her tekrar ölçümden önce, alet bir saniye boyunca basınçlı hava ile üflenir.

## Uyarılar

- VTC, Çalışma düzlemi hareketi ile birlikte aktif olarak çalıştırılamaz.
- Sapma toleransı aşılırsa kumanda ölçümü bir hata mesajı ile keser.
- R-OFFS ve L-OFFS ile ilgili ölçümün konumunu tanımlarsınız.

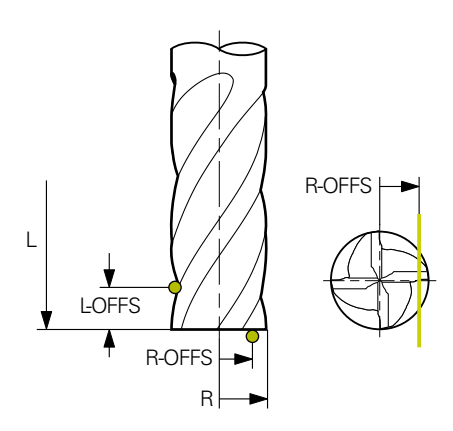

Diğer bilgiler: "VTC döngülerinde dikkate alın", Sayfa 24

## Alet ile ilgili notlar

## Yarıçap ölçümü

| Alet tipi   | Minimum alet<br>çapı | Maksimum alet<br>çapı | R2      |
|-------------|----------------------|-----------------------|---------|
| Matkap      | 1 mm                 | 100 mm                | -       |
| Şaft freze  | 1 mm                 | 100 mm                | -       |
| Bilye freze | 1 mm                 | 32 mm                 | -       |
| Torus freze | 1 mm                 | 32 mm                 | <=16 mm |

## Uzunluk ölçümü

| Alet tipi   | Minimum alet<br>çapı | Maksimum alet<br>çapı | R2      |
|-------------|----------------------|-----------------------|---------|
| Matkap      | 1 mm                 | 32 mm                 | -       |
| Şaft freze  | 1 mm                 | 100 mm                | -       |
| Bilye freze | 1 mm                 | 32 mm                 | -       |
| Torus freze | 1 mm                 | 32 mm                 | <=16 mm |

Alet tipine bağlı olarak, aşağıdaki değerleri alet tablosuna kaydetmeniz gerekir:

- = L
- R R
- R2
- RTOL
- LTOL
- L-OFFS
- R-OFFS

5

## 5.13.1 Döngü parametresi

| Yardım resmi           | Parametre                                                                                                    |
|------------------------|----------------------------------------------------------------------------------------------------|
|                        | Q632 Alet ölçümü modu (0-2)?                                                                                                    |
|                        | Döngü, uzunluk ve yarıçap için belirlenen değerlerin alet<br>tablosuna veya Q parametrelerine yazılması için aşağıdaki<br>seçenekleri sunar:                                                                                                    |
|                        | <b>0:</b> Kumanda, değerleri <b>L</b> ve <b>R</b> sütunlarına aktarır. Kumanda<br><b>DL</b> ve <b>DR</b> sütunlarındaki mevcut delta değerlerini sıfırlar.                                                                                                    |
|                        | 1: Kumanda, delta değerlerini <b>DL</b> ve <b>DR</b> ile birlikte <b>Q115</b><br>ve <b>Q116</b> 'ya girer. Kumanda, delta değerlerini belirlemek<br>için ölçülen değerleri alet tablosundaki mevcut değerlerle<br>karşılaştırır. Kumanda, aşınma ve kırılma toleransını izler ve<br>gerekirse aleti kilitler.    |
|                        | 2: Kumanda delta değerlerini <b>Q115</b> ve <b>Q116</b> 'ya girer. Kuman-<br>da, delta değerlerini belirlemek için ölçülen değerleri alet<br>tablosundaki mevcut değerlerle karşılaştırır. Kumanda,<br>aşınma ve kırılma toleransını izler ve gerekirse aleti kilitler.<br>Giriş: <b>0</b> , <b>1</b> , <b>2</b> |
|                        | 0633 Tekrarlanan ölciim savısı?                                                                                                    |
|                        | Döngünün bir ölçüm konumunda tekrarladığı ölcüm savısı.                                                                                                    |
|                        | Giriş: <b>010</b>                                                                                                    |
|                        | Q634 İzin verilen saçılma toleransı?                                                                                                    |
|                        | Saçılma toleransını girin                                                                                                    |
|                        | <b>Q633&gt;0</b> ölçüm tekrarları için kumanda ölçümlerin saçılma<br>toleransı dahilinde olup olmadığını kontrol eder.                                                                                                    |
|                        | Giriș: <b>0.0010.099</b>                                                                                                    |
|                        | Q639 Ek ilk ölçüm (0-1)?                                                                                                    |
|                        | Alet uzunluğunun gerçek ölçümünden önce daha geniş bir<br>ölçüm aralığına sahip bir başlangıç ölçümünün yapılıp yapıl-<br>mayacağını belirtin.                                                                                                    |
|                        | <b>0</b> : Kumanda bir başlangıç ölçümü gerçekleştirmiyor. Alet<br>uzunluğu önceden belirlenmiş ve <b>TOOL.T</b> alet tablosuna<br>kaydedilmiştir.                                                                                                    |
|                        | <b>1</b> : Kumanda önceden bir ilk ölçüm gerçekleştirir. Alet uzunlu-<br>ğu yaklaşık olarak belirlenmiştir ve <b>TOOL.T</b> alet tablosunda<br>kaydedilmiştir.                                                                                                    |
|                        | Giriş: <b>0</b> , <b>1</b>                                                                                                    |
|                        |                                                                                                    |
| Örnek                  |                                                                                                    |
| 11 TCH PROBE 630 OLCME | ALETI ~                                                                                                    |
| Q630=+0                | ;MOD SECIMI ~                                                                                                    |

| . 1 |            |                       |  |
|-----|------------|-----------------------|--|
|     | Q630=+0    | ;MOD SECIMI ~         |  |
|     | Q633=+2    | ;OLCUMLERI TEKRARLA ~ |  |
|     | Q634=+0.03 | ;SACILMA TOL. ~       |  |
|     | Q639=+0    | ;INITIALMESSUNG       |  |

## 5.14 Döngü 631 ALET UCU ÖLÇÜMÜ

## Uygulama

631 ALET UCU ÖLÇÜMÜ döngüsüyle T-ANGLE ve gerekirse alet uzunluğunu ölçebilirsiniz.

## Ön koşullar

Döngüyü çalıştırmadan önce, kamera kalibre edilmeli ve hizalanmalıdır. Bunun için kumanda size aşağıdaki döngüleri sunar:

- 620 VT KURULUMU döngüsü
- 625 VT KALİBRASYON döngüsü

## Döngü akışı

- 1 Kumanda, aleti güvenli yüksekliğe hareket ettirir ve kameranın 1. odak düzlemine konumlandırır. Aletin en dıştaki alet yarıçapı odaklanır.
- 2 Kumanda mili açar.
- 3 Kumanda, mod **Q631**'e bağlı olarak aleti kameranın önüne konumlandırır ve ilk ölçümü yapar. İlk ölçüm konumu, **R-OFFS**'te veya alet ucunun yanındaki hesaplanan bir konumda yer alır.
- 4 **Q633 ÖLÇÜMLERİ TEKRARLA** parametresine bağlı olarak, kumanda ölçümü birden fazla kez gerçekleştirir.
- 5 Kumanda, uç açısını **T-ANGLE** belirlemek için ikinci ölçümü yapar. Ölçüm konumu, aletin silindirik bölümünde yer alır. **Q633**'e bağlı olarak, adım 4 tekrarlanır.
- 6 Alet uzunluğunun ölçümünü tanımlamışsanız döngü ek bir ölçüm yapar. **Q633**'e bağlı olarak, adım 4 tekrarlanır.
- 7 Döngünün sonunda kumanda, aleti güvenli yüksekliğe konumlandırır.
- 8 Döngü çağrısından önce mil dönüşü aktifse kumanda bu durumu döngü sonunda yeniden sağlar.

Diğer bilgiler: "VTC döngülerinde dikkate alın", Sayfa 24

## Temizleme fonksiyonu

- Döngü başlamadan önce, her iki kameradaki basınçlı hava nozulları iki saniye boyunca etkinleştirilir.
- İlk ölçümden ve her tekrar ölçümden önce, alet bir saniye boyunca basınçlı hava ile üflenir.

## Uyarılar

- VTC, Çalışma düzlemi hareketi ile birlikte aktif olarak çalıştırılamaz
- Sapma toleransı aşılırsa kumanda ölçümü bir hata mesajı ile keser.
- Diğer bilgiler: "VTC döngülerinde dikkate alın", Sayfa 24

## Alet ile ilgili notlar

| Alet tipi | Minimum alet çapı | Maksimum alet çapı |
|-----------|-------------------|--------------------|
| Matkap    | 1 mm              | 32 mm              |

Aşağıdaki değerler, alet için alet tablosuna kaydedilmelidir:

- = L
- R R
- R-OFFS (isteğe bağlı)

## 5.14.1 Döngü parametresi

#### Yardım resmi

## Parametre

#### Q631 Tepe ölçüm modu (0-4)?

Döngünün aleti ölçtüğü konumu belirtin:

+/-1:: Alet üzerinde T-ANGLE uç açısının belirlenmesi

+/-2: R-OFFS aşınmalarının belirlenmesi. R-OFFS ile ölçüm konumunu tanımlarsınız.

+/-3: T-ANGLE uç açısını ve teorik uçların uzunluğunun belirlenmesi.

+/-4: T-ANGLE uç açısının ve aletin silindirik parçasının uzunluğunun belirlenmesi

Aletin geçerli olarak nasıl ölçüleceğini veya saklanacağını belirlemek için **+/-** işaretini kullanın:

- +: Alet şu anda teorik zirveye kadar ölçülmüştür.
- -: Alet şu anda silindirik kısmın uzunluğuna göre ölçülmektedir.

Giriş: -4, -3, -2, -1, +1, +2, +3, +4

#### Q632 Alet ölçümü modu (0-2)?

Döngü, uzunluk ve uç açısı **T-ANGLE** için belirlenen değerlerin alet tablosuna veya Q parametrelerine yazılması için aşağıdaki seçenekleri sunar:

**0:** Kumanda, değerleri **L** ve **T-ANGLE** sütunlarına aktarır. Kumanda, DL sütunundaki mevcut delta değerlerini sıfırlar.

1: Kumanda delta değerini **DL** sütununa ve **Q115**'e girer. Delta değerini belirlemek için kumanda, ölçülen uzunluğu alet tablosunda mevcut uzunlukla karşılaştırır. Kumanda, uç açısını doğrudan **T-ANGLE** sütununa kaydeder. Kumanda, aşınma ve kırılma toleransını izler ve gerekirse aleti kilitler.

2: Kumanda Q115'e delta değerini girer. Delta değerini belirlemek için kumanda, ölçülen uzunluğu alet tablosunda mevcut uzunlukla karşılaştırır. Kumanda, aşınma ve kırılma toleransını izler ve gerekirse aleti kilitler.

Giriş: **0**, **1**, **2** 

#### Q633 Tekrarlanan ölçüm sayısı?

Döngünün bir ölçüm konumunda tekrarladığı ölçüm sayısı.

Giriş: **0...10** 

## Q634 İzin verilen saçılma toleransı?

Saçılma toleransını girin

**Q633>0** ölçüm tekrarları için kumanda ölçümlerin saçılma toleransı dahilinde olup olmadığını kontrol eder.

Giriş: 0.001...0.099

#### Örnek

| 11 TCH PROBE 631 ALET UCU ~ |                       |
|-----------------------------|-----------------------|
| Q631=+0                     | ;MOD ~                |
| Q632=+1                     | ;MOD SECIMI ~         |
| Q633=+2                     | ;OLCUMLERI TEKRARLA ~ |
| Q634=+0.03                  | ;SACILMA TOL.         |

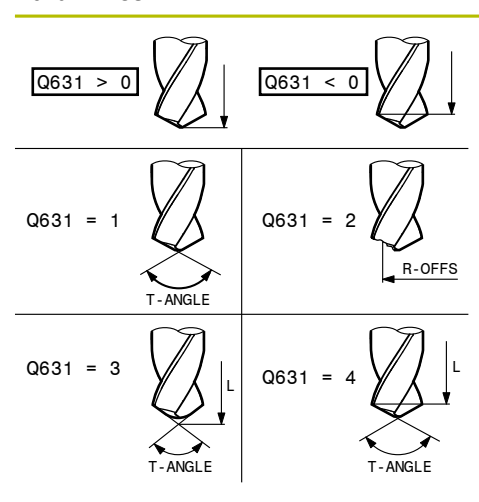

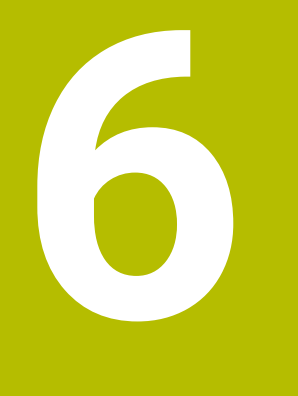

# Genel kullanım

## 6.1 Genel bakış

Bu bölümde yazılımın kullanıcı arayüzü, kumanda elemanları ve temel fonksiyonları açıklanmaktadır.

## 6.2 Kullanıcı arayüzü

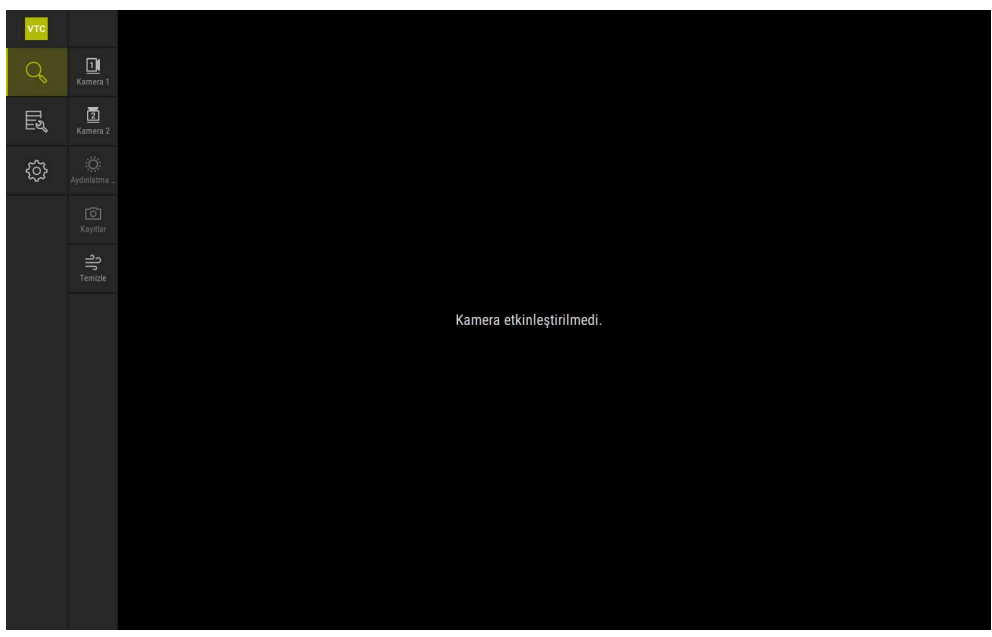

Şekil 1: Kullanıcı arayüzü ana menüsü

## Ana menü kumanda elemanları

| Kumanda elemanı | Fonksiyon                                                                                                    |
|-----------------|----------------------------------------------------------------------------------------------------|
|                 | Manual tool inspection                                                                                                    |
| <i>S</i>        | Aletin canlı görüntüsü, kamera seçimi, aydınlatma paleti<br>üzerinden pozlama kontrolü ve tek görüntüler ile panorama<br>görüntülerinin oluşturulması |
|                 | Tool evaluation                                                                                                    |
| E&              | Oluşturulan görüntülerin genel bakışı ve alet durumunun<br>değerlendirilmesi                                                                          |
| £1              | Ayarlar                                                                                                    |
|                 | Cihaz ayarları, örneğin yazılım yapılandırması veya yazılım<br>seçeneklerinin etkinleştirilmesi                                                       |

## 6.3 Dokunmatik ekran ve jestlerle kullanım

VTC yazılımının kullanıcı arayüzü, dokunmatik ekrandaki jestler veya bağlı bir fare ile kullanılabilir.

Veri girişi yapmak için, dokunmatik ekranın ekran klavyesini kullanabilirsiniz.

Dokunmatik ekran kullanımı ile ilgili hareketler, maus kullanımı ile ilgili hareketlerden farklı olabilir.

Dokunmatik ekran ve maus kullanımı ile ilgili hareketlerde farklılıklar ortaya çıkarsa bu kılavuz her iki kullanım seçeneğini alternatif işlem adımı olarak açıklamaktadır.

Dokunmatik ekran ve maus kullanımı ile ilgili alternatif işlem adımları aşağıdaki sembollerle gösterilmektedir:

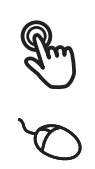

i

Dokunmatik ekran ile kullanım

Maus ile kullanım

Aşağıdaki genel bakış dokunmatik ekranın ve farenin kullanımı ile ilgili farklı hareketleri açıklamaktadır:

# Dokunmak Dokunmatik ekrana kısa süreli dokunuşları tanımlar Sol maus tuşuna bir defa basmayı tanımlar

## Dokunmak aşağıdaki eylemleri gerçekleştirir

- Menülerin, elemanların ve parametrelerin seçilmesi
- İşaretlerin ekran klavyesiyle girilmesi
- Diyaloğun kapatılması

#### İki kez dokunun

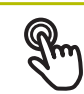

Dokunmatik ekrana iki kez kısa süreli dokunuşları tanımlar

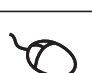

Sol fare tuşuna iki kez basılmasını tanımlar

## İki kez dokunmak örneğin şu eylemleri gerçekleştirir:

Resimleri Tek tek ve Denetleme fonksiyonunda büyütme ve küçültme

## Tutmak

Dokunmatik ekrana uzun süreli dokunmayı tanımlar

Sol maus tuşuna bir defa basmayı ve ardından basılı tutmayı tanımlar

#### Tutmak aşağıdaki eylemleri gerçekleştirir

Giriş alanlarında artı ve eksi butonlu değerleri hızla değiştirme

#### Sürüklemek

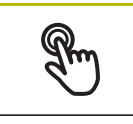

Asgari olarak hareketin başlangıç noktasının açıkça tanımlanmış olması durumunda, bir parmağın dokunmatik ekran üzerindeki herhangi bir hareketini tanımlar

Aynı anda hareket ettirilerek sol maus tuşuna basılması ve basılı tutulmasını tanımlar; asgari olarak hareketin başlama noktası belirgin şekilde tanımlanmıştır

## Sürüklemek aşağıdaki eylemleri gerçekleştirir

Listelerin ve metinlerin yukarı veya aşağı kaydırılması

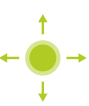

## 6.4 Genel kumanda elemanları ve fonksiyonları

Aşağıdaki kumanda elemanları dokunmatik ekran veya giriş cihazları üzerinden kullanımı ve konfigürasyonu sağlar.

## Ekran klavyesi

Kullanıcı arayüzünün giriş alanlarına metin girmek için ekran klavyesini kullanın. Giriş alanına göre sayısal veya alfasayısal ekran klavyesi gösterilir.

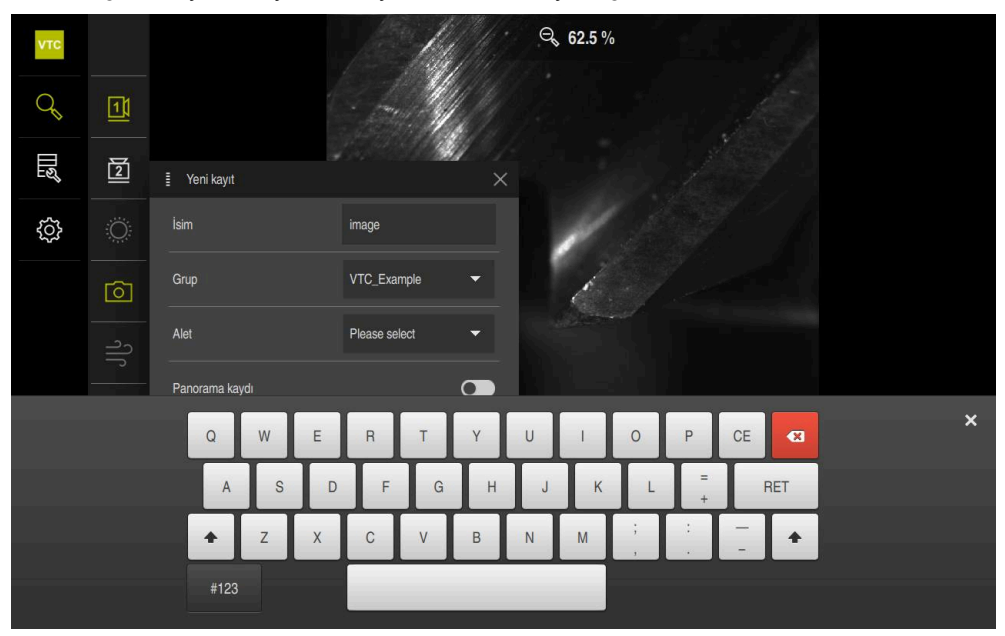

Şekil 2: Ekran klavyesi

## Ekran klavyesini kullanma

- Değerleri girmek için bir giriş alanına dokunun
- > Giriş alanı vurgulanır.
- > Ekran klavyesi gösterilir.
- Metin veya sayıları girin
- > Giriş doğru ve eksiksiz olduğunda, gerekirse yeşil bir onay işareti görüntülenir.
- > Eksik giriş yapılması veya hatalı değer girilmesi durumunda gerekirse kırmızı bir ünlem işareti görüntülenir. Giriş bu durumda tamamlanamaz.
- Değerleri kabul etmek için girişi **RET** ile onaylayın
- > Değerler görüntülenir.
- > Ekran klavyesi gizlenir.

| Kumanda elemanı | Fonksiyon                                                                                                    |
|-----------------|----------------------------------------------------------------------------------------------------|
| - 500 +         | <ul> <li>Artı ve eksi butonlu giriş alanları</li> <li>Sayı değerinin her iki tarafında bulunan artı + ve eksi - butonlarıyla sayı değerlerini uyarlayabilirsiniz.</li> <li>İstenen değer görüntülenene kadar + veya - butonuna dokunun</li> </ul>                                    |
|                 | <ul> <li>Değeri hızlıca değiştirmek için + veya - butonlarını basılı<br/>tutun</li> <li>Seçilen değer görüntülenir</li> </ul>                                                                                                    |
| mm inch         | <ul> <li>Değiştirici</li> <li>Değiştirici ile fonksiyonlar arasında geçiş yapabilirsiniz.</li> <li>İstediğiniz fonksiyona dokunun</li> <li>Etkinleştirilen fonksiyon yeşil olarak görüntülenir</li> <li>Devre dışı bırakılan fonksiyon açık gri olarak görüntülenir</li> </ul>       |
|                 | <ul> <li>Kaydırma tuşu</li> <li>Kaydırma tuşuyla bir fonksiyonu etkinleştirir veya devre dışı bırakırsınız.</li> <li>Kaydırma tuşunu istenen pozisyona kaydırın veya</li> <li>Kaydırma tuşuna dokunun</li> <li>Fonksiyon etkinleştirilir veya devre dışı bırakılır</li> </ul>        |
|                 | <ul> <li>Kaydırma çubuğu</li> <li>Kaydırma çubuğunu (yatay veya dikey şekilde) kullanarak değerleri kademesiz olarak değiştirebilirsiniz.</li> <li>Kaydırma çubuğunu istenen pozisyona kaydırın</li> <li>Ayarlanan değer grafiksel olarak veya yüzde cinsinden gösterilir</li> </ul> |
| 1 Vpp           | <ul> <li>Açılır liste</li> <li>Açılır listenin butonları aşağıyı gösteren bir üçgen ile işaretlenmiştir.</li> <li>Butona dokunun</li> <li>Açılır liste açılır</li> </ul>                                                                                                    |
| Kumanda elemanı | Fonksiyon                                                                                   |
|-----------------|---------------------------------------------------------------------------------------------|
|                 | İstediğiniz girişe dokunun                                                                  |
|                 | > İstenilen giriş kabul edilir                                                              |
| Kumanda elemanı | Fonksiyon                                                                                   |
|                 | Kapat                                                                                       |
| X               | <ul> <li>Bir diyaloğu kapatmak için Kapat seçeneğine dokunun</li> </ul>                     |
|                 | Onayla                                                                                      |
|                 | <ul> <li>Bir eylemi tamamlamak için <b>Onayla</b> seçeneğine dokunun</li> </ul>             |
|                 | Geri                                                                                        |
|                 | <ul> <li>Menü yapısında bir üst düzeye geri dönmek için Geri<br/>üzerine dokunun</li> </ul> |

# 6.5 Menü Manual tool inspection

#### Çağrı

Q

- > Ana menüde Manual tool inspection öğesine dokunun
- > Aletin kontrolü için kullanıcı arayüzü görüntülenir.

#### Kısa tanım

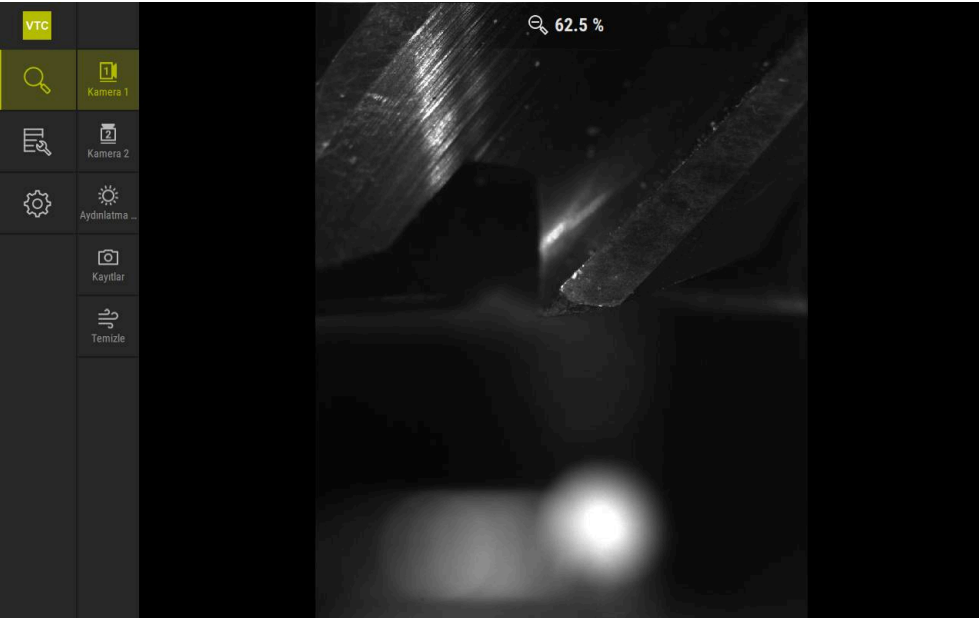

Şekil 3: Manual tool inspection menüsü

#### Fonksiyonlar

| Kumanda elemanı | Fonksiyon                                                                            |
|-----------------|--------------------------------------------------------------------------------------|
|                 | Camera 1                                                                             |
|                 | Aletin genellikle yandan görünümü                                                    |
|                 | Camera 2                                                                             |
|                 | Aletin genellikle aşağıdan görünümü                                                  |
|                 | Lighting palette                                                                     |
| Q.              | Cihaza bağlı LED'ler ile aydınlatma ayarı                                            |
|                 | Yeni resim                                                                           |
|                 | Tek görüntü veya panorama görüntüsü oluşturulması                                    |
| ے               | Püskürtme                                                                            |
|                 | Cihazın nozül bloklarının, kapak camlarını ve aleti üfleme<br>icin etkinlestirilmesi |

# 6.6 Menü: Tool evaluation

Çağrı

Шą

- > Ana menüde Tool evaluation öğesine dokunun
- Alet durumunun değerlendirilmesi için kullanıcı arayüzü görüntülenir.

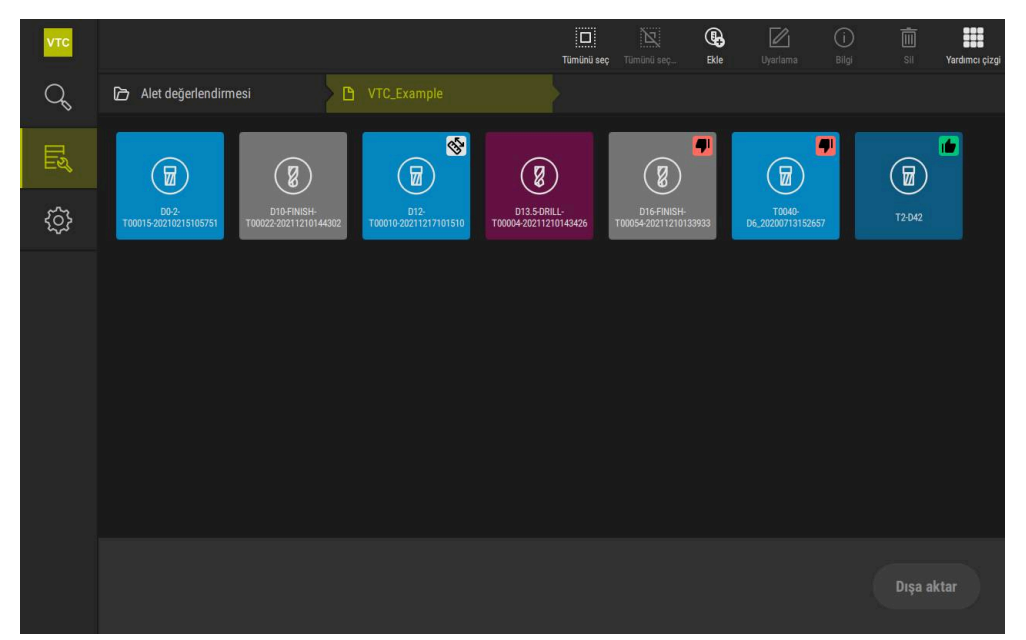

Şekil 4: Tool evaluation menüsü

#### Navigasyon öğeleri

**Tool evaluation** menüsünde hiyerarşik menü düzeyleri bulunur. Fonksiyon alanındaki navigasyon yolu, menü seviyelerinde yön bulmanıza yardımcı olur.

#### Tool evaluation $\blacktriangleright$ Grup $\blacktriangleright$ Alet $\blacktriangleright$ Resim dizisi

# 6.7 Ayarlar menüsü

#### Çağrı

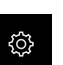

- Ana menüde Ayarlar seçeneğine dokunun
- > Cihaz ayarları ile ilgili kullanıcı arayüzü gösterilir.

#### Kısa tanım

| νтс |             |    |                   | _ |
|-----|-------------|----|-------------------|---|
| Q   | Genel       | ¢, | Yazılım bilgileri | E |
|     | Sensörler   | ۲  | Resin veritabanı  | Þ |
|     | Arabirimler | ĩ  | Özellikler        | Þ |
|     | Servis      | Z  | Telif hakları     | Þ |
|     |             |    |                   |   |
|     |             |    |                   |   |
|     |             |    |                   |   |
|     |             |    |                   |   |
|     |             |    |                   |   |
|     |             |    |                   |   |
|     |             |    |                   |   |
|     |             |    |                   |   |
|     |             |    |                   |   |

Şekil 5: Ayarlar menüsü

**Ayarlar** menüsü, cihazın yapılandırmasıyla ilgili tüm seçenekleri görüntüler. Ayar parametreleriyle cihazınızı kullanım yerinin gerekliliklerine göre uyarlayabilirsiniz.

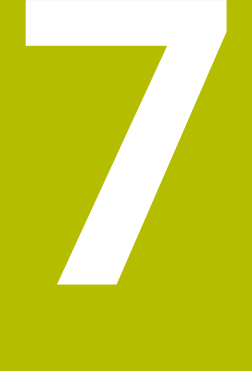

Manuel alet inceleme

# 7.1 Genel Bakış

**Manual tool inspection** menüsünde bir kameranın canlı görüntüsünü izleyebilirsiniz. Burada, aydınlatmayı yapılandırabilir ve bir görüntü kaydedebilirsiniz. Canlı görüntüyü, bağlı kumandada döngü **621** aracılığıyla çağırabilirsiniz.

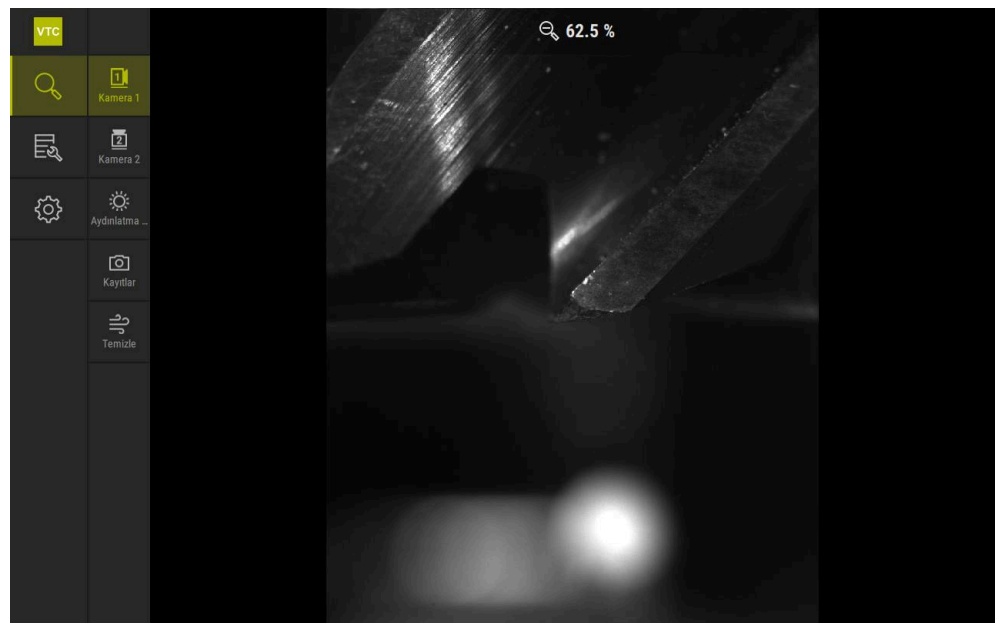

Şekil 6: Manual tool inspection menüsü

# 7.2 Kamera görüntüsünü izleme

Kamera 1, aletin yan görünümünü gösterir. Kamera 2, aletin altından görünümünü gösterir.

Kamera görünümleri, döngü 621 aracılığıyla etkinleştirilir.

Kamera 1 ve Kamera 2 arasındaki görünümleri manuel olarak değiştirmek için şu adımları izleyin:

| 11 |
|----|
| Ľ  |

- > Yan görünümü açmak için Camera 1 öğesine dokunun
- > Yan görünüm görüntülenir.
- > Aktif kamera yeşil renkte görüntülenir.

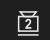

- > Alt görünümü açmak için Camera 2 öğesine dokunun
- > Alt görünüm görüntülenir.
- > Aktif kamera yeşil renkte görüntülenir.

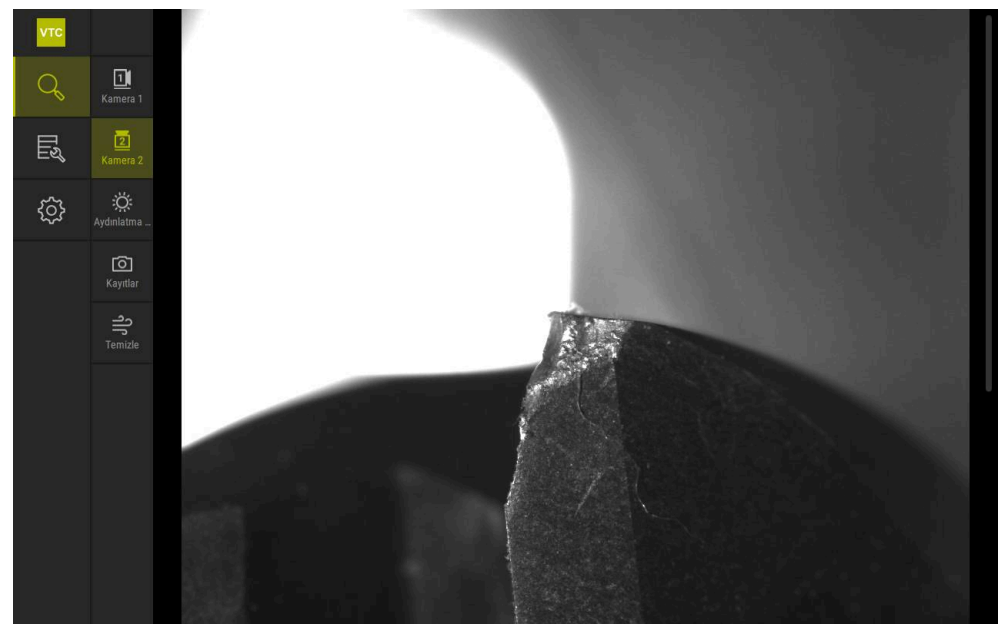

Şekil 7: Kamera 2'nin canlı görüntüsü

# 7.3 Lighting palette

Aletin üzerindeki LED'lerin parlaklığını, makine aletindeki ışık koşullarına bağlı olarak bireysel olarak ayarlayabilirsiniz. Kamera 1 ve Kamera 2, her biri on iki LED'ye sahip bir halka ışıkla donatılmıştır.

Aydınlatma paletinde, **Basit** başlığı altında farklı bölümlerin parlaklığını ayarlayabilirsiniz. **Gelişmiş** başlığı altında halka ışıktaki her LED'i ayrı ayrı kontrol edebilirsiniz.

## 7.3.1 Aydınlatma paletini açın

- Manual tool inspection menüsünde Aydınlatma kontrolü öğesine dokunun
- > Basit aydınlatma paleti açılır.
- Her LED'i ayrı ayrı kontrol etmek için Gelişmiş öğesine dokunun
- > Gelişmiş aydınlatma paleti açılır.

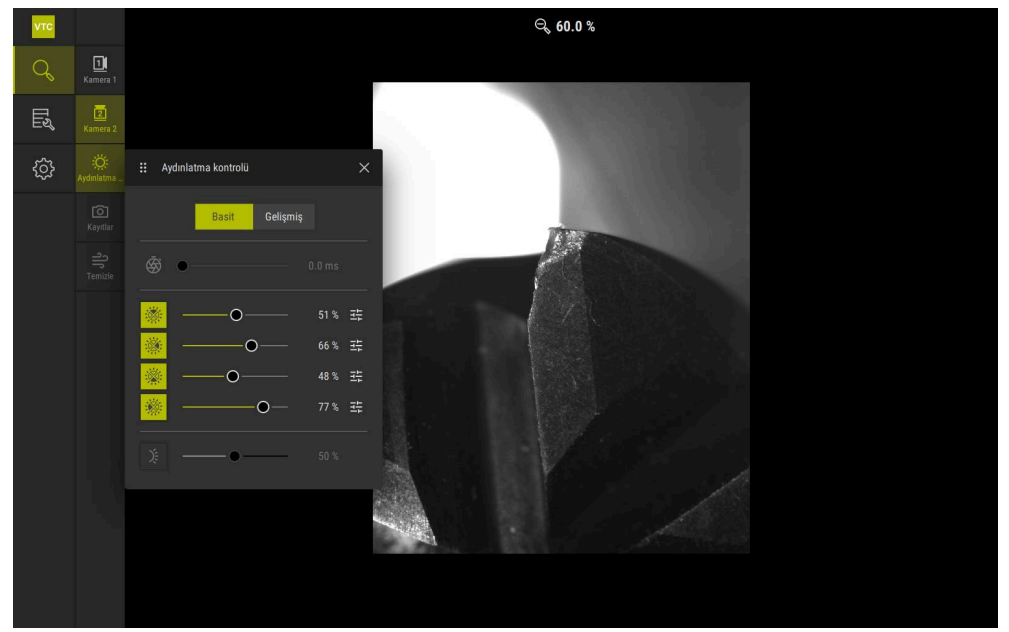

Şekil 8: Aydınlatma kontrolü diyaloğu

Ö

# 7.3.2 Lighting palette kumanda elemanları

Aydınlatma paletinde aşağıdaki işlevler mevcuttur:

| Sembol  | Açıklama                                                                                                    |
|---------|----------------------------------------------------------------------------------------------------|
| -       | Basit: 1/10 ms hassasiyetle pozlama süresi                                                                     |
|         | Gelişmiş: 1/100 ms hassasiyetle pozlama süresi                                                                 |
|         | Ayarlar: 0 66 ms                                                                                               |
|         | Varsayılan ayar: 7 ms                                                                                          |
|         | Ayar seçenekleri, bağlı olan kameraya bağlıdır.                                                                |
| 4 I. F. | Basit: Üst sektörün ortalama parlaklığı                                                                        |
|         | <b>Gelişmiş:</b> Üstteki 3 LED'in parlaklığı. LED'ler ayrı ayarla-<br>nabilir                                  |
|         | Ayarlar: %0 %100                                                                                               |
|         | Standart ayar: %50.                                                                                            |
| 5.1.2   | Basit: Sağ sektörün ortalama parlaklığı                                                                        |
|         | <b>Gelişmiş:</b> Sağdaki 3 LED'in parlaklığı. LED'ler ayrı ayarla-<br>nabilir                                  |
|         | Ayarlar: %0 %100                                                                                               |
|         | Standart ayar: %50                                                                                             |
|         | Basit: Alt sektörün ortalama parlaklığı                                                                        |
|         | <b>Gelişmiş:</b> Alttaki 3 LED'in parlaklığı. LED'ler ayrı ayrı ayarla-<br>nabilir                             |
|         | Ayarlar: %0 %100                                                                                               |
|         | Standart ayar: %50                                                                                             |
| 512     | Basit: Sol sektörün ortalama parlaklığı                                                                        |
|         | <b>Gelişmiş:</b> Soldaki 3 LED'in parlaklığı. LED'ler ayrı ayrı ayarla-<br>nabilir                             |
|         | Ayarlar: %0 %100                                                                                               |
|         | Standart ayar: %50                                                                                             |
| 박       | Kumanda elemanı, üç bağlı LED'nin farklı aydınlatma değerle-<br>rine sahip olduğunda basit modda görüntülenir. |
|         | Nozül bloğundaki yan LED'in parlaklığı                                                                         |
| )Ę      | Ayarlar: %0 %100                                                                                               |
|         | Standart ayar: %50                                                                                             |

## 7.3.3 Aydınlatmayı yapılandırma

Aydınlatma paletinde, kaydırıcıları kullanarak aydınlatmayı kesintisiz olarak ayarlayabilirsiniz:

- Basit modunda, kaydırıcılar üç LED'in ortalama değerini yüzde olarak gösterir.
- Gelişmiş modunda, kaydırıcılar LED'lerin tekil değerlerini yüzde olarak gösterir.

Yüzde değeri, ilgili kamera için ayarlanan LED parlaklığını gösterir. Bir değer %100'ün altında olduğunda, LED'ler kısılmıştır.

6

Otomatik çekimler sırasında bir LED'i kapatmak için değeri %0 olarak ayarlayın.

Aydınlatmayı ayarlamak için şu adımları izleyin:

#### Aydınlatmayı basit modda yapılandırma

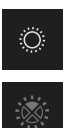

- İstenen kamerayı seçin
- Aydınlatma kontrolü öğesine dokunun
- Sektörlerin parlaklığını ayarlamak için Basit öğesine dokunun
- Sektörü etkinleştirmek için ilgili kumanda elemanına dokunun
- > Kumanda elemanı ve kaydırıcı yeşil renkte görüntülenir.
- İstenilen aydınlatma için, kaydırıcıyı yatay olarak sağa veya sola çekin
- > Aydınlatma ayarlanır.

#### Aydınlatmayı gelişmiş modda yapılandırma

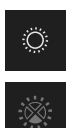

- İstenen kamerayı seçin
  - > Aydınlatma kontrolü öğesine dokunun
  - LED'lerin parlaklığını ayrı ayrı ayarlamak için Gelişmiş öğesine dokunun
  - Sektörü etkinleştirmek için ilgili kumanda elemanına dokunun
  - > Kumanda elemanı ve kaydırıcı yeşil renkte görüntülenir.
  - İstenilen aydınlatma için, kaydırıcıyı yatay olarak sağa veya sola çekin
  - > Aydınlatma ayarlanır.

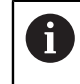

Bir moddaki yapılandırılmış aydınlatma, diğer moda otomatik olarak aktarılır.

#### Aydınlatma paletini kapatın

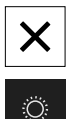

 Diyaloğu kapatmak için Kapat öğesine dokunun veya

Avdinlatma kontr

- Aydınlatma kontrolü öğesine dokunun
- > Aydınlatma yapılandırması kaydedilir.
- Diyalog kapatılır.

# 7.4 Manuel tek görüntüler

Canlı görüntülerin resimlerini manuel olarak çekip kaydedebilirsiniz. Görüntülere dayanarak, bir alet kırılma denetimi yapabilirsiniz.

Tool evaluation menüsünde önceden bir grup ve bir alet girişi oluşturup açarsanız bu bilgiler yeni bir görüntü oluşturmak için otomatik olarak kullanılır. Diğer bilgiler: "Yeni grup ekle", Sayfa 90

Diğer bilgiler: "Yeni alet kaydı ekleyin", Sayfa 93

#### 7.4.1 Manuel olarak tek bir görüntü oluşturma

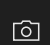

i

- Manual tool inspection menüsünde Kayıt öğesine dokunun
- > Yeni resim diyaloğu açılır.
- Gerekli parametreleri girin (bkz. "Tek görüntünün parametreleri", Sayfa 84)
- Tek görüntüyü kaydetmek için OK öğesine dokunun
- > Tek görüntü, belirtilen **Tool evaluation** alanına kaydedilir.

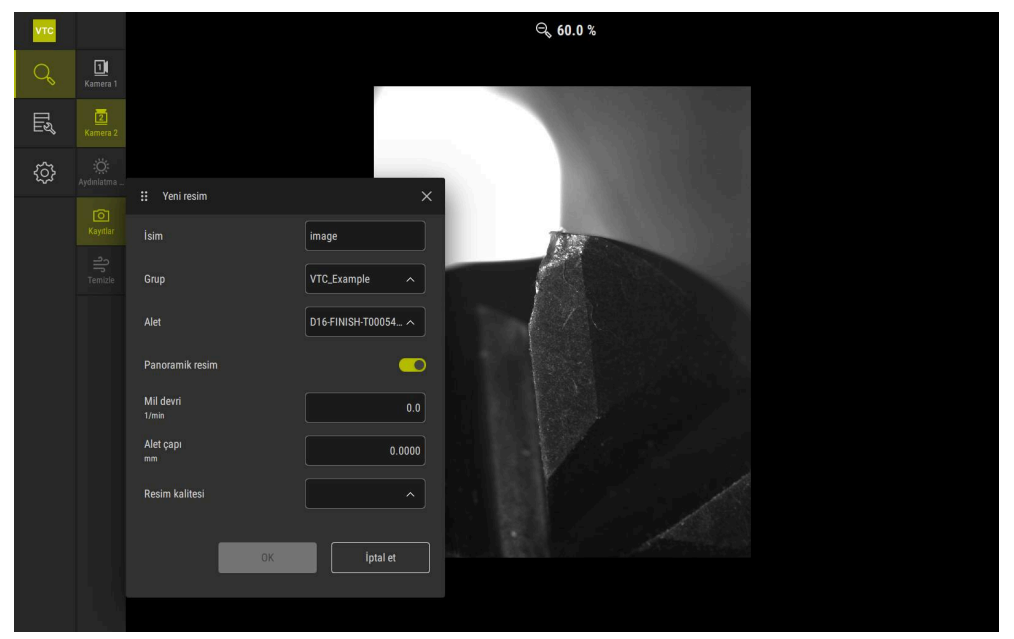

Şekil 9: Yeni resim diyaloğu

# 7.4.2 Tek görüntünün parametreleri

Yeni resim diyaloğunda aşağıdaki parametreler mevcuttur:

| Parametre       | Açıklama                                                                                                    |  |  |
|-----------------|----------------------------------------------------------------------------------------------------|--|--|
| İsim            | <b>Tool evaluation</b> bölümünde, görüntü kaydedilirken kulla-<br>nılacak ad                                                                                                    |  |  |
| Grup            | Tool evaluation bölümünde bir gruba atama                                                                                                    |  |  |
| Alet            | Tool evaluation bölümünde bir alet kaydına atama                                                                                                    |  |  |
| Panoramik resim | Panorama görüntüsünün etkinleştirilmesi<br>Ayar: ON veya OFF<br>Standart ayar: OFF                                                                                                    |  |  |
| Mil devri       | Aletin döneceği değeri girin. Kamera, panoramik görün-<br>tüyü oluşturmak için bu bilgiye ihtiyaç duyar<br>Ayar: <b>Makine aletinin ilgili devir hızı</b><br>Standart ayar: <b>0.0.1/dk</b> |  |  |
| Alet çapı       | İlgili alet için çapı girin. Uygulama, panoramik görüntüyü<br>oluşturmak için bu bilgiye ihtiyaç duyar                                                                                      |  |  |
|                 | <ul> <li>Ayar: Makinedeki aletin çapı</li> <li>Varsayılan ayar: 0,0000 mm</li> </ul>                                                                                                    |  |  |
| Resim kalitesi  | Görüntünün kaydedileceği kaliteyi seçin<br>Ayar: Hızlı, Orta veya Yüksek<br>Standart ayar: /                                                                                                |  |  |
|                 | Daha yüksek kalite için daha düşük bir mil devir<br>hızı gereklidir.                                                                                                    |  |  |

# 7.5 Temizle

**Reinigen** düğmesiyle kapak camlarını ve aletin çevresini basınçlı hava ile üfleyebilirsiniz.

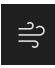

- Manual tool inspection menüsünde Reinigen öğesine dokunun
- > Püskürtme diyaloğu açılır.
- > Püskürtme diyaloğunda Başlat öğesine basılı tutun
- Kapak camları ve alet, cihazın nozül blokları aracılığıyla basınçlı hava ile üflenir.
- Başlat öğesini bırakın
- > Basınçlı hava kapatılır.

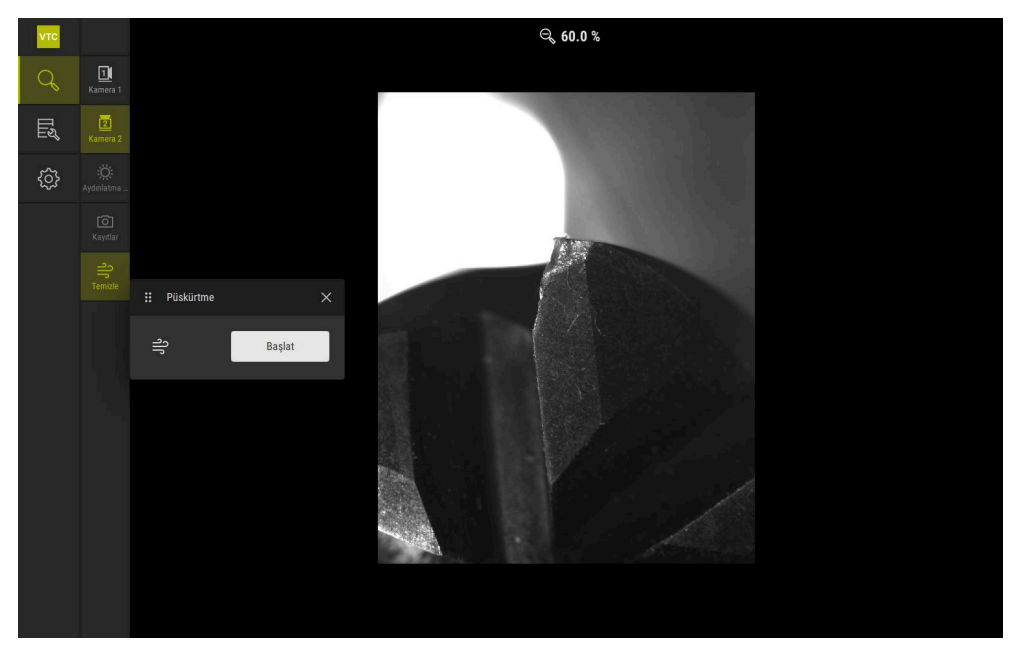

Şekil 10: Püskürtme diyaloğu

# Aletdeğerlendirmesi

# 8.1 Genel bakış

**Tool evaluation** menüsünde **621** ve **622** döngülerinden alınan görüntülere erişim sağlanmaktadır.

Oluşturulan görüntüler hakkında genel bir bakış elde etmek için görüntüleri ve resim dizilerini gruplar halinde birleştirebilir ve ihtiyaçlarınıza göre organize edebilirsiniz. Gerçek değerlendirme için, görüntüler farklı modlarda analiz edilebilir ve birbirleriyle karşılaştırılabilir.

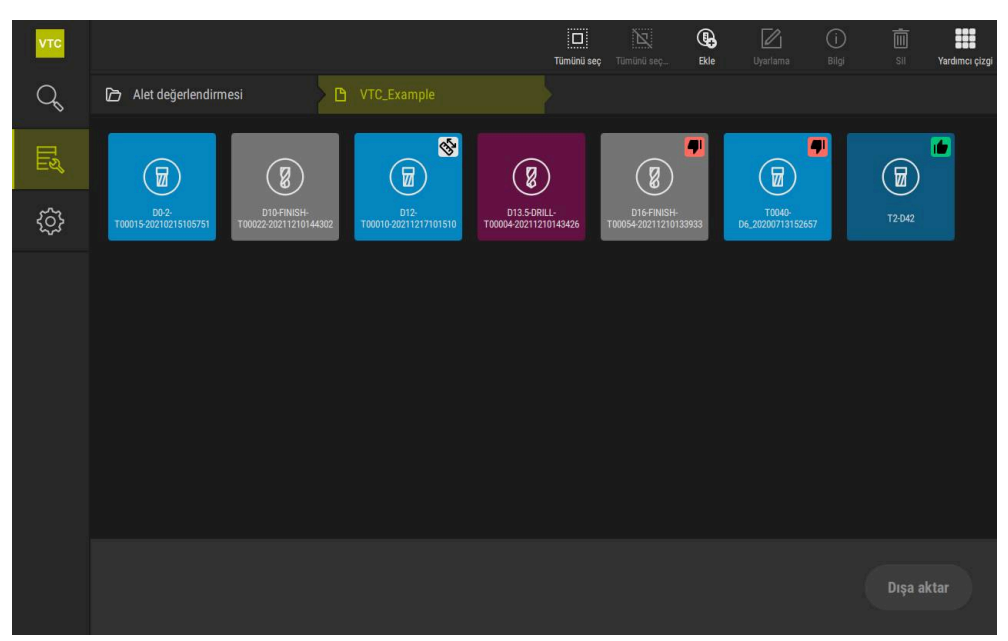

Şekil 11: Tool evaluation menüsü

# 8.2 Alet değerlendirmede gezinme

#### Menü düzeyleri

Alet değerlendirmesi menüsü aşağıdaki menü düzeylerini içerir:

- Alet değerlendirmesi menü düzeyi
- Grup menü düzeyi
- Aletler menü düzeyi

#### Navigasyon yolu

**Alet değerlendirmesi** menüsünün işlevsel alanındaki navigasyon yolu, menü düzeylerinde gezinmenizi sağlar.

| Sembol                                       | Menü düzeyi                                                                                                    |
|----------------------------------------------|----------------------------------------------------------------------------------------------------|
|                                              | Alet değerlendirmesi                                                                                                    |
| ß                                            | Grup                                                                                                    |
| æ                                            | Aletler                                                                                                    |
| Ð                                            | Resim dizisi                                                                                                    |
| <b>G</b> Navigasy<br>görüntüle<br>işaretlene | on yolu ile daha önce seçilen bir menü seviyesini tekrar<br>diğinizde, bu menü seviyesindeki son seçiminiz yeşil renkte<br>ecektir. |
| Görüntüleme seç                              | enekleri                                                                                                    |
| Kumanda elemar                               | nı Açıklama                                                                                                    |
|                                              | <b>View small</b><br>Ögeler küçük boyutta görüntülenir                                                                              |
|                                              | <b>View medium</b><br>Öğeler orta boyutta görüntülenir                                                                              |

Öğeler büyük boyutta görüntülenir

View large

# 8.3 Tool evaluation menü düzeyi

**Tool evaluation** menü düzeyinde gruplar oluşturabilirsiniz. Gruplar, alet girişlerini, tekli görüntüleri ve resim dizilerini yapılandırmanıza olanak tanır.

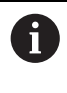

Resim dizilerini **622** döngüsünde oluştururken, grubu **QS610** parametresi olarak belirtirsiniz. **Diğer bilgiler:** "Döngü parametresi", Sayfa 35

## 8.3.1 Alet değerlendirmesi menü düzeyinde kumanda elemanları

Alet değerlendirmesi menü düzeyinde aşağıdaki fonksiyonlar kullanıma sunulur:

| Kumanda elemanları | Açıklama                                                                                                |  |  |  |
|--------------------|----------------------------------------------------------------------------------------------------|--|--|--|
|                    | Tümünü seç                                                                                              |  |  |  |
|                    | Katmandaki tüm görüntülenen öğeleri seçer.                                                              |  |  |  |
| NUT                | Tümünü seçmeyi bırak                                                                                    |  |  |  |
|                    | Katmandaki tüm görüntülenen öğelerin seçimini devre<br>dışı bırakır.                                    |  |  |  |
|                    | Ekle                                                                                                    |  |  |  |
| LO                 | Yeni bir grup oluşturur ve <b>Grup ekle</b> diyaloğunu açar.                                            |  |  |  |
|                    | Uyarlama                                                                                                |  |  |  |
|                    | <b>Uyarlama</b> diyaloğunu açar. Grup, yeniden adlandırılabilir<br>ve aşağıdaki öğelerle ayarlanabilir: |  |  |  |
|                    | Sembol                                                                                                  |  |  |  |
|                    | Renk                                                                                                    |  |  |  |
|                    | ■ Yorum                                                                                                 |  |  |  |
| $\bigcirc$         | Bilgi                                                                                                   |  |  |  |
|                    | Seçilen öğe için aşağıdaki bilgilerin görüntülenmesini<br>etkinleştirir:                                |  |  |  |
|                    | <ul> <li>Oluşturma tarihi</li> </ul>                                                                    |  |  |  |
|                    | <ul> <li>Değişiklik tarihi</li> </ul>                                                                   |  |  |  |
|                    | <ul> <li>Son açılış tarihi</li> </ul>                                                                   |  |  |  |
|                    | Yorum                                                                                                   |  |  |  |
| <b></b>            | Sil                                                                                                    |  |  |  |
|                    | Sil diyaloğunu açar.                                                                                    |  |  |  |
|                    |                                                                                                    |  |  |  |

## 8.3.2 Yeni grup ekle

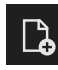

- > Yeni bir grup oluşturmak için Ekle öğesine dokunun
- > Grup ekle diyaloğu açılır.
- ▶ İsim alanına dokunun
- İstenen ismi ekran klavyesini kullanarak yazın
- **RET** seçeneğiyle onaylayın
- **OK** seçeneğiyle onaylayın
- > Yeni grup oluşturuluyor.

#### 8.3.3 Grubu yeniden adlandırın ve ayarlayın

- Bir grubu düzenlemek için istenen grubu tutun
- > Grup işaretli olarak görüntülenir.

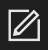

- **Uyarlama** öğesine dokunun
- > Uyarlama diyaloğu açılır.
- Gerekirseİsim alanına dokunun ve yeni bir isim girin
- RET seçeneğiyle onaylayın
- Gerekirse istediğiniz sembole dokunun
- ► Gerekirse istediğiniz renge dokunun
- Gerekirse Yorum alanına dokunarak bir yorum girin
- RET seçeneğiyle onaylayın
- **OK** seçeneğiyle onaylayın
- > Grubun görünümü değiştirilir.

| νтс  | 1 öğe seçildi |             |             | Tümünü seç | X<br>Tümünü seç | Uyarlama 🛛 | (j)<br>Bilgi | i<br>Si |
|------|---------------|-------------|-------------|------------|-----------------|------------|--------------|---------|
| Q    |               |             |             |            |                 |            |              |         |
| E    |               |             | 👯 Uyarlama  |            |                 |            |              |         |
| ~~~  |               |             | İsim        |            |                 |            |              |         |
| ද්දා |               | VTC_Example | Sambol:     |            |                 |            |              |         |
|      |               |             |             | \$         |                 |            |              |         |
|      |               |             |             |            |                 |            |              |         |
|      |               |             | Renk:       |            |                 |            |              |         |
|      |               |             |             |            |                 |            |              |         |
|      |               |             |             |            |                 |            |              |         |
|      |               |             | Yorum:      |            |                 |            |              |         |
|      |               |             |             |            |                 |            |              |         |
|      |               |             |             |            |                 |            |              |         |
|      |               |             | OK İptal et |            |                 |            |              |         |
|      |               |             |             |            |                 |            |              |         |
|      |               |             |             |            |                 |            |              |         |

Şekil 12: Uyarlama diyaloğu

## 8.3.4 Grubu silme

i

Bir grubu sildiğinizde, gruptaki tüm alet girişleri ve içerikleri de silinir.

- Bir grubu düzenlemek için istenen grubu tutun
- > Grup işaretli olarak görüntülenir.

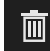

- ► Sil öğesine dokunun
- > Sil diyaloğu açılır.
- Grubu ve tüm alet girişlerini silmek için **OK** ile onaylayın
- > Grup kaldırılıyor.

# 8.4 Grup menü düzeyi

**Grup** menü düzeyinde alet girişleri oluşturabilirsiniz. Alet girişleri, görüntüleri tek tek yapılandırmanızı sağlar.

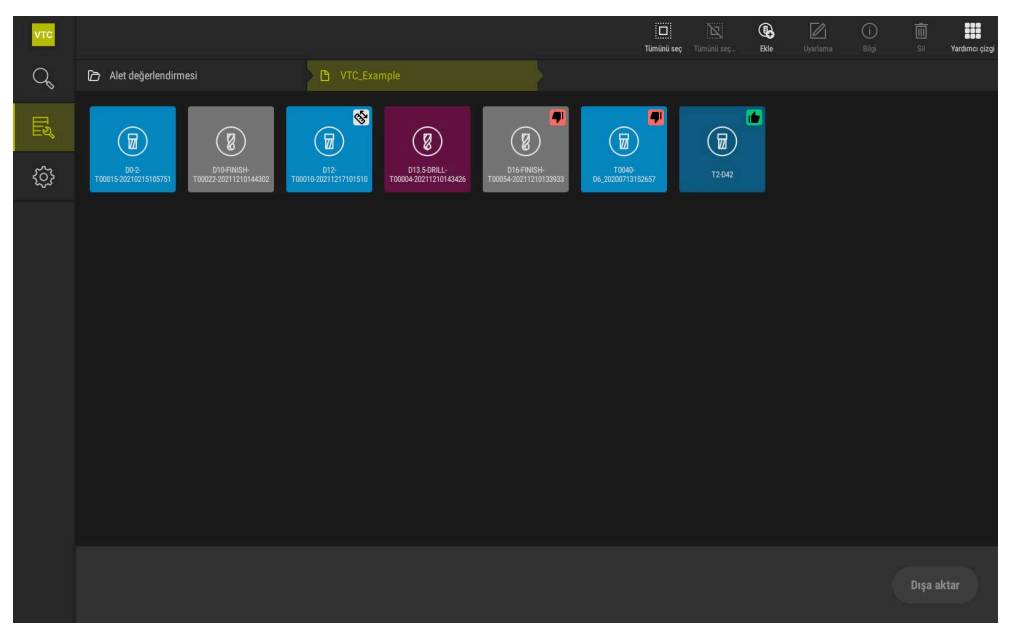

Şekil 13: Grup menü düzeyi

## 8.4.1 Grup menü düzeyinde kumanda elemanları

Grup menü düzeyinde aşağıdaki fonksiyonlar kullanıma sunulur:

| Kumanda elemanları | Açıklama                                                                                                    |
|--------------------|----------------------------------------------------------------------------------------------------|
|                    | Tümünü seç                                                                                                    |
|                    | Katmandaki tüm görüntülenen öğeleri seçer.                                                                               |
|                    | Tümünü seçmeyi bırak                                                                                                    |
|                    | Katmandaki tüm görüntülenen öğelerin seçimini devre<br>dışı bırakır.                                                     |
|                    | Ekle                                                                                                    |
|                    | Yeni bir alet girişi oluşturur ve <b>Alet girişi ekle</b> diyaloğu-<br>nu açar.                                          |
|                    | Uyarlama                                                                                                    |
|                    | <b>Uyarlama</b> diyaloğunu açar. Alet girişi aşağıdaki öğeler<br>kullanılarak yeniden adlandırılabilir ve uyarlanabilir: |
|                    | <ul> <li>Sembol (çeşitli alet tipleri)</li> </ul>                                                                        |
|                    | Renk                                                                                                    |
|                    | Yorum                                                                                                    |
| $\bigcirc$         | Bilgi                                                                                                    |
| $\bigcirc$         | Seçilen öğe için aşağıdaki bilgilerin görüntülenmesini<br>etkinleştirir:                                                 |
|                    | <ul> <li>Oluşturma tarihi</li> </ul>                                                                                     |
|                    | <ul> <li>Değişiklik tarihi</li> </ul>                                                                                    |
|                    | Son açılış tarihi                                                                                                    |
|                    | Durum                                                                                                    |
|                    | Status last applied                                                                                                    |
|                    | Yorum                                                                                                    |
|                    | Sil                                                                                                    |
|                    | Sil diyaloğunu açar.                                                                                                    |

## 8.4.2 Yeni alet kaydı ekleyin

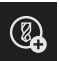

- > Yeni bir alet girişi oluşturmak için **Ekle** öğesine dokunun
- > Alet girişi ekle diyaloğu açılır.
- ▶ **İsim** alanına dokunun
- İstenen ismi ekran klavyesini kullanarak yazın
- **RET** seçeneğiyle onaylayın
- **OK** seçeneğiyle onaylayın
- > Yeni bir alet kaydı oluşturuluyor.

## 8.4.3 Alet kaydını yeniden adlandırın ve ayarlayın

- Bir alet kaydını düzenlemek için istenen alet kaydını tutun
- > Alet kaydı işaretli olarak görüntülenir.

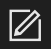

- Uyarlama öğesine dokunun
- > Uyarlama diyaloğu açılır.
- Gerekirseİsim alanına dokunun ve yeni bir isim girin
- RET seçeneğiyle onaylayın
- Gerekirse bir alet tipi için istediğiniz sembole dokunun
- Gerekirse istediğiniz renge dokunun
- Gerekirse Yorum alanına dokunarak bir yorum girin
- RET seçeneğiyle onaylayın
- **OK** seçeneğiyle onaylayın
- > Alet girişinin görünümü değişir.

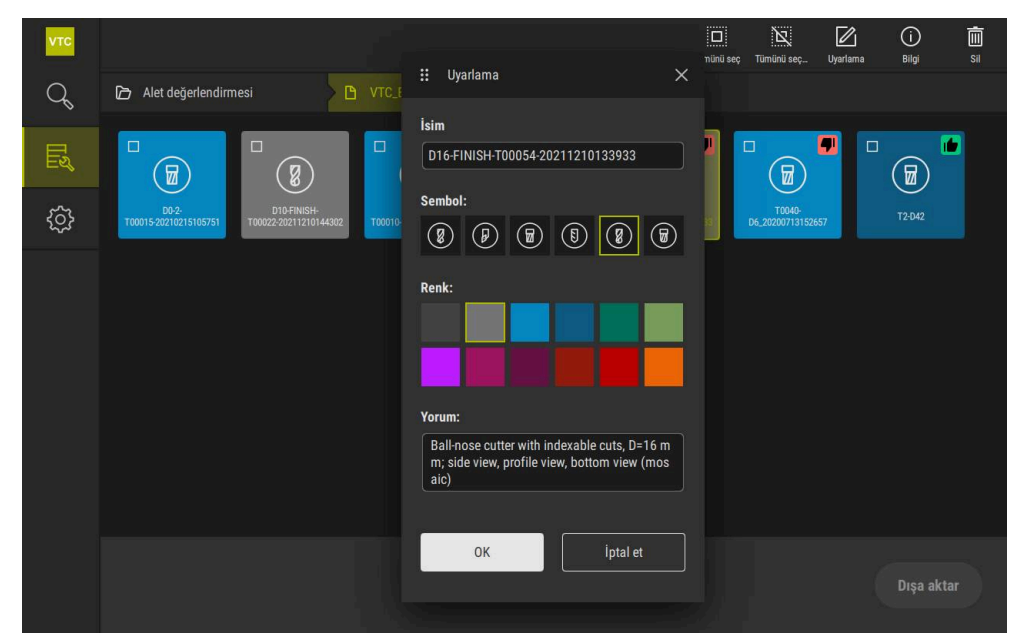

Şekil 14: **Uyarlama** diyaloğu

## 8.4.4 Alet girişini silme

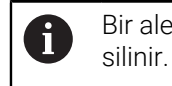

Bir alet girişini sildiğinizde, alet girişindeki tüm resimler ve resim dizileri silinir.

- > Bir alet kaydını düzenlemek için istenen alet kaydını tutun
- > Alet kaydı işaretli olarak görüntülenir.

## 

- ► Sil öğesine dokunun
- Sil diyaloğu açılır.
- Alet girişini ve içindeki görüntüleri silmek için **OK** ile onaylayın
- > Alet girişi kaldırılır.

# 8.5 Menü düzeyi Aletler

**Aletler** menü düzeyinde bir aletin görüntülerini izleyebilir ve alet durumunu değiştirebilirsiniz. Birden fazla görüntüyü bir araya getirmek için resim dizileri oluşturabilirsiniz.

Görüntüleri **Manual tool inspection** menüsünde kendiniz oluşturabilir veya **622** döngüsü ile oluşturulmalarını sağlayabilirsiniz.

İlk görüntü serisine başlamak için **Alet analizini hızlı başlat** öğesine dokunun. **Diğer bilgiler:** "Manuel olarak tek bir görüntü oluşturma", Sayfa 83 **Diğer bilgiler:** "Döngü parametresi", Sayfa 35

| νтс |                                                         | iii<br>sii | Tümünü seç        | Ekle Uyarl   | i ii ama Bilgi Yardımcı çizgi                                                                                   |
|-----|---------------------------------------------------------|------------|-------------------|--------------|----------------------------------------------------------------------------------------------------|
| Q   | Alet değerlendirmesi VTC_Example                        | 🖨 D12-T    | 00010-20211217101 | 510 🛛 🔲 2021 |                                                                                                    |
| Ę   |                                                         |            |                   |              | e a la compañía de la compañía de la compañía de la compañía de la compañía de la compañía de la compañía de la |
| ŝ   | image, 1.5ms, hoch, S3 Cam1-001 png Cam1-002 png Cam1-0 | )3.png     | Cam1-C04.png      | Cam2-C01.png | Cam2-C02.png                                                                                                    |
|     | Cam2-003.grg                                            |            |                   |              |                                                                                                    |
|     |                                                         |            | Seçimle başla     | Hızlı baş    | latma aracı analizi                                                                                             |

Şekil 15: Aletler menü düzeyi

# 8.5.1 Aletler menü düzeyinin kumanda elemanları

Aletler menü düzeyinde aşağıdaki fonksiyonlar kullanıma sunulur:

| Kumanda elemanı | Açıklama                                                                                                    |
|-----------------|----------------------------------------------------------------------------------------------------|
|                 | <b>Tümünü seç</b><br>Katmandaki tüm görüntülenen öğeleri seçer.                                                                                                    |
|                 | <b>Tümünü seçmeyi bırak</b><br>Katmandaki tüm görüntülenen öğelerin seçimini devre<br>dışı bırakır.                                                                                                    |
|                 | <b>Ekle</b><br>Yeni bir resim dizisi oluşturur ve <b>Resim dizisi ekle</b><br>diyaloğunu açar.                                                                                                    |
|                 | Uyarlama<br>Uyarlama diyaloğunu açar. Resim dizisi, yeniden adlan-<br>dırılabilir ve aşağıdaki öğelerle ayarlanabilir:<br>Renk                                                                                                    |
|                 | Yorum                                                                                                    |
| 0               | Info<br>Seçilen öğe için aşağıdaki bilgilerin görüntülenmesini<br>etkinleştirir:<br>Oluşturma tarihi<br>Değişiklik tarihi<br>Son açılış tarihi<br>Opsiyonel:<br>Resim büyüklüğü<br>Görünüm<br>Kamera<br>Aydınlatma bilgisi<br>Pozlama süresi<br>Yorum |
| Ē               | <b>Sil</b><br>Sil diyaloğunu açar.                                                                                                    |

## 8.5.2 Yeni resim dizisi ekleme

| HT - |   |
|------|---|
|      | ł |
|      |   |

- > Yeni bir resim dizisi oluşturmak için **Ekle** öğesine dokunun
- > Resim dizisi ekle diyaloğu açılır.
- ▶ İsim alanına dokunun
- İstenen ismi ekran klavyesini kullanarak yazın
- ► **RET** seçeneğiyle onaylayın
- **OK** seçeneğiyle onaylayın
- > Yeni bir resim dizisi oluşturuluyor.

#### 8.5.3 Resim dizisini yeniden adlandırın ve ayarlayın

- Bir resim dizisini düzenlemek için istenen görüntü serisini tutun
- > Resim dizisi işaretli olarak görüntülenir.

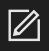

- Uyarlama öğesine dokunun
- > Uyarlama diyaloğu açılır.
- Gerekirseİsim alanına dokunun ve yeni bir isim girin
- RET seçeneğiyle onaylayın
- ▶ Gerekirse istediğiniz renge dokunun
- Gerekirse Yorum alanına dokunarak bir yorum girin
- RET seçeneğiyle onaylayın
- OK seçeneğiyle onaylayın
- > Resim dizisinin gösterimi ayarlanır.

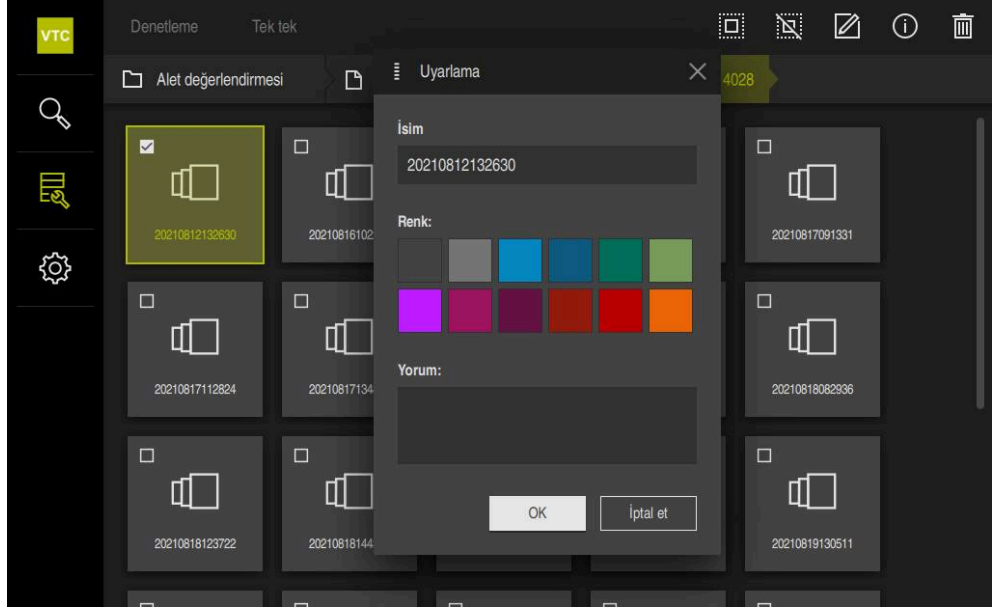

Şekil 16: Uyarlama diyaloğu

## 8.5.4 Resim dizisini ve tek tek görüntüleri silin

Bir resim dizisini silerken, ilgili tüm görüntülerin silineceğini unutmayın.

- > Bir resim dizisini düzenlemek için istenen görüntü serisini tutun
- > Resim dizisi işaretli olarak görüntülenir.

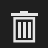

i

- Sil öğesine dokunun
- > Sil diyaloğu açılır.
- Resim dizisini ve içindeki resimleri silmek için OK ile onaylayın
- > Resim dizisi kaldırılır.
- Bir tek görüntüyü silmek için istenen tek görüntüye dokunun
- **Sil** öğesine dokunun
- > Tek görüntü kaldırılır.

## 8.6 Alet analizi

Alet analizinde şunları yapabilirsiniz:

- Aletlerinizin aşınma durumunu değerlendirme ve ölçme
- Alet durumunun geçmişini çeşitli şekillerde inceleme
- Ölçülen aşınma değerleriyle raporlar oluşturma

Alet analizinde, aletlerinizin aşınma durumunu inceleyebilir ve ölçebilir, alet durumunun geçmişini çeşitli şekillerde inceleyebilir ve ölçülen aşınma değerleriyle raporlar oluşturabilirsiniz.

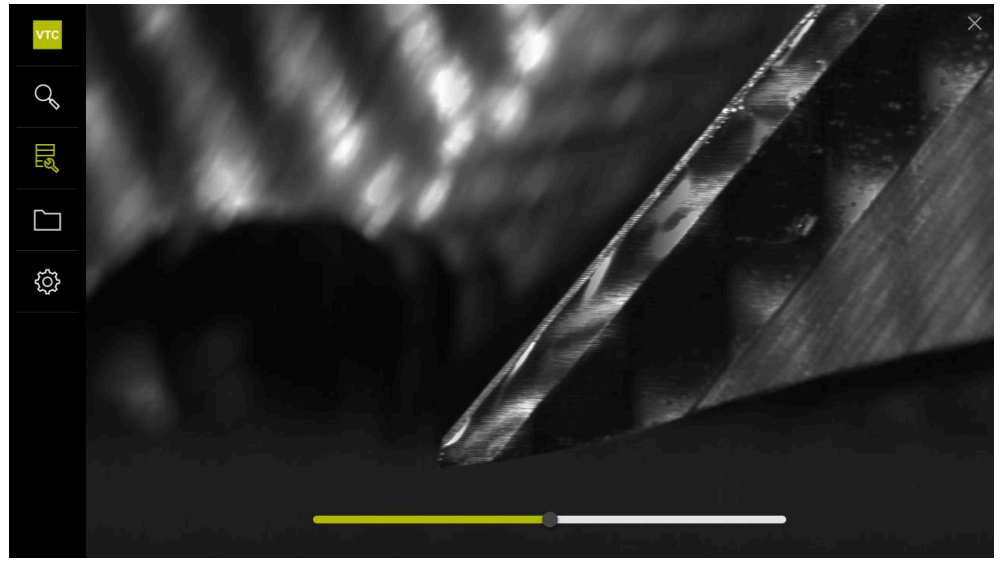

Şekil 17: Alet analizi

| Kumanda elemanı | Açıklama                                                  |
|-----------------|-----------------------------------------------------------|
| 13              | Galeri                                                    |
|                 | Bir aletin tüm görüntülerini galeri görünümünde gösterir. |
| ×               | Kapat                                                     |
|                 | Alet analiz penceresini kapatır.                          |

## 8.6.1 Görüntü ekranı modunda çalışın

**Görüntü ekranı** modu, döngülerden alınan görüntüler ve manuel alet incelemesinden alınan görüntüler için kullanılabilir. **Görüntü ekranı** modunda görüntülerin bölümlerini büyütebilir ve görüntüler arasında gezebilirsiniz.

Görüntü bir panoramik görüntü ise daha iyi aşınma denetimi için görüntülenen aydınlatma açısını, tek tek bıçakların üzerinde kaydırıcıyı kullanarak sanal olarak değiştirebilir ve böylece aleti birebir yansıtabilirsiniz.

Görüntü ekranı modunda çalışmak için aşağıdaki adımları izleyin:

- İstenilen görüntüye dokunun
- > Görüntü ekranı açılır.
- Bir aletin tek görüntülerini görmek için Tek tek öğesine dokunun
  - > Tek görünüm görüntülenir.
  - Aleti panoramik şekilde görüntülemek için Panorama öğesine dokunun
  - > Panoramik görünüm görüntülenir.
  - Bir görüntünün parlaklığını ve kontrastını ayarlamak için
     Optimum öğesine dokunun
  - > Görüntünün görünümü ayarlanır.

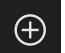

淤

٥NO

 $\square$ 

- Bir görüntüyü büyütmek için Büyütme öğesine dokunun
- > Görüntü adım adım büyütülür.
- > Görüntü boyutu yüzde olarak görüntülenir.
- Bir görüntüyü küçültmek için Küçültme öğesine dokunun
- > Görüntü adım adım küçültülür.
- > Görüntü boyutu yüzde olarak görüntülenir.
- %100 görüntüleme ile pencereyi tam ekran görüntüleme arasında geçiş yapmak için görüntüye iki kez dokunun

#### Aleti panorama görüntüsünde sanal olarak yansıt

- Bir aleti yansıtmak için aydınlatma açısını kaydırıcıyı sağa veya sola çekin
- > lşığın geliş açısı ayarlanır.
- > Bıçakların görüntüsü sanal olarak yansıtılır.

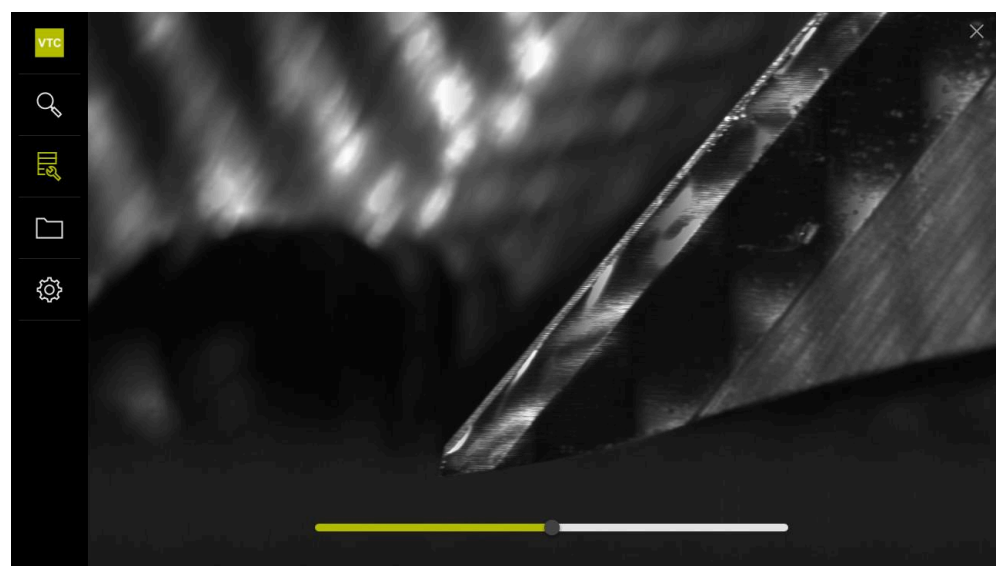

Şekil 18: Panoramik görüntüde aydınlatma açısı

#### Panoramik görüntüde küçük aletlerin gösterimi

Çapı 4 mm'den küçük olan küçük aletler için bıçakların gösterimi ayarlanır ve görüntünün yan kenarları yarı saydam olarak gösterilir.

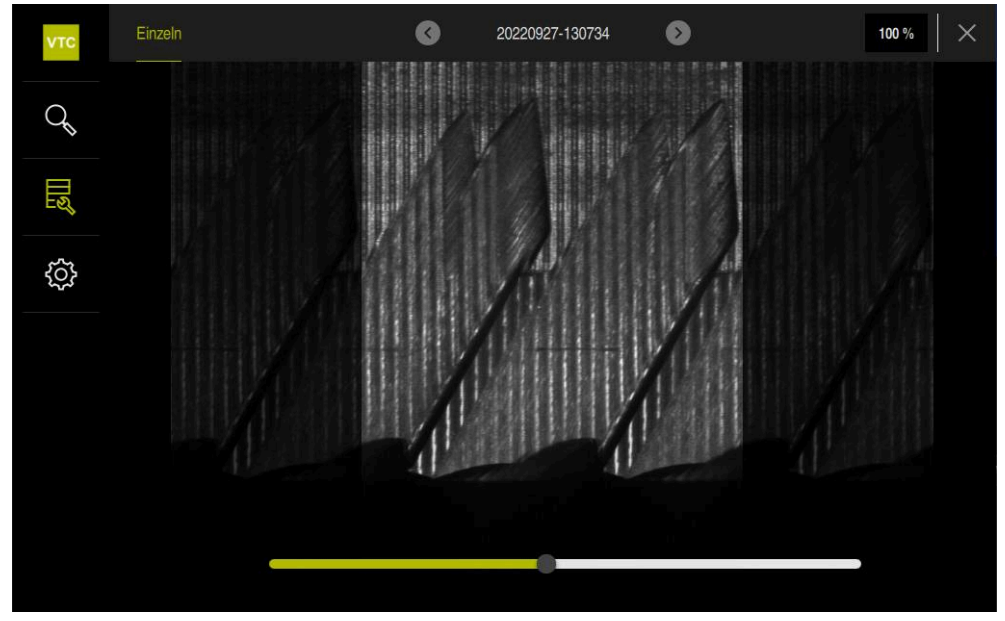

Şekil 19: Küçük aletlerin panoramik görüntüsü

## 8.6.2 Denetleme modunda kullanın

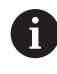

**Denetleme** modu yalnızca Döngü **622**'den otomatik oluşturulan resim dizileri için kullanılabilir.

Denetleme modunda şu görüntüler kullanımınıza sunulur:

- Alt görünüm
- Sayfa görünümü
- Profil görünümü (yalnızca bilye frezeler veya torus frezeler için)

Sayfa görünümü ve Alt görünüm ekranlarında tek görünüm veya varsa panoramik görünüm sunulur.

Sayfa görünümü veya bir Alt görünüm seçerseniz görüntünün bir bölümü Yakınlaştır görünümü ekranında gösterilir.

**Sayfa görünümü** ve **Alt görünüm** ekranlarında yakınlaştırma karesiyle çalışabilirsiniz:

- Yakınlaştır görünümü ekranında görüntü konumunu değiştirirseniz yakınlaştırma karesi mevcut konumu Sayfa görünümü veya Alt görünüm içinde gösterir.
- Yakınlaştır görünümü ekranında görüntü bölümünü büyütebilir ve küçültebilirsiniz. Yakınlaştırma karesi, görüntü kesitine göre ayarlanır.
- Bir yakınlaştırma karesi ayarladığınızda ve resim dizileri arasında geçiş yaptığınızda, ayarlanan yakınlaştırma karesi aynı konumda kalır.

Bir döngüden mevcut görüntüleriniz varsa aletinizi görüntüler kullanarak inceleyebilir ve ilgili **Alet durumu** bilgisini belirleyebilirsiniz.

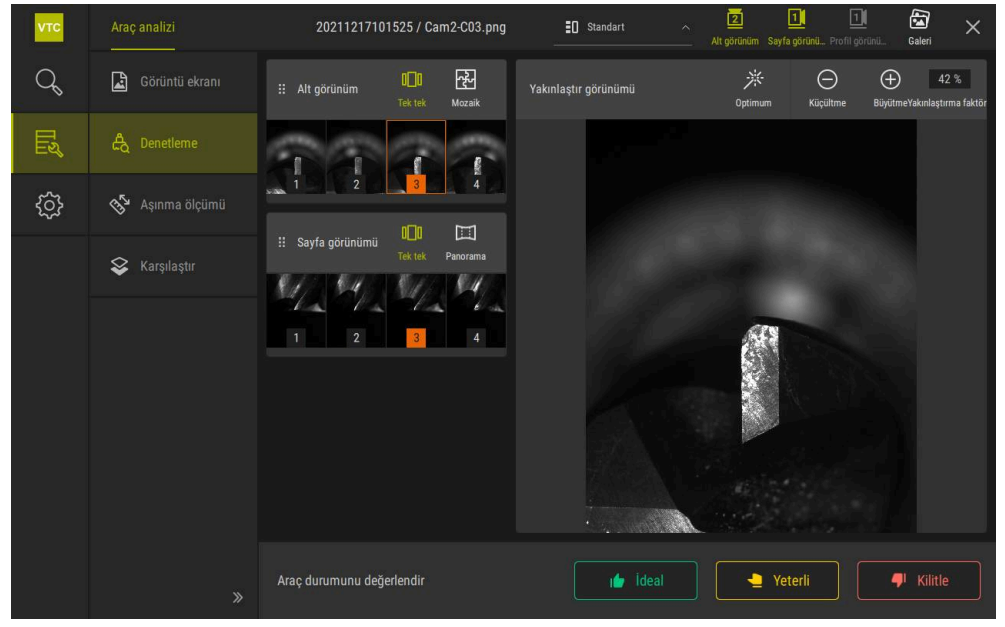

Şekil 20: Denetleme modu

## Denetleme modu kumanda elemanları

Denetleme modunda aşağıdaki kumanda elemanları kullanıma sunulur:

| Kumanda elemanı | Fonksiyon                                                                                                    |
|-----------------|----------------------------------------------------------------------------------------------------|
| Alet durumu     | Alet durumunu tanımlar, aşağıdaki seçenekler mevcuttur:<br><b>İdeal</b> (yeşil)                                                                                                    |
|                 | Yeterli (sarı)                                                                                                    |
|                 | Kilitle (kırmızı)                                                                                                    |
| 2               | Alt görünüm ekranını aktifleştirir veya devre dışı bırakır.                                                                                                    |
|                 | Alt görünüm seçilen alet görüntüsünü Kamera 2 perspekti-<br>finden gösterir.                                                                                                    |
|                 | Sayfa görünümü ekranını aktifleştirir veya devre dışı bırakır.                                                                                                    |
|                 | Sayfa görünümü seçilen alet görüntüsünü Kamera 1 perspektifinden gösterir.                                                                                                    |
|                 | Profil görünümü ekranını aktifleştirir veya devre dışı bırakır.                                                                                                    |
|                 | <b>Profil görünümü</b> bir alet bıçağının tam profilini Kamera 1 perspektifinden gösterir.                                                                                                    |
|                 | Bu görünüm yalnızca bilye veya torus frezeler için mevcuttur.                                                                                                    |
| 1               | <b>Galeri</b> ekranını aktifleştirir veya devre dışı bırakır.                                                                                                    |
|                 | Bir seri içindeki görüntülerin <b>Tek tek</b> görünümünü etkinleşti-<br>rir ve devre dışı bırakır.                                                                                                    |
|                 | Bu görünüm <b>Alt görünüm</b> ve <b>Sayfa görünümü</b> görünümün-<br>de mevcuttur.                                                                                                    |
| 군               | <b>Mozaik</b> ekranını aktifleştirir veya devre dışı bırakır. <b>Mozaik</b><br>ekranı, mevcut bir mozaik görüntüyü gösterir veya alttan<br>(Kamera 2) çekilmiş bir aletin tekil görüntülerinden birleştiril-<br>miş bir görüntü oluşturur. |
|                 | Bu görünüm yalnızca <b>Alt görünüm</b> ekranında mevcuttur.                                                                                                    |
|                 | Bir panoramik görüntü seri içinde oluşturulmuşsa (Kamera<br>1) <b>Panoramic view</b> ekranını etkinleştirir ve devre dışı bırakır.                                                                                                    |
|                 | Bu görünüm yalnızca Sayfa görünümü ekranında mevcuttur.                                                                                                    |
| ж.              | <b>Optimum</b><br>Görüntünün parlaklık ve kontrastını ayarlar                                                                                                    |
|                 | Büyütme / Küçültme                                                                                                    |
| (+)             | Görüntü kesitini adım adım büyütür veya küçültür                                                                                                    |
|                 |                                                                                                    |

 $\bigcirc$ 

**Denetleme** modunda görünümler ve yakınlaştırma karesi ile çalışmak için aşağıdaki adımları izleyin:

- Alt görünüm veya Sayfa görünümü öğesine dokunun
- > Seçilen görüntünün etrafına turuncu bir çerçeve yerleştirilir.
- > Yakınlaştırma karesi görüntü bölümünü **Yakınlaştır görünümü** ekranında gösterir.
- Görüntü bölümünü değiştirmek için Yakınlaştır görünümü ekranına dokunun ve istediğiniz konuma doğru çekin
- Yakınlaştırma karesi, seçilen görüntüdeki yeni konumu gösterir.
- Bir görüntünün parlaklığını ve kontrastını ayarlamak için
   Optimum öğesine dokunun
- > Görüntünün görünümü ayarlanır.
- Bir görüntüyü büyütmek için Büyütme öğesine dokunun
- > Görüntü adım adım büyütülür.
- > Görüntü boyutu yüzde olarak görüntülenir.
- Bir görüntüyü küçültmek için Küçültme öğesine dokunun
- > Görüntü adım adım küçültülür.
- > Görüntü boyutu yüzde olarak görüntülenir.
- %100 görüntüleme ile pencereyi tam ekran görüntüleme arasında geçiş yapmak için görüntüye iki kez dokunun
- Sayfa görünümü ve Alt görünüm ekranlarında numaralar bağlantıyı işaret eder. Bu, bıçakların görüntülerini birbirleriyle ilişkilendirmenizi sağlar.
- Yakınlaştır görünümü ekranına çift tıklayarak %100 görünüm ile tam görünüm arasında doğrudan geçiş yapabilirsiniz.
- Yakınlaştır görünümü ekranını basılı tutarak bu nokta etrafındaki görüntü bölümünü büyütebilirsiniz. Kısa bir süre sonra, sürükleyerek ayarlayabileceğiniz bir yakınlaştırma penceresi görünür.

 $\oplus$ 

(-)

i

淤

#### Araç durumunu değerlendir

**Alet durumu** ekranında mevcut döngüden alınan görüntülere dayanarak aletin durumunu değerlendirebilirsiniz.

- Değerlendirmenizin sonucuna bağlı olarak, durumlardan birini seçin:
  - İdeal (yeşil)
  - Yeterli (sarı)
  - Kilitle (kırmızı)
- Diyalog alanında Onayla öğesine dokunun
- > Alet durumu tarih ve saat ile kaydedilir.
  - Bir değerlendirmeyi iptal etmek için
    - Seçilen duruma tekrar dokunun
      - > Diyalog alanında Onayla öğesine dokunun
      - > Değerlendirme iptal edildi.

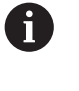

i

Yalnızca HEIDENHAIN kumandaları TNC7 ve TNC 640 içindir: Alet durumunu **Kilitle** olarak seçerseniz alet, **TOOL.T** alet tablosunda kalıcı olarak kilitlenir.

#### 8.6.3 Aşınma ölçümü modunda yapılır.

**Aşınma ölçümü** modu yalnızca Döngü **622**'den otomatik oluşturulan resim dizileri için kullanılabilir.

Aşınma ölçümü modunda şu görüntüler kullanımınıza sunulur:

- Tek tek
- Panorama

Bir döngünün görüntülerinde, serbest yüzey aşınmasını ölçebilir ve ilgili **Alet durumu** bilgisini belirleyebilirsiniz.

Serbest alan aşınmasıyla ilgili toplanan veriler CSV dosyası olarak dışa aktarılabilir. **Diğer bilgiler:** "Aşınma değerlerini bir dosyaya aktar ", Sayfa 108

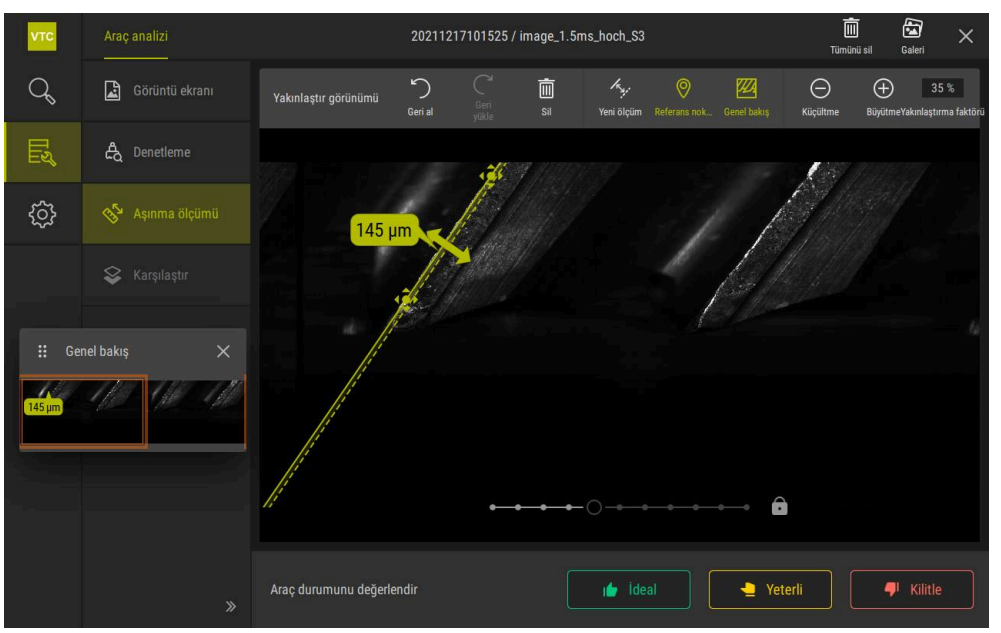

Şekil 21: Aşınma ölçümü modu

# Aşınma ölçüm modu içindeki kumanda elemanları

Aşınma ölçümü modunda aşağıdaki kumanda elemanları kullanıma sunulur:

| Kumanda elemanı  | Açıklama                                                                            |
|------------------|-------------------------------------------------------------------------------------|
| Alet durumu      | Alet durumunu tanımlar, aşağıdaki seçenekler mevcut-<br>tur:                        |
|                  | <ul> <li>İdeal (yeşil)</li> </ul>                                                   |
|                  | Yeterli (sarı)                                                                      |
|                  | Kilitle (kırmızı)                                                                   |
| -K <sub>SY</sub> | Yeni ölçüm ekranını aktifleştirir veya devre dışı bırakır                           |
|                  | Bu işlev, serbest alan aşınmasını görsel olarak ölçmenizi<br>sağlar.                |
| 0                | Referans noktası                                                                    |
|                  | Bu işlevle <b>Panorama</b> ekranında bir <b>Referans noktası</b><br>belirlenebilir. |
| <b>7</b> 2       | Genel bakış                                                                         |
|                  | Bu işlevle <b>Genel bakış</b> gösterilebilir ve gizlenebilir.                       |

106

#### Aşınma ölçümü ile çalışma

Serbest yüzey aşınmasını mikroskobik hassasiyetle göstermek ve **Yeni ölçüm** ile ölçmek için aşağıdaki adımları izleyin:

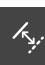

淤

(+)

- Tek tek veya Panorama görünümünden bir görüntü seçin
- Yeni ölçüm öğesini seçin
- Görüntüdeki kesme kenarına dokunun
- Kesme kenarı boyunca yeşil bir çizgi görüntülenir.
- Yeşil bir çift ok görüntülenir.
- Serbest alan aşınmasını ölçmek için yeşil çift oka dokunun
- > Kesikli yeşil bir çizgi görüntülenir.
- Kesikli yeşil çizgiye dokunun ve istenen konuma sürükleyin

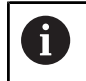

Ayrıca yeşil çift oku doğrudan sürükleyebilirsiniz.

- > Serbest alan aşınması görüntülenir.
- Bir görüntünün parlaklığını ve kontrastını ayarlamak için
   Optimum öğesine dokunun
- > Görüntünün görünümü ayarlanır.
- Bir görüntüyü büyütmek için Büyütme öğesine dokunun
- > Görüntü adım adım büyütülür.
- > Görüntü boyutu yüzde olarak görüntülenir.
- Bir görüntüyü küçültmek için Küçültme öğesine dokunun
- > Görüntü adım adım küçültülür.
- > Görüntü boyutu yüzde olarak görüntülenir.
- %100 görüntüleme ile pencereyi tam ekran görüntüleme arasında geçiş yapmak için görüntüye iki kez dokunun
- Γ

i

Kendinizi yönlendirmek için Panorama görünümünde bir Referans noktası ayarlayabilirsiniz.

- Yakınlaştır görünümü ekranına çift tıklayarak %100 görünüm ile tam görünüm arasında doğrudan geçiş yapabilirsiniz.
- Yakınlaştır görünümü ekranını basılı tutarak bu nokta etrafındaki görüntü bölümünü büyütebilirsiniz. Kısa bir süre sonra, sürükleyerek ayarlayabileceğiniz bir yakınlaştırma penceresi görünür.

## 8.6.4 Aşınma değerlerini bir dosyaya aktar

Serbest yüzey aşınmasına ilişkin veriler CSV dosyası olarak aktarılabilir ve MS Excel 'de analiz edilebilir.

Dışa aktar fonksiyonu Grup menüsünde kullanımınıza sunulur.

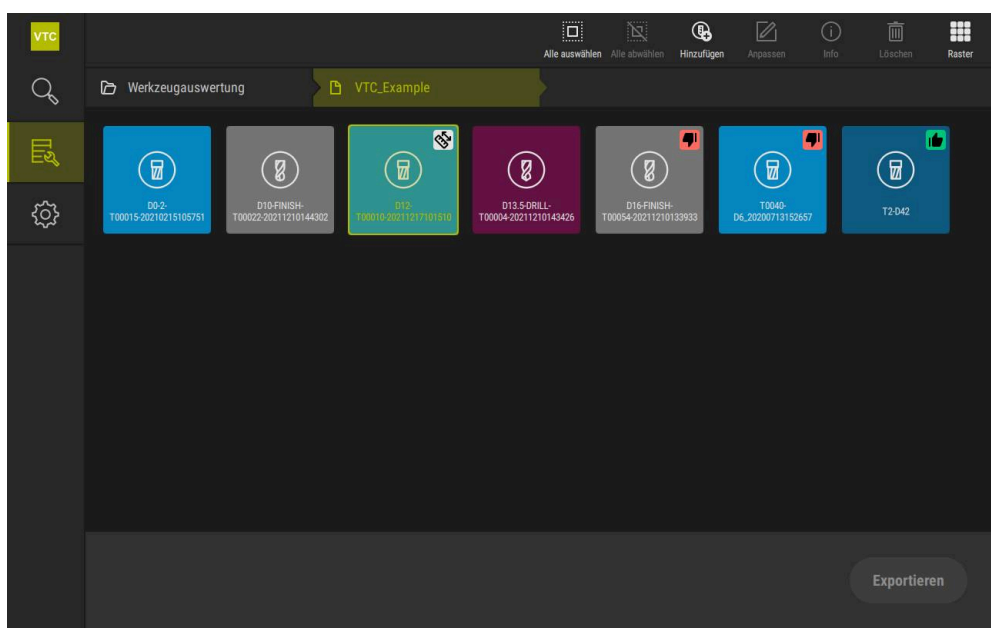

Şekil 22: Grup menü düzeyi

- Bir aletin aşınma değerlerini dışa aktarmak için istenen aleti tutun
- > Alet işaretli olarak görüntülenir.
- > Dışa aktar fonksiyonu yeşil renkte görüntülenir.

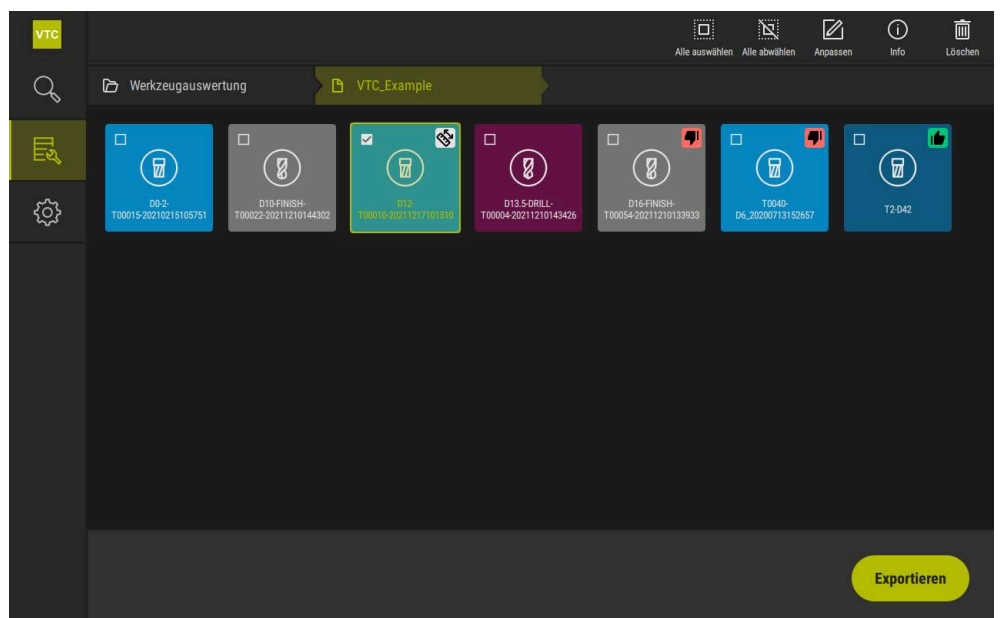

Şekil 23: Grup menü düzeyinde alet seçimi

- CSV dosyası için verileri tanımlamak üzere Dışa aktar öğesine dokunun
- > Dışa aktar diyaloğu açılır.
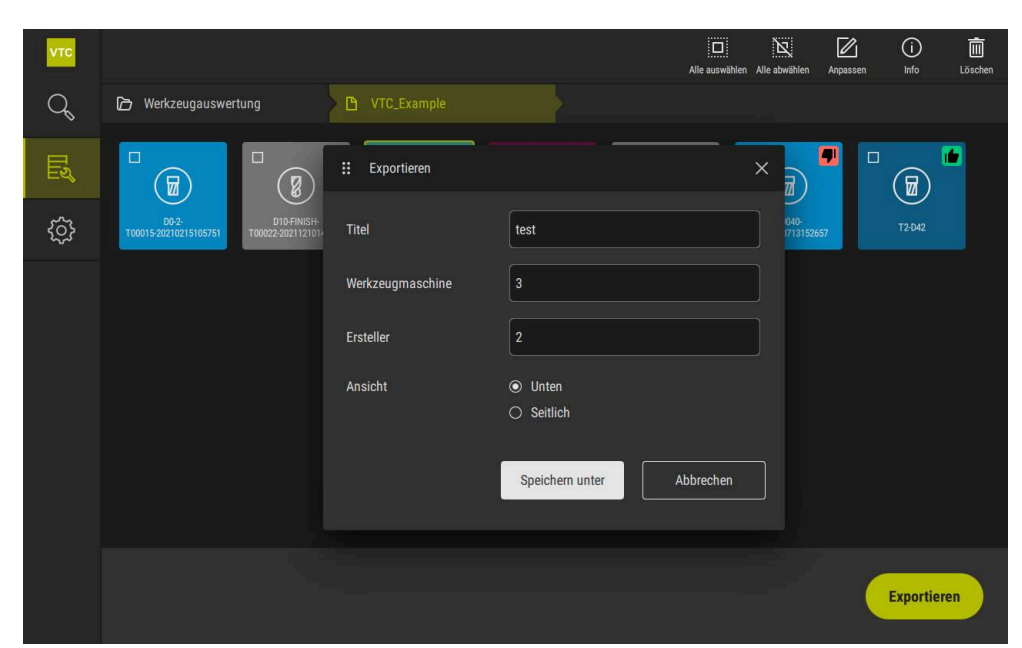

Şekil 24: Dışa aktar diyaloğu

- Değerleri girmek için bir giriş alanına dokunun
- > Giriş alanı vurgulanır.
- > Ekran klavyesi gösterilir.
- Metin veya sayıları girin
- Değeri kabul etmek için girişi RET tuşuyla onaylayın
- > Değerler görüntülenir.
- > Ekran klavyesi gizlenir.
- Görünüm seçeneğinde, görüntülerin Aşağı mı yoksa Yan taraftan mı ölçüldüğünü seçin
- > Farklı kaydet görüntülenir.

### 8.6.5 Karşılaştır modunda kullanılabilir

i

 $\oplus$ 

Θ

Karşılaştır modu yalnızca döngülerden alınan resim dizileri için kullanılabilir.

**Karşılaştır** modunda, mevcut bir görüntüyü bir referans görüntüyle yan yana görüntüleyebilirsiniz. Bu karşılaştırma ekranı, daha iyi aşınma denetimi için senkronize edilebilir, büyütülebilir ve gösterimde ayarlanabilir.

Karşılaştır modunda çalışmak için aşağıdaki adımları izleyin:

- Karşılaştır öğesine dokunun
- İstenilen görüntüye dokunun
- > Karşılaştırma görünümü açılır.
- Bir görüntüyü büyütmek için Büyütme öğesine dokunun
- > Görüntü adım adım büyütülür.
- > Görüntü boyutu yüzde olarak görüntülenir.
- Bir görüntüyü küçültmek için **Küçültme** öğesine dokunun
- > Görüntü adım adım küçültülür.
- > Görüntü boyutu yüzde olarak görüntülenir.
- %100 görüntüleme ile pencereyi tam ekran görüntüleme arasında geçiş yapmak için görüntüye iki kez dokunun

Görüntüleri üst üste bindirme

- Üst katman öğesine dokunun
- Geçerli resim bölümünde, görüntü bir fark görüntüsüyle örtüştürülür.

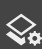

Gösterimi ayarlama

- Ayarlar öğesine dokunun
- > Ayarlar diyaloğu açılır.
- Geçerli resim bölümündeki görüntü, aşağıdaki parametrelerle ayarlanabilir:
  - Tolerans görüntü sapmaları için sınır değerini belirler
  - **Opaklık** renkli işaretlemenin opaklık düzeyini belirler
  - Renk kodlaması renk bilgisi içeren ek bir çubuk gösterir
- > Geçerli resim bölümündeki görüntü ayarlanır.

Karşılaştırma görüntüsünü değiştirme

- veya > düğmesine dokunun
- Karşılaştırma resmi bölümünde, karşılaştırma için bir sonraki resim dizisi kullanılır.
- > Geçerli resim bölümündeki örtüşen görüntü ayarlanır.

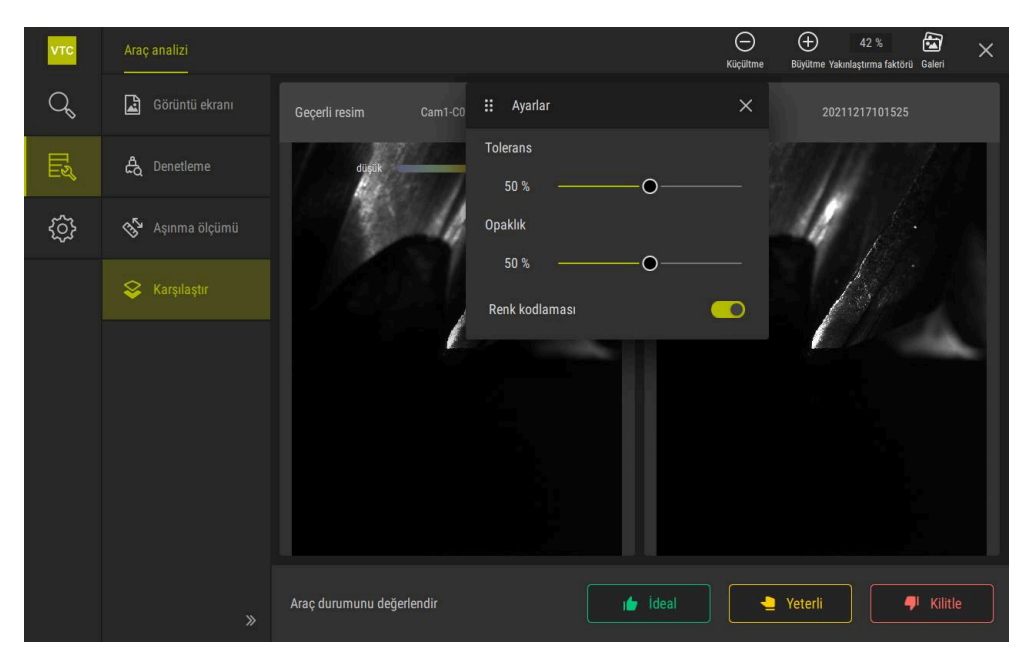

Şekil 25: Karşılaştır modu

•

Geçerli görüntüyü değiştirme

- **Galeri** öğesine dokunun
- > Bu alet için tüm kayıt serileri bir şerit halinde görüntülenir.
- Başka bir seri veya başka bir görüntü seçin
- > Geçerli görüntü değiştirilir.

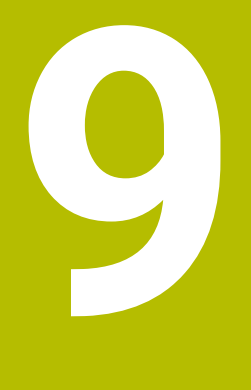

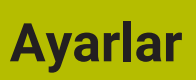

### 9.1 Genel bakış

Bu bölümde kullanım ve gösterimin yapılandırılmasına ilişkin ayarlar açıklanmaktadır.

### 9.1.1 Yazılım bilgileri

#### Yol: Ayarlar ► Genel ► Yazılım bilgileri

Genel bakış, yazılım için temel bilgileri gösterir.

| Parametre       | Bilgileri gösterir            |
|-----------------|-------------------------------|
| Cihaz türü      | Yazılımın ürün adı            |
| Seri numarası   | Yazılımın seri numarası       |
| Sürüm           | Yazılımın sürüm numarası      |
| Oluşturma:      | Yazılımın oluşturulma tarihi  |
| Son güncelleme: | Son yazılım güncelleme tarihi |

### 9.1.2 Resim veritabanı

#### Ayarlar ► Genel ► Resim veritabanı

Genel bakış, görüntülerin kaydedildiği yolları gösterir.

| Parametre                | Bilgileri gösterir                                              |
|--------------------------|-----------------------------------------------------------------|
| Veritabanı yolu          | Görüntülerin kaydedildiği herhangi bir sürücüdeki yol belirtimi |
| Veritabanı standart yolu | Yolu varsayılan yola sıfırlama                                  |

### 9.1.3 Tonlar

#### Ayarlar ► Genel ► Tonlar

Mevcut tonlar, tema alanları olarak bir araya getirilmiştir. Tonlar, bir tema alanının içerisinde birbirlerinden ayırt edilir.

| Parametre    | Açıklama                                             |
|--------------|------------------------------------------------------|
| Hoparlör     | Ayarlar: ON veya OFF                                 |
|              | Standart ayar: ON                                    |
| Ses düzeyi   | Cihaz hoparlörünün ses düzeyi                        |
|              | Ayar aralığı: %0 … %100                              |
|              | Standart ayar: %50                                   |
| Mesaj / hata | Bir mesaj görüntülenirken sinyal tonu teması         |
|              | Seçim yapılırken seçilen temanın sinyal tonu duyulur |
|              | Ayarlar: Standart, Gitar, Robot, Uzay, Ses yok       |
|              | Standart ayar: Standart                              |
| Tuş sesi     | Bir kumanda alanı kullanılırken sinyal tonu teması   |
|              | Seçim yapılırken seçilen temanın sinyal tonu duyulur |
|              | Ayarlar: Standart, Gitar, Robot, Uzay, Ses yok       |
|              | Standart ayar: Standart                              |

### 9.1.4 Özellikler

### Ayarlar ► Genel ► Özellikler

| Parametre                        | Açıklama                                                                                                    |
|----------------------------------|----------------------------------------------------------------------------------------------------|
| Lineer değerler birimi           | Doğrusal değerler birimi                                                                                                    |
|                                  | Ayarlar: Milimetre veya İnç                                                                                                    |
|                                  | Standart ayar: Milimetre                                                                                                    |
| Lineer değerler yuvarlama        | Lineer değerler yuvarlama yöntemi                                                                                                    |
| yöntemi                          | Ayarlar:                                                                                                    |
|                                  | <ul> <li>Ticari: 1 ile 4 arasındaki ondalık basamaklar aşağı yuvarlanır, 5<br/>ile 9 arasındaki ondalık basamaklar yukarı yuvarlanır</li> </ul>   |
|                                  | Aşağıya yuvarla: 1 ile 9 arasındaki ondalık basamaklar aşağı<br>yuvarlanır                                                                        |
|                                  | Yukarıya yuvarla: 1 ile 9 arasındaki ondalık basamaklar yukarı<br>yuvarlanır                                                                      |
|                                  | <ul> <li>Kes: Ondalık basamaklar aşağı veya yukarı yuvarlama<br/>yapılmadan kesilir</li> </ul>                                                    |
|                                  | O ve 5'e yuvrlma: ≤ 24 veya ≥ 75 ondalık basamakları 0'a<br>yuvarlanır, ≥ 25 veya ≤ 74 ondalık basamakları 5'e yuvarlanır<br>("santim yuvarlama") |
|                                  | Standart ayar: <b>Ticari</b>                                                                                                    |
| Lineer değerler ondalık haneleri | Lineer değerlerin virgül sonrası hanelerinin sayısı                                                                                               |
|                                  | Ayar aralığı:                                                                                                    |
|                                  | Milimetre: 0 5                                                                                                    |
|                                  | ■ İnç: 0 7                                                                                                    |
|                                  | Standart değer:                                                                                                    |
|                                  | Milimetre: 4                                                                                                    |
|                                  | = İnç: 6                                                                                                    |
| Açı değerleri birimi             | Açı değerleri birimi                                                                                                    |
|                                  | Ayarlar:                                                                                                    |
|                                  | Radyan: Radyan (rad) cinsinden açı değeri                                                                                                    |
|                                  | <ul> <li>Ondalık derece: Ondalık basamaklı derece (°) cinsinden açı<br/>değeri</li> </ul>                                                         |
|                                  | <ul> <li>Derece-dak-sn: Derece (°), dakika ['] ve saniye ["] cinsinden açı<br/>değeri</li> </ul>                                                  |
|                                  | Standart ayar: Ondalık derece                                                                                                    |

| Parametre                       | Açıklama                                                                                                    |
|---------------------------------|----------------------------------------------------------------------------------------------------|
| Açı değerleri yuvarlama yöntemi | Ondalık açı değerleri yuvarlama yöntemi<br>Ayarlar:                                                                                               |
|                                 | <ul> <li>Ticari: 1 ile 4 arasındaki ondalık basamaklar aşağı yuvarlanır, 5<br/>ile 9 arasındaki ondalık basamaklar yukarı yuvarlanır</li> </ul>   |
|                                 | <ul> <li>Aşağıya yuvarla: 1 ile 9 arasındaki ondalık basamaklar aşağı<br/>yuvarlanır</li> </ul>                                                   |
|                                 | Yukarıya yuvarla: 1 ile 9 arasındaki ondalık basamaklar yukarı<br>yuvarlanır                                                                      |
|                                 | <ul> <li>Kes: Ondalık basamaklar aşağı veya yukarı yuvarlama<br/>yapılmadan kesilir</li> </ul>                                                    |
|                                 | 0 ve 5'e yuvrlma: ≤ 24 veya ≥ 75 ondalık basamakları 0'a<br>yuvarlanır, ≥ 25 veya ≤ 74 ondalık basamakları 5'e yuvarlanır<br>("santim yuvarlama") |
|                                 | Standart ayar: Ticari                                                                                                    |
| Açı değerleri ondalık haneleri  | Açı değerlerinin virgül sonrası hanelerinin sayısı                                                                                                |
|                                 | Ayar aralığı:                                                                                                    |
|                                 | Radyan: 0 7                                                                                                    |
|                                 | Ondalık derece: 0 5                                                                                                    |
|                                 | Derece-dak-sn: 0 2                                                                                                    |
|                                 | Standart değer:                                                                                                    |
|                                 | Radyan: 5                                                                                                    |
|                                 | Ondalık derece: 3                                                                                                    |
|                                 | Derece-dak-sn: 0                                                                                                    |
| Ondalık işareti                 | Değerler göstergesi için ayırma işareti                                                                                                    |
|                                 | Ayarlar: Nokta veya Virgül                                                                                                    |
|                                 | Standart ayar: Nokta                                                                                                    |

### 9.1.5 Telif hakları

#### Ayarlar ► Genel ► Telif hakları

| Parametre            | Anlam ve fonksiyon                              |
|----------------------|-------------------------------------------------|
| Open-Source yazılımı | Kullanılan yazılımın lisanslarının gösterilmesi |

### 9.2 Sensörler

Bu bölümde sensörlerin yapılandırılmasına ilişkin ayarlar açıklanmaktadır. Cihazda etkinleştirilen yazılım seçeneklerine bağlı olarak sensörlerin yapılandırılması için çeşitli parametreler mevcuttur.

### 9.2.1 Kamera

#### Yol: Ayarlar ► Sensörler ► Kamera

Kamera menüsünde, sanal kameralar bir liste halinde gösterilir.

## 9.2.2 Sanal kamera veya donanım kamerası

# Ayarlar ► Sensörler ► Kamera ► Kamera tanımı

| Parametre                  | Açıklama                                                                                                 |
|----------------------------|----------------------------------------------------------------------------------------------------|
| Kamera                     | Kameranın adını gösterir                                                                                 |
| Seri numarası              | Kameranın seri numarasını gösterir                                                                       |
| Sensör çözünürlüğü         | Kamera sensörünün çözünürlüğünü gösterir                                                                 |
| Saniye başına görüntü      | Saniye başına kamera resimlerinin sayısını gösterir                                                      |
| Resimler (başarılı/hatalı) | Cihazın en son açılmasından bu yana başarılı ve hatalı olarak<br>kaydedilen resimlerin sayısını gösterir |
| Resim dizini               | Cihazda kaydedilen deneme resminin kayıt yeri (sadece sanal<br>kameralar için ayarlanabilir)             |
|                            | Standart ayar: Kurulum dizininde Camera klasörü                                                          |
| Ağ ayarları                | Ağ bağlantısının ağ adresi ve alt ağ maskesi (sadece bağlı kamera<br><b>(GigE)</b> için ayarlanabilir)   |
|                            | Ayarlar:                                                                                                 |
|                            | IPv4 adresi: Ağ adresi                                                                                   |
|                            | IPv4 alt ağ maskesi: Alt ağ maskesi                                                                      |
|                            | Standart ayar: OFF                                                                                       |
|                            | <b>f</b> Kamera, cihaz ile aynı alt ağda bulunmalıdır.                                                   |
| Görüntü hızı               | Saniye başına kaydedilen tekli resimlerin sayısı                                                         |
|                            | <ul> <li>Ayar aralığı: bağlanan kameraya bağlıdır</li> </ul>                                             |
| Standart değerler          | <b>Piksel çevrimi (MHz)</b> ve <b>Görüntü hızı</b> varsayılan değerlere sıfırla-<br>nır                  |
| Odak noktaları             | Kameranın odak noktalarının değerlerini gösterir                                                         |
|                            |                                                                                                    |

Kamerayı devre dışı bırakın

Kamerayı ve canlı resmi devre dışı bırakır

### 9.3 Arabirimler

Bu bölümde ağların, ağ sürücülerinin ve USB yığınsal belleklerin yapılandırılmasına ilişkin ayarlar açıklanmaktadır.

### 9.3.1 OPC UA sunucusu

#### Yol: Ayarlar ► Arabirimler ► OPC UA-Server

| Parametre        | Açıklama              |
|------------------|-----------------------|
| Bağlantı noktası | OPC UA arayüzü girişi |

**BILGI** Port, güvenlik duvarı tarafından engellenmemelidir

### 9.4 Servis

### 9.4.1 Aygıt yazılımı bilgileri

### Ayarlar ► Servis ► Aygıt yazılımı bilgileri

Servis ve bakım işlemleri için her bir yazılım modülüyle ilgili bilgiler gösterilir.

| Parametre             | Açıklama                                       |
|-----------------------|------------------------------------------------|
| Core version          | Mikroçekirdeğin sürüm numarası                 |
| Ön yükleme kimliği    | Başlatma işlemi kimlik numarası                |
| C Kitaplığı Sürümü    | C kitaplığının sürüm numarası                  |
| Derleyici Sürümü      | Derleyici sürüm numarası                       |
| Ünite başlatma sayısı | Cihazın açma işlemlerinin sayısı               |
| Qt build system       | Qt derleme yazılımı sürüm numarası             |
| Qt runtime libraries  | Qt çalışma süresi kütüphaneleri sürüm numarası |
| Çekirdek              | Linux çekirdeği sürüm numarası                 |
| Login status          | Oturum açmış kullanıcı hakkında bilgiler       |
| SystemInterface       | Sistem arayüz modülü sürüm numarası            |
| Guilnterface          | Kullanıcı arayüzü modülü sürüm numarası        |
| TextDataBank          | Metin veritabanı modülü sürüm numarası         |
| CameraInterface       | Kamera arayüz modülü sürüm numarası            |
| NetworkInterface      | Ağ arayüzü modülü sürüm numarası               |
| OSInterface           | İşletim sistemi arayüzü modülü sürüm numarası  |
| VTCComServer          | VTC ComServer modülü sürüm numarası            |
| VTCDataBase           | VTC veri bankası modülü sürüm numarası         |
| VTCSettings           | VTC ayarlar modülü sürüm numarası              |
| system.xml            | Sistem parametrelerinin sürüm numarası         |

| Parametre               | Açıklama                                      |
|-------------------------|-----------------------------------------------|
| info.xml                | Bilgi parametreleri sürüm numarası            |
| audio.xml               | Ses parametreleri sürüm numarası              |
| camera.xml              | Kamera parametreleri sürüm numarası           |
| network.xml             | Ağ parametreleri sürüm numarası               |
| os.xml                  | İşletim sistemi parametreleri sürüm numarası  |
| runtime.xml             | Çalışma süresi parametreleri sürüm numarası   |
| users.xml               | Kullanıcı parametreleri sürüm numarası        |
| vtcCameraSettings.xml   | VTC kamera parametreleri sürüm numarası       |
| vtcDataBaseSettings.xml | VTC veri bankası parametreleri sürüm numarası |
| vtcDisplaySettings.xml  | VTC gösterimi parametreleri sürüm numarası    |
| vtcLightSettings.xml    | Aydınlatma parametreleri sürüm numarası       |
| vtcServerSettings.xml   | VTC sunucu parametreleri sürüm numarası       |
| GI Yama Seviyesi        | Golden Image (GI) yama durumu                 |

### 9.4.2 Konfigürasyonu yedekleyin ve geri yükleyin

#### Yol: Ayarlar > Servis > Konfigürasyonu yedekleyin ve geri yükleyin

Cihazın ayarları veya kullanıcı dosyaları dosya olarak yedeklenebilir, bu sayede fabrika ayarlarına sıfırlama işleminden sonra veya birden fazla cihazda kurulum için kullanılabilir.

| Parametre                       | Açıklama                                                 |
|---------------------------------|----------------------------------------------------------|
| Konfigürasyonu geri yükleyin    | Yedeklenen ayarların geri yüklenmesi                     |
|                                 | Diğer bilgiler: "Konfigürasyonu geri yükleyin", Sayfa    |
| Yapılandırma dosyalarını kaydet | Cihaz ayarlarının yedeklenmesi                           |
|                                 | Diğer bilgiler: "Yapılandırma dosyalarını kaydet", Sayfa |

### 9.4.3 Yazılım Seçenekleri

Yol: Ayarlar ► Servis ► Yazılım Seçenekleri

### 9.4.4 Aletler

Yol: Ayarlar ► Servis ► Aletler

| Parametre                              | Açıklama                                                                                                    |
|----------------------------------------|----------------------------------------------------------------------------------------------------|
| Ekran fotoğraflarına uzaktan<br>erişim | Yazılımın ekran görüntüleri için uzak erişimin etkinleştirilmesi<br>Ayarlar: <b>ON</b> veya <b>OFF</b><br>Standart ayar: <b>OFF</b> |
| Hilfswerkzeuge                         | Yardımcı aletlere erişim yalnızca şifre ile mümkündür                                                                               |

10

Servis ve bakım

### 10.1 Genel bakış

Bu bölüm, yazılımın servis fonksiyonlarını açıklar. Ayarlarınıza yedekleme yapabilir ve geri yükleyebilirsiniz. Ayrıca, yazılım seçeneklerini etkinleştirebilirsiniz.

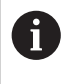

Aşağıdaki adımlar sadece teknik personel tarafından gerçekleştirilebilir. **Diğer bilgiler:** "Personelin nitelikleri", Sayfa 14

### 10.2 Yapılandırma dosyalarını kaydet

Ayarlar dosya olarak yedeklenebilir, bu sayede fabrika ayarlarına geri dönüş işleminden sonra veya birden fazla cihazda kurulum gerçekleştirmek amacıyla kullanılabilir.

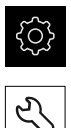

- Ana menüde Ayarlar öğesine dokunun
- Servis öğesine dokunun
- Sırayla şu seçenekleri açın:
  - Konfigürasyonu yedekleyin ve geri yükleyin
  - Yapılandırma dosyalarını kaydet
- Tam yedekleme öğesine dokunun
- Gerekirse USB belleği (FAT32 formatı) bir USB bağlantı noktasına takın
- > Yapılandırma dosyasının kopyalanacağı klasörü seçin
- Yapılandırma verileri için istediğiniz adı girin, ör. "<yyyy-mmdd>\_config"
- Girişi RET ile onaylayın
- Farklı kaydet öğesine dokunun
- Yapılandırma başarılı bir şekilde yedeklendiğinde OK ile onaylayın
- > Yapılandırma dosyası yedeklendi.

Diğer bilgiler: "Konfigürasyonu yedekleyin ve geri yükleyin", Sayfa 119

### 10.3 Konfigürasyonu geri yükleyin

Kaydedilen ayarlar yeniden yüklenebilir. Yazılımın güncel yapılandırması bu sırada değiştirilir.

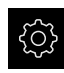

i

- Ana menüde **Ayarlar** öğesine dokunun
- Art arda çağırın:
  - Servis
  - Konfigürasyonu yedekleyin ve geri yükleyin
  - Konfigürasyonu geri yükleyin
- Tam geri yükleme öğesine dokunun
- Gerekirse USB yığınsal belleğini bir USB arabirimine takın
- Yedekleme dosyasını içeren klasöre gidin
- Yedekleme dosyası seçin
- Seçim öğesine dokunun
- Aktarım başarılı bir şekilde tamamlandığında **OK** ile onaylayın
- > Yazılım sonlandırılır.

### 10.4 Yazılım Seçenekleri öğesini etkinleştirin

Ek Yazılım Seçenekleri, bir Lisans anahtarı ile etkinleştirilir.

Etkinleştirilen **Yazılım Seçenekleri**ni genel bakış sayfasından kontrol edebilirsiniz.

Diğer bilgiler: "Yazılım Seçenekleri kontrol edilmesi", Sayfa 126

### 10.5 Lisans anahtarının talep edilmesi

Aşağıdaki yöntemlerle bir lisans anahtarı temin edebilirsiniz:

Lisans anahtarı talebinin oluşturulması

#### Lisans anahtarı talebinin oluşturulması

| {ç <sub>j</sub> | ) |
|-----------------|---|
|                 |   |

2

- Ana menüde Ayarlar öğesine dokunun
- Servis öğesine dokunun
- Yazılım Seçenekleri öğesine dokunun
- Ücretli bir yazılım seçeneği talep etmek için Lisans anahtarı talep et seçeneğine dokunun
- Ücretsiz bir test seçeneği talep etmek için Test seçeneklerini talep et öğesine dokunun
- İstediğiniz yazılım seçeneklerini belirlemek için ilgili onay işaretlerine dokunun veya + ve - düğmeleriyle seçenek sayısını seçin

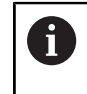

Girişi geri almak için ilgili yazılım seçeneğinin onay işaretine dokunun

- Talep oluştur öğesine dokunun
- Lisans anahtarının kaydedilmesini istediğiniz kayıt yerini diyalogda seçin
- Uygun bir dosya adının girilmesi
- ► Girişi **RET** ile onaylayın

►

- Farklı kaydet öğesine dokunun
- > Lisans talebi oluşturulur ve seçilen klasöre kaydedilir
- USB belleği güvenli bir şekilde çıkarın
- HEIDENHAIN servis şubesiyle iletişime geçin, lisans talebinizi iletin ve bir lisans anahtarı talep edin
- Lisans anahtarı ve lisans dosyası oluşturulur ve e-posta ile iletilir

### 10.6 Lisans anahtarını etkinleştirme

Lisans anahtarı aşağıdaki seçenekler üzerinden etkinleştirilebilir:

- Cihazda aktarılan lisans dosyasından lisans anahtarını okutun
- Cihazda lisans anahtarını manuel olarak girin

#### 10.6.1 Lisans anahtarını lisans dosyasından okuma

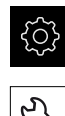

- Ana menüde Ayarlar öğesine dokunun
- Servis seçeneğine dokunun
  - Sırayla şu seçenekleri açın:
    - Yazılım Seçenekleri
    - Lisans anahtarı gir
  - Lisans dosyasının okutulması seçeneğine dokunun
- Dosya sistemi, USB yığınsal bellek veya ağ sürücüsündeki lisans dosyasını seçin
- Tercihi Seçim ile onaylayın
- OK öğesine dokunun
- > Lisans anahtarı etkinleştirilir
- OK öğesine dokunun
- > Yazılım seçeneğine bağlı olarak yeniden başlatma gerekebilir
- Yeniden başlatmayı OK öğesiyle onaylayın
- > Etkinleştirilen yazılım seçeneği kullanılabilir

### 10.6.2 Lisans anahtarını manuel girme

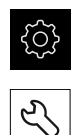

- Ana menüde Ayarlar öğesine dokunun
- Servis seçeneğine dokunun
- Sırayla şu seçenekleri açın:
  - Yazılım Seçenekleri
  - Lisans anahtarı gir
  - Lisans anahtarı giriş alanına lisans anahtarını girin
  - ▶ Girişi **RET** ile onaylayın
  - OK öğesine dokunun
  - > Lisans anahtarı etkinleştirilir
  - OK öğesine dokunun
  - > Yazılım seçeneğine bağlı olarak yeniden başlatma gerekebilir
  - Yeniden başlatmayı OK öğesiyle onaylayın
  - > Etkinleştirilen yazılım seçeneği kullanılabilir

### 10.7 Yazılım Seçenekleri kontrol edilmesi

Genel bakış sayfasında cihaz için hangi **Yazılım Seçenekleri** etkinleştirilmiş olduğunu kontrol edebilirsiniz.

- <u>نې</u>
- Ana menüde Ayarlar öğesine dokunun
- Servis seçeneğine dokunun
  - Sırayla şu seçenekleri açın:
    - Yazılım Seçenekleri
    - Genel bakış
  - > Etkinleştirilmiş Yazılım Seçenekleri listesi görüntülenir

### 11 İndeks

| Α                         |
|---------------------------|
| Aktar 108                 |
| Alet                      |
| değerlendir 95, 105       |
| Sanal olarak yansıt 101   |
| Alet değerlendirme        |
| Menü düzeyi 89            |
| Alet değerlendirmede menü |
| düzeyi 89                 |
| Aşınma değerleri          |
| Aktar 108                 |
| Aşınma denetimi 110       |
| aşınma ölçümü 105         |
| Ayarlar                   |
| Geri yükleme 123          |
| Menü 76                   |
| Yedekleme 122             |
|                           |

| D             |     |
|---------------|-----|
| Bilgi notları | 10  |
| Birimler      | 115 |

#### С

Canlı görüntü..... 79

#### D

| Dizi                           |
|--------------------------------|
| Dokunmak                       |
| Dokümantasyon                  |
| Ek 9                           |
| İndirme 8                      |
| İşletim kılavuzu9              |
| Kullanıcı el kitabı 9          |
| Döngüler                       |
| Alet ucu ölçümü 64             |
| Alet uzunluk ölçümü 48         |
| Alet yarıçapı ölçme 52         |
| Alet yarıçapı R2'nin ölçümü 56 |
| Kayıtlar                       |
| Kesim açısı ölçümü 40          |
| Kırık denetimi 37              |
| Manuel İnceleme                |
| Sıcaklık telafisi 45           |
| Tam alet ölçümü 61             |
| VT Kalibrasyonu 43             |

### E

Eylemler

| lki kez | dokunun | 69 |
|---------|---------|----|
|         |         |    |

#### F

| Fare eylemleri  |    |
|-----------------|----|
| Dokunmak        | 69 |
| İki kez dokunun | 69 |

#### ق

| Görüntü                           |   |
|-----------------------------------|---|
| Aşınma ölçümü 10                  | 5 |
| Aydınlatma 8                      | 0 |
| İnceleme görünümü 10              | 2 |
| Karşılaştırma modu 11             | 0 |
| Tek görüntü için parametreler. 84 | 1 |
| Tek görünüm 10                    | 0 |
| Görüntü izleme 10                 | 0 |
| Güvenlik tedbirleri 1-            | 4 |
| Güvenlik uyarıları 1              | 0 |
|                                   |   |

### Hareketler

н

| larekeller |    |
|------------|----|
| Dokunmak   | 69 |
| Sürüklemek | 70 |
| Tutmak     | 70 |
|            |    |

#### มดับ อุพุธ

| şığı ayarlama | 82 |
|---------------|----|
| Basit         | 82 |
| Gelişmiş      | 82 |
|               |    |

### İki kez dokunun...... 69 İnceleme görünümünü...... 102 İşletmeci yükümlülükleri...... 15

#### K

| Kamera                         |   |
|--------------------------------|---|
| Ayarlar 11                     | б |
| Aydınlatma paleti              | 0 |
| Canlı görüntü 7                | 9 |
| Karşılaştırma 11               | 0 |
| Kaydetme 83                    | 3 |
| Kayıt                          |   |
| Görüntüye bakın 83             | 3 |
| Kullanıcı arayüzü              |   |
| Alet değerlendirme menüsü 7    | 5 |
| Ayarlar menüsü 70              | 6 |
| Manuel alet inceleme menüsü 74 | ŀ |
| Kullanım                       |   |
| Genel kullanım 68              | 8 |
| Kumanda elemanları7            | 1 |
| Kumanda elemanları             |   |
| Açılır liste7                  | 2 |
| Ana menü 68                    | 8 |
| Artı/eksi butonu7              | 2 |
| Değiştirici7                   | 2 |
| Ekran klavyesi                 | 1 |
| Geri                           | 3 |
| Kapat                          | 3 |
| Kaydırma çubuğu7               | 2 |
| Onayla73                       | 3 |
| Kuman elemanları               |   |
| Kaydırma tuşu71                | 2 |

### Lisans anahtarı etkinleştirme..... 125 Girme...... 125 Talep etme..... 124 Lisans dosyasını okuma..... 125 Μ Maus aksiyonları Sürüklemek..... 70 Tutmak..... 70 Menü Alet değerlendirme..... 75, 88 Ayarlar..... 76, 114 Manuel alet inceleme...... 74, 78 Mozaik görünümü..... 103 Ν Navigasyon öğeleri..... 89 0 Ondalık basamaklar..... 115 Ondalık işaretleri..... 115 Operatör..... 14 Ö Ölçüm döngüleri temel bilgileri..... 42 Ρ Panorama görüntüsü..... 101 Panoramik görüntü..... 103 Personelin nitelikleri...... 14 R Resim Resim veritabanı..... 114 S Sürüklemek..... 70 Tek görüntü yakala..... 83 Teknik personel..... 14 Trafik ışığı Alet durumu..... 105 V VTC döngülerine...... 26 γ Yazılım Seçenekleri öğesini etkinleştirin..... 123 Yazılım yükleme..... 18 Yuvarlama yöntemleri..... 115

#### Z Zuklop

Zyklen VT kurulumu..... 28

### 12 Resim listesi

| Şekil 1:  | Kullanıcı arayüzü ana menüsü         |    |
|-----------|--------------------------------------|----|
| Şekil 2:  | Ekran klavyesi                       | 71 |
| Şekil 3:  | Ekran klavyesi                       |    |
| Şekil 4:  | Manual tool inspection menüsü        | 74 |
| Şekil 5:  | Tool evaluation menüsü               |    |
| Şekil 6:  | Ayarlar menüsü                       |    |
| Şekil 7:  | Manual tool inspection menüsü        |    |
| Şekil 8:  | Kamera 2'nin canlı görüntüsü         |    |
| Şekil 9:  | Aydınlatma kontrolü diyaloğu         |    |
| Şekil 10: | Yeni resim diyaloğu                  |    |
| Şekil 11: | Püskürtme diyaloğu                   |    |
| Şekil 12: | Tool evaluation menüsü               |    |
| Şekil 13: | Uyarlama diyaloğu                    | 91 |
| Şekil 14: | Grup menü düzeyi                     |    |
| Şekil 15: | Uyarlama diyaloğu                    |    |
| Şekil 16: | Aletler menü düzeyi                  |    |
| Şekil 17: | Uyarlama diyaloğu                    |    |
| Şekil 18: | Alet analizi                         |    |
| Şekil 19: | Panoramik görüntüde aydınlatma açısı |    |
| Şekil 20: | Küçük aletlerin panoramik görüntüsü  |    |
| Şekil 21: | Denetleme modu                       |    |
| Şekil 22: | Aşınma ölçümü modu                   |    |
| Şekil 23: | Grup menü düzeyi                     |    |
| Şekil 24: | Grup menü düzeyinde alet seçimi      |    |
| Şekil 25: | Dışa aktar diyaloğu                  |    |
| Şekil 26: | Karşılaştır modu                     |    |

# HEIDENHAIN

Technical supportImage: 149866932-1000Measuring systems149866931-3104service.ms-support@heidenhain.deNC support149866931-3101service.nc-support@heidenhain.deNC programming149866931-3103service.nc-pgm@heidenhain.dePLC programming149866931-3102service.plc@heidenhain.dePLC programming149866931-3102service.plc@heidenhain.deAPP programming149866931-3106service.app@heidenhain.de

www.heidenhain.com